#### Old Company Name in Catalogs and Other Documents

On April 1<sup>st</sup>, 2010, NEC Electronics Corporation merged with Renesas Technology Corporation, and Renesas Electronics Corporation took over all the business of both companies. Therefore, although the old company name remains in this document, it is a valid Renesas Electronics document. We appreciate your understanding.

Renesas Electronics website: http://www.renesas.com

April 1<sup>st</sup>, 2010 Renesas Electronics Corporation

Issued by: Renesas Electronics Corporation (http://www.renesas.com)

Send any inquiries to http://www.renesas.com/inquiry.

#### Notice

- 1. All information included in this document is current as of the date this document is issued. Such information, however, is subject to change without any prior notice. Before purchasing or using any Renesas Electronics products listed herein, please confirm the latest product information with a Renesas Electronics sales office. Also, please pay regular and careful attention to additional and different information to be disclosed by Renesas Electronics such as that disclosed through our website.
- Renesas Electronics does not assume any liability for infringement of patents, copyrights, or other intellectual property rights of third parties by or arising from the use of Renesas Electronics products or technical information described in this document. No license, express, implied or otherwise, is granted hereby under any patents, copyrights or other intellectual property rights of Renesas Electronics or others.
- 3. You should not alter, modify, copy, or otherwise misappropriate any Renesas Electronics product, whether in whole or in part.
- 4. Descriptions of circuits, software and other related information in this document are provided only to illustrate the operation of semiconductor products and application examples. You are fully responsible for the incorporation of these circuits, software, and information in the design of your equipment. Renesas Electronics assumes no responsibility for any losses incurred by you or third parties arising from the use of these circuits, software, or information.
- 5. When exporting the products or technology described in this document, you should comply with the applicable export control laws and regulations and follow the procedures required by such laws and regulations. You should not use Renesas Electronics products or the technology described in this document for any purpose relating to military applications or use by the military, including but not limited to the development of weapons of mass destruction. Renesas Electronics products and technology may not be used for or incorporated into any products or systems whose manufacture, use, or sale is prohibited under any applicable domestic or foreign laws or regulations.
- 6. Renesas Electronics has used reasonable care in preparing the information included in this document, but Renesas Electronics does not warrant that such information is error free. Renesas Electronics assumes no liability whatsoever for any damages incurred by you resulting from errors in or omissions from the information included herein.
- 7. Renesas Electronics products are classified according to the following three quality grades: "Standard", "High Quality", and "Specific". The recommended applications for each Renesas Electronics product depends on the product's quality grade, as indicated below. You must check the quality grade of each Renesas Electronics product before using it in a particular application. You may not use any Renesas Electronics product for any application categorized as "Specific" without the prior written consent of Renesas Electronics. Further, you may not use any Renesas Electronics. Renesas Electronics shall not be in any way liable for any damages or losses incurred by you or third parties arising from the use of any Renesas Electronics product for an application categorized as "Specific" or for which the product is not intended where you have failed to obtain the prior written consent of Renesas Electronics. The quality grade of each Renesas Electronics product is "Standard" unless otherwise expressly specified in a Renesas Electronics data sheets or data books, etc.
  - "Standard": Computers; office equipment; communications equipment; test and measurement equipment; audio and visual equipment; home electronic appliances; machine tools; personal electronic equipment; and industrial robots.
  - "High Quality": Transportation equipment (automobiles, trains, ships, etc.); traffic control systems; anti-disaster systems; anticrime systems; safety equipment; and medical equipment not specifically designed for life support.
  - "Specific": Aircraft; aerospace equipment; submersible repeaters; nuclear reactor control systems; medical equipment or systems for life support (e.g. artificial life support devices or systems), surgical implantations, or healthcare intervention (e.g. excision, etc.), and any other applications or purposes that pose a direct threat to human life.
- 8. You should use the Renesas Electronics products described in this document within the range specified by Renesas Electronics, especially with respect to the maximum rating, operating supply voltage range, movement power voltage range, heat radiation characteristics, installation and other product characteristics. Renesas Electronics shall have no liability for malfunctions or damages arising out of the use of Renesas Electronics products beyond such specified ranges.
- 9. Although Renesas Electronics endeavors to improve the quality and reliability of its products, semiconductor products have specific characteristics such as the occurrence of failure at a certain rate and malfunctions under certain use conditions. Further, Renesas Electronics products are not subject to radiation resistance design. Please be sure to implement safety measures to guard them against the possibility of physical injury, and injury or damage caused by fire in the event of the failure of a Renesas Electronics product, such as safety design for hardware and software including but not limited to redundancy, fire control and malfunction prevention, appropriate treatment for aging degradation or any other appropriate measures. Because the evaluation of microcomputer software alone is very difficult, please evaluate the safety of the final products or system manufactured by you.
- 10. Please contact a Renesas Electronics sales office for details as to environmental matters such as the environmental compatibility of each Renesas Electronics product. Please use Renesas Electronics products in compliance with all applicable laws and regulations that regulate the inclusion or use of controlled substances, including without limitation, the EU RoHS Directive. Renesas Electronics assumes no liability for damages or losses occurring as a result of your noncompliance with applicable laws and regulations.
- 11. This document may not be reproduced or duplicated, in any form, in whole or in part, without prior written consent of Renesas Electronics.
- 12. Please contact a Renesas Electronics sales office if you have any questions regarding the information contained in this document or Renesas Electronics products, or if you have any other inquiries.
- (Note 1) "Renesas Electronics" as used in this document means Renesas Electronics Corporation and also includes its majorityowned subsidiaries.
- (Note 2) "Renesas Electronics product(s)" means any product developed or manufactured by or for Renesas Electronics.

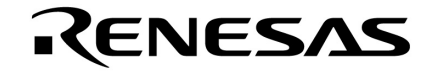

### USER'S MANUAL

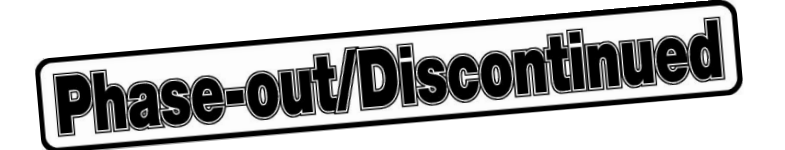

### **PG-1500 CONTROLLER**

IBM PC SERIES (PC DOS<sup>™</sup>)-BASED

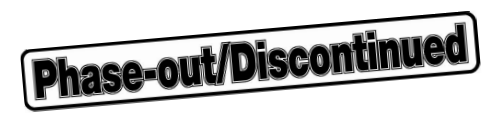

#### SUMMARY OF CONTENTS

| CHAPTER 1 | GENERAL                              | 1  |
|-----------|--------------------------------------|----|
| CHAPTER 2 | CONNECTIONS                          | 7  |
| CHAPTER 3 | START-UP                             | 9  |
| CHAPTER 4 | CONTROL MODE                         | 19 |
| CHAPTER 5 | AUTO MODE                            | 61 |
| CHAPTER 6 | TERMINAL MODE                        | 65 |
| CHAPTER 7 | ERROR MESSAGES                       | 93 |
| APPENDIX  | EXAMPLE OF OPERATION IN CONTROL MODE | 99 |

PC/AT, PC/XT, and PC DOS are trademarks of IBM Corporation

#### The information in this document is subject to change without notice.

No part of this document may be copied or reproduced in any form or by any means without the prior written consent of NEC Corporation. NEC Corporation assumes no responsibility for any errors which may appear in this document.

NEC Corporation does not assume any liability for infringement of patents, copyrights or other intellectual property rights of third parties by or arising from use of a device described herein or any other liability arising from use of such device. No license, either express, implied or otherwise, is granted under any patents, copyrights or other intellectual property rights of NEC Corporation or of others.

#### INTRODUCTION

Phase-out/Discontinued

The PG-1500 Controller is the software which enables more efficient use of the PROM Programmer PG-1500.

If this software is connected to and used on a host machine (PC/AT<sup>TM</sup>) in the remote control mode, more sophisticated functions can be used.

The PG-1500 Controller has the following features:

- 1. Three modes, each having different functions, can be used: control mode, auto mode, and terminal mode.
- 2. Data can be written to ROM with an extremely small number of operations by specifying appropriate options on start-up (in auto mode).
- 3. Files in Intel HEX, Motorola S, and TEK expanded HEX formats are supported.
- 4. By connecting the printer port (parallel interface conforming to Centronics) of the host machine and the parallel interface of the PG-1500, data can be downloaded (from the host machine to the internal memory of the PG-1500) at high speeds.
- 5. All the functions in the PG-1500's remote control mode are supported as high-level functions.

This manual describes operations when the PG-1500 Controller (Ver. 1.20 or above) and PROM Programmer PG-1500 (Ver. 1.80 or above) are used on PC DOS of the PC/AT.

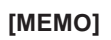

#### CONTENTS

| CHAPTI | ER 1    | GENERAL                   | 1  |
|--------|---------|---------------------------|----|
| 1.1    | Produ   | uct Outline               | 1  |
| 1.2    | Funct   | tional Outline            | 2  |
| 1.3    | List o  | of PG1500C Commands       | 4  |
| CHAPTI | ER 2    | CONNECTIONS               | 7  |
| CHAPTI | ER 3    | START-UP                  | 9  |
| 3.1    | Func    | tions of Options          | 10 |
| 3.2    | Opera   | ating Procedure           | 11 |
| 3.3    | Creat   | ing Configuration File    | 15 |
| 3.4    | Spec    | ifying Configuration File | 17 |
| CHAPTI | ER 4    | CONTROL MODE              | 19 |
| 4.1    | Scree   | en Display                | 20 |
|        | 4.1.1   | Configuration area        | 21 |
|        | 4.1.2   | Message area              | 25 |
|        | 4.1.3   | Execution area            | 25 |
| 4.2    | Comr    | nands in Control Mode     | 26 |
|        | 4.2.1   | AUTO (A) command          | 28 |
|        | 4.2.2   | ROM (R) command           | 35 |
|        | 4.2.3   | MEM (M) command           | 43 |
|        | 4.2.4   | LOAD (L) command          | 48 |
|        | 4.2.5   | SAVE (S) command          | 50 |
|        | 4.2.6   | OS (O) command            | 52 |
|        | 4.2.7   | CONF (C) command          | 53 |
|        | 4.2.8   | QUIT (Q) command          | 58 |
| 4.3    | If Erro | or Occurs in Control Mode | 58 |
| CHAPTI | ER 5    | AUTO MODE                 | 61 |
| CHAPTI | ER 6    | TERMINAL MODE             | 65 |
| 6.1    | R Co    | mmands                    | 68 |
|        | 6.1.1   | RR command                | 68 |
|        | 6.1.2   | RS command                | 71 |
|        | 6.1.3   | RV command                | 75 |
|        | 6.1.4   | RW command                | 78 |
|        | 6.1.5   | RZ command                | 81 |

| 6.2    | M Commands          | 82 |
|--------|---------------------|----|
|        | 6.2.1 MC command    | 82 |
|        | 6.2.2 MD command    | 83 |
|        | 6.2.3 MF command    | 85 |
| 6.3    | L Commands          | 86 |
| 6.4    | S Commands          | 88 |
| 6.5    | P Commands          | 90 |
| 6.6    | ?? Command          | 91 |
| 6.7    | OS Command          | 92 |
|        |                     |    |
| СНАРТЕ | ER 7 ERROR MESSAGES | 93 |

#### 

| A.1 | $\textbf{File} \rightarrow \textbf{PROM} \text{ Auto Write}$                               | 99  |
|-----|--------------------------------------------------------------------------------------------|-----|
| A.2 | $\textbf{File} \rightarrow \textbf{PG} \; \textbf{Buffer} \; \textbf{Read} \;$             | 103 |
| A.3 | $\text{PROM} \rightarrow \text{PG Buffer Read} \$                                          | 105 |
| A.4 | PG Buffer $\rightarrow$ General-purpose PROM Write                                         | 109 |
| A.5 | $\textbf{PG Buffer} \rightarrow \textbf{Silicon Signature Compatible Product Write }$      | 115 |
| A.6 | $\textbf{PG Buffer} \rightarrow \textbf{Silicon Signature Non-Compatible Product Write} \$ | 121 |
| A.7 | Verification of Contents of PG Buffer and PROM                                             | 127 |
| A.8 | PG Buffer $\rightarrow$ File Data Save                                                     | 131 |
|     |                                                                                            |     |

#### LIST OF FIGURES

| Figure No. | Title                                                   | Page |
|------------|---------------------------------------------------------|------|
| 1-1        | Operating Configuration of PG-1500                      | . 1  |
| 2-1        | Example of Connections between Host Machine and PG-1500 | . 7  |
| 2-2        | Connections of Serial I/F (RS-232-C)                    | . 8  |
| 2-3        | Connections of Parallel I/F (Centronics)                | . 8  |
| 3-1        | Appearance and Key Switches of PG-1500                  | . 11 |
| 3-2        | Example of Display If Serial I/F Setting Is Different   | 14   |
| 4-1        | Screen Image in Control Mode                            | . 20 |
| 4-2        | In the Case of "NORMAL" (NN)                            | . 22 |
| 4-3        | In the Case of "16-Bit 2-Partition" (BE, BO)            | . 22 |
| 4-4        | In the Case of "32-Bit 2-Partition" (WE, WO)            | 23   |
| 4-5        | In the Case of "32-Bit 4-Partition" (00, 01, 02, 03)    | . 24 |
| 4-6        | Start Screen in Control Mode                            | . 26 |
| 4-7        | Inputting Number of Sets (Screen A)                     | . 29 |
| 4-8        | ROM Check (Screen B)                                    | . 30 |
| 4-9        | File Loading (Screen C)                                 | . 31 |
| 4-10       | Writing to ROM (Screen D)                               | . 32 |
| 4-11       | Write End Message (Screen E)                            | . 33 |
| 4-12       | ROM Replacement Request Message (Screen F)              | . 34 |
| 4-13       | R Command Selection Screen                              | . 37 |
| 4-14       | RR Command Execution Screen                             | . 38 |
| 4-15       | RS Command Execution Screen                             | . 39 |
| 4-16       | RV Command Execution Screen                             | 40   |
| 4-17       | RW Command Execution Screen                             | . 41 |
| 4-18       | RZ Command Execution Screen                             | 42   |
| 4-19       | M Command Selection Screen                              | . 44 |
| 4-20       | MC Command Execution Screen                             | 45   |
| 4-21       | MD Command Execution Screen                             | 46   |
| 4-22       | MI Command Execution Screen                             | . 47 |
| 4-23       | L Command Parameter Input Screen                        | 49   |
| 4-24       | S Command Parameter Input Screen                        | 51   |
| 4-25       | O Command Execution Screen                              | . 52 |
| 4-26       | C Command Execution Screen                              | 54   |
| 4-27       | Execution Screen When CONV Is Changed                   | 55   |
| 4-28       | C Command Termination Screen                            | . 57 |
| 4-29       | Q Command Execution Screen                              | 59   |
| 5-1        | Auto Mode Execution Screen 1                            | . 62 |
| 5-2        | Auto Mode Execution Screen 2                            | 63   |

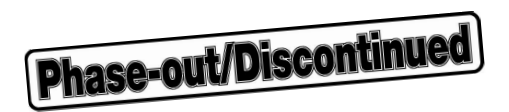

#### LIST OF TABLES

| Table No. | Title                                                                  | Page |
|-----------|------------------------------------------------------------------------|------|
| 1-1       | Host Machine for PG1500C                                               | 1    |
| 1-2       | Modes and Functions of PG1500C                                         | 3    |
| 1-3       | Symbols and Abbreviations Used in This Manual                          | 3    |
| 1-4       | Commands Used in Control Mode                                          | 4    |
| 1-5       | Commands Used in Terminal Mode                                         | 5    |
| 3-1       | PG1500C's Options for Start-up                                         | 10   |
| 3-2       | Serial Standard Values of PG1500C                                      | 13   |
| 3-3       | Contents of Configuration File and Default Values                      | 16   |
| 3-4       | Specifying Directory of Configuration File                             | 17   |
| 4-1       | Commands Used in Control Mode                                          | 27   |
| 4-2       | Parameters and Default Values of R Commands                            | 36   |
| 4-3       | Parameters and Default Values of M Commands                            | 43   |
| 6-1       | Commands Used in Terminal Mode                                         | 66   |
| 6-2       | Input Functions during an RR Command Error                             | 69   |
| 6-3       | Abbreviated Formats of RR Command                                      | 70   |
| 6-4       | Subcommands of RS Command and Their Functions                          | 71   |
| 6-5       | Input Functions during an RV Command Error                             | 76   |
| 6-6       | Abbreviated Formats of RV Command                                      | 77   |
| 6-7       | Input Functions during an RW Command Error                             | 79   |
| 6-8       | Abbreviated Formats of RW Command                                      | 80   |
| 6-9       | Input Functions during an RZ Command Error                             | 81   |
| 6-10      | Data That Can Be Input during MC Command Execution and Their Functions | 82   |
| 6-11      | Abbreviated Formats of MC Command                                      | 82   |
| 6-12      | Keys That Can Be Input during MD Command Execution and Their Functions | 84   |
| 6-13      | Abbreviated Formats of MD Command                                      | 84   |
| 6-14      | Abbreviated Formats of MF Command                                      | 85   |
| 6-15      | Abbreviated Formats of SI Command                                      | 89   |

#### CHAPTER 1 GENERAL

#### 1.1 Product Outline

The PG-1500 Controller (hereafter abbreviated as PG1500C) is software that controls the PG-1500 PROM Programmer and runs on a host machine.

The host machine and the PG-1500 are connected with a serial interface only (hereafter abbreviated as serial I/F) or with a serial I/F and a parallel interface (hereafter abbreviated as parallel I/F). To connect the serial I/F, an RS-232-C interface cable (straight cable) is used. To connect a parallel I/F, use a parallel interface cable (printer cable) conforming to Centronics.

The PG1500C runs under the configuration shown in **Figure 1-1**.

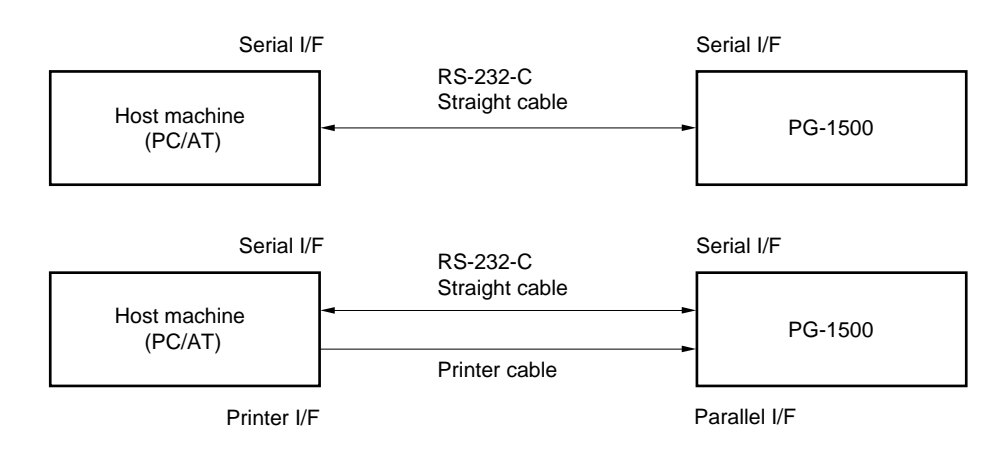

Figure 1-1. Operating Configuration of PG-1500

The host machine and operating system under which the PG1500C operates are shown in Table 1-1.

#### Table 1-1. Host Machine for PG1500C

| Host Machine | Execution File Name | OS Name and Version |
|--------------|---------------------|---------------------|
| PC/AT        | PG1500.EXE          | PC DOS (Ver. 3.30)  |

Caution When the host machine is PC/XT<sup>™</sup> and the PG1500C 5-inch 2HC version is used, a floppy disk drive for 2HC floppy disk is needed.

#### 1.2 Functional Outline

The PG1500C has the following functions:

- <1> An "auto write function" which makes it possible to write to ROM<sup>Note</sup> with an extremely small number of operations by specifying appropriate options on start-up (auto mode) is provided.
- <2> Files in Intel HEX, Motorola S, and TEK expanded HEX formats are supported.
- <3> Data can be downloaded at high speeds (from the host machine to the internal memory of the PG-1500) by connecting the parallel I/F of the host machine and the parallel I/F of the PG-1500.
- <4> All the functions of the PG-1500 in the remote control mode are supported (refer to "1.3 List of PG1500C Commands").
  - **Note** "Writing to ROM" means writing including verification (the function of the RW command of the PG-1500).
  - **Remark** The processing time differs depending on the version of the monitor ROM of the PG-1500 and the processing to be performed. When a file is loaded, the processing time differs depending on the size of the file to be transferred and the setting of the I/F. When data is written, it differs depending on the type of the device used and the range of the write address. To transfer 1 Mbits of data, for example, it takes about 8 minutes if the serial I/F (with a baud rate of 9600 bps (baud)) is used, and about 4 minutes if the parallel I/F is used. To write the data of all the addresses of 1 Mbits, it takes about 2 minutes and half if the  $\mu$ PD27C1001 is used, and about 1 minute and half if the  $\mu$ PD27C1001A is used.

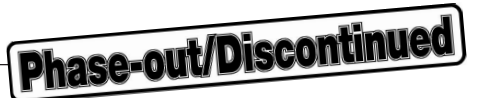

The PG1500C has three different modes.

| Table 1-2. | Modes | and | <b>Functions</b> | of | PG1500C |
|------------|-------|-----|------------------|----|---------|
|------------|-------|-----|------------------|----|---------|

| Mode          | Function                                                                                                    |
|---------------|----------------------------------------------------------------------------------------------------|
| Control mode  | Allows you to use PG-1500 easily through selection of operations listed on screen.<br>AUTO (A) in this mode has same functions as in auto mode. |
| Auto mode     | Sets configuration, selects ROM, loads file, and writes data to ROM (auto write function).                                                      |
| Terminal mode | Reinforces and supports remote control mode of PG-1500.                                                                                         |

The auto mode or terminal mode is selected by an option specified on start-up. If this option is omitted, the control mode is selected.

For how to specify the option, refer to "CHAPTER 3 START-UP".

Table 1-3 lists the meanings of the symbols and abbreviations used throughout this manual.

| Symbol, Abbreviation | Meaning                     |
|----------------------|-----------------------------|
| PG buffer            | PG-1500 internal memory     |
| ROM_S_ADR            | ROM start address           |
| ROM_E_ADR            | ROM end address             |
| PG_S_ADR             | PG buffer start address     |
| PG_E_ADR             | PG buffer end address       |
| XXX                  | Characters in reverse video |
| ТАВ                  | Tab input                   |
| ۲<br>ا               | Return input                |
| XXX                  | Key input                   |
| []                   | Can be omitted              |
| { }                  | Either can be selected      |

#### Table 1-3. Symbols and Abbreviations Used in This Manual

Addresses can be input only as a 5-digit hexadecimal number. Six or more digits cannot be input.

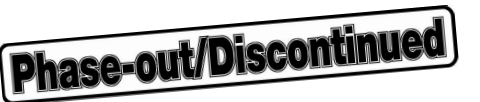

#### 1.3 List of PG1500C Commands

Table 1-4 lists the commands of the PG1500C used in the control mode. Table 1-5 shows the commands used in the terminal mode.

| Command Name | Function                                                                                                    |
|--------------|----------------------------------------------------------------------------------------------------|
| A/AUTO       | Automatically performs a series of operations (loading file, selecting ROM, and writing to ROM) to write data to ROM in accordance with data of specified configuration file. |
| R/ROM        | Performs operations related to ROM such as reading data from ROM (same as RR, RS, RV, RW, and RZ commands of PG-1500).                                                        |
| M/MEM        | Changes, displays, and initializes memory data of PG-1500 (same as MC, MD, and MF commands of PG-1500).                                                                       |
| L/LOAD       | Transfers file data to PG-1500 (same as LI, LM, LT, PI, PM, and PT commands of PG-1500).                                                                                      |
| S/SAVE       | Saves memory data of PG-1500 to file (same as SI, SM, and ST commands of PG-1500).                                                                                            |
| O/OS         | Starts OS SHELL and once returns control to OS.                                                                                                    |
| C/CONF       | Changes configuration setting (configuration file can also be saved on completion of setting).                                                                                |
| Q/QUIT       | Terminates PG1500C and returns control to OS (configuration file can also be saved).                                                                                          |

#### Table 1-4. Commands Used in Control Mode

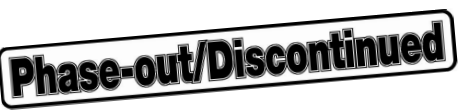

| Command Name | Function                                                                  |
|--------------|---------------------------------------------------------------------------|
| RR           | Reads ROM data.                                                           |
| RS           | Selects ROM.                                                              |
| RV           | Compares ROM data with PG-1500's memory data.                             |
| RW           | Writes PG-1500's memory data to ROM.                                      |
| RZ           | Checks erasure status of ROM.                                             |
| MC           | Changes PG-1500's memory data.                                            |
| MD           | Displays PG-1500's memory data.                                           |
| MF           | Initializes PG-1500's memory data.                                        |
| LI           | Transfers file in Intel HEX format to PG-1500's memory (serial).          |
| LM           | Transfers file in Motorola S format to PG-1500's memory (serial).         |
| LT           | Transfers file in TEK expanded HEX format to PG-1500's memory (serial).   |
| SI           | Saves PG-1500's memory data to file in Intel HEX format.                  |
| SM           | Saves PG-1500's memory data to file in Motorola S format.                 |
| ST           | Saves PG-1500's memory data to file in TEK expanded HEX format.           |
| PI           | Transfers file in Intel HEX format to PG-1500's memory (parallel).        |
| PM           | Transfers file in Motorola S format to PG-1500's memory (parallel).       |
| PT           | Transfers file in TEK expanded HEX format to PG-1500's memory (parallel). |
| ??           | Command help                                                              |
| OS           | Starts up OS SHELL and once returns control to OS.                        |

#### Table 1-5. Commands Used in Terminal Mode

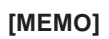

6

**Phase-out/Discontinued** 

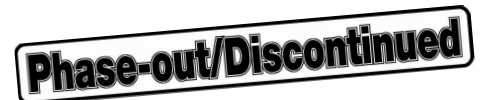

#### **CHAPTER 2 CONNECTIONS**

The host machine and the PG-1500 are connected with a serial I/F (RS-232-C) only, or with a serial I/F (RS-232-C) and a parallel I/F (Centronics), as shown in Figure 2-1.

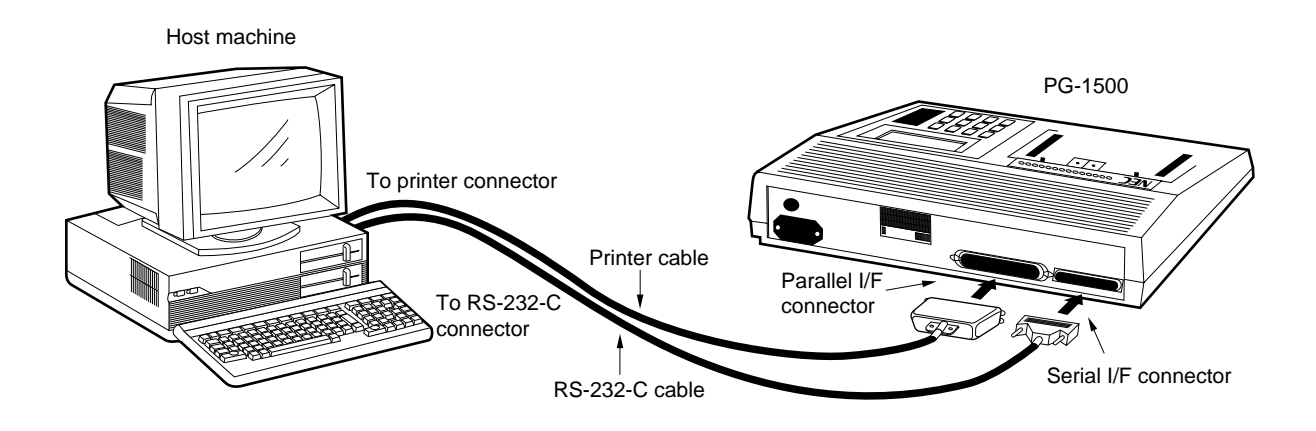

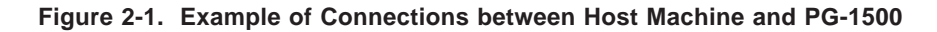

Figure 2-2. Connections of Serial I/F (RS-232-C)

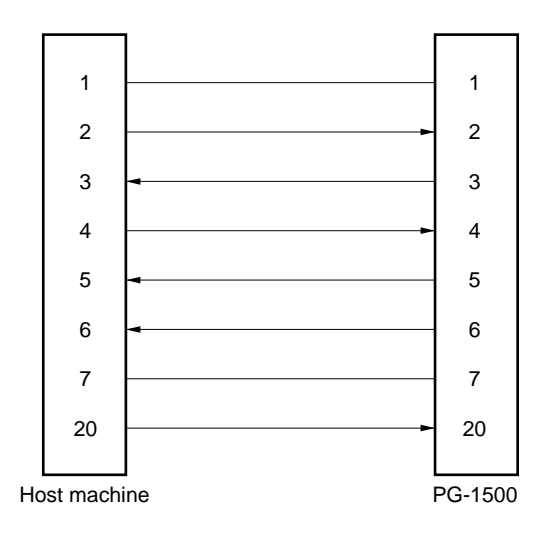

Figure 2-3. Connections of Parallel I/F (Centronics)

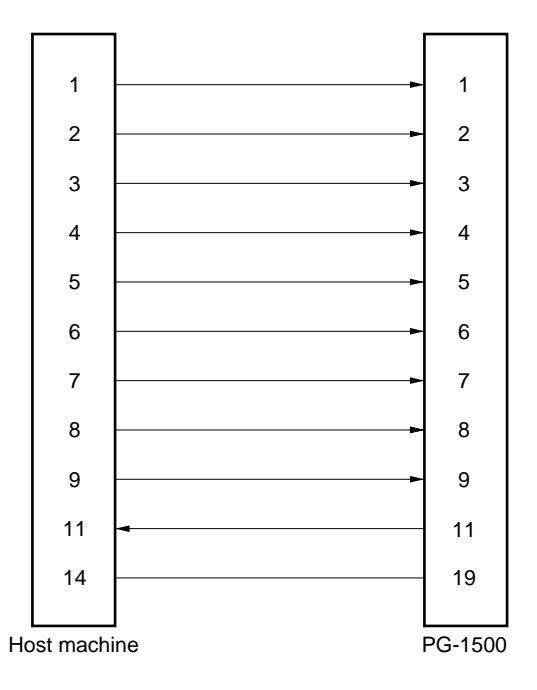

For the details on the serial I/F and parallel I/F, refer to the "PG-1500 User's Manual".

#### CHAPTER 3 START-UP

To start up the PG1500C, input the following command:

A\PG1500 [ OPT] [ filename]

OPT : option filename: configuration file name

The option and filename can be input in any order. Specifically, the option and filename are input as follows to set the respective modes.

| (1) | Inputting A\PG1500 [ filename]            | sets the control mode (refer to "CHAPTER 4").  |
|-----|-------------------------------------------|------------------------------------------------|
| (2) | Inputting A\PG1500 -A (or /A) [ filename] | sets the auto mode (refer to "CHAPTER 5").     |
| (3) | Inputting A\PG1500 -T (or /T)             | sets the terminal mode (refer to "CHAPTER 6"). |

To start the PG1500C in the auto mode, be sure to specify a configuration file name.

If a character other than "A" or "T" is input as the option, an error message is displayed and control is returned to the OS.

#### 3.1 Functions of Options

Table 3-1 shows the input formats and functions of the options.

| Table 3-1. | PG1500C's | Options | for | Start-up |
|------------|-----------|---------|-----|----------|
|------------|-----------|---------|-----|----------|

| Mode     | Option           | Configuration<br>File Name  | Function                                                                                                    |
|----------|------------------|-----------------------------|----------------------------------------------------------------------------------------------------|
| Control  | Not specified    | Specified                   | Reads configuration file <sup>Note 1</sup> specified as filename, makes setting that matches configuration, and waits for command input.                                                                                                    |
|          |                  | Not specified               | Sets configuration with default values of configuration file, and waits for<br>command input.<br>Because name of file to be loaded is not specified by default value, be<br>sure to specify filename when file is loaded.                                                                                                    |
| Auto     | –A<br>/A         | Specified                   | Reads configuration file specified as filename <sup>Note 2</sup> , makes setting that<br>matches configuration, and then executes automatic write (series of<br>operations including loading file, selecting ROM, and writing data to ROM).<br>After operations have been completed, terminates PG1500C and returns<br>control to OS. |
|          |                  | Not specified               | Waits for input of filename. When filename is input, performs same operation as above.                                                                                                    |
| Terminal | -T               | Specified                   | Displays error message and returns control to OS.                                                                                                    |
|          | /Т               | Not specified               | Operates as intelligent terminal of the PG-1500.                                                                                                    |
| _        | Other than above | Specified/<br>Not specified | Displays error message and returns control to OS.                                                                                                    |

- Notes 1. A configuration file is the file that specifies the name of the file to be loaded, the name of the ROM to be used, the split mode, file format, and interface used to load data. For how to create the configuration file and for the details on the default values, refer to "3.3 Creating Configuration File".
  - 2. If a file type is omitted when a configuration file name is specified, ".PGC" is assumed.

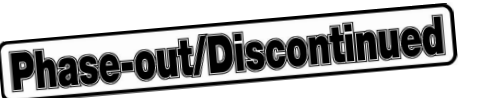

#### 3.2 Operating Procedure

This section describes the operating procedure of the PG-1500. Figure 3-1 shows the appearance and key switches of the PG-1500.

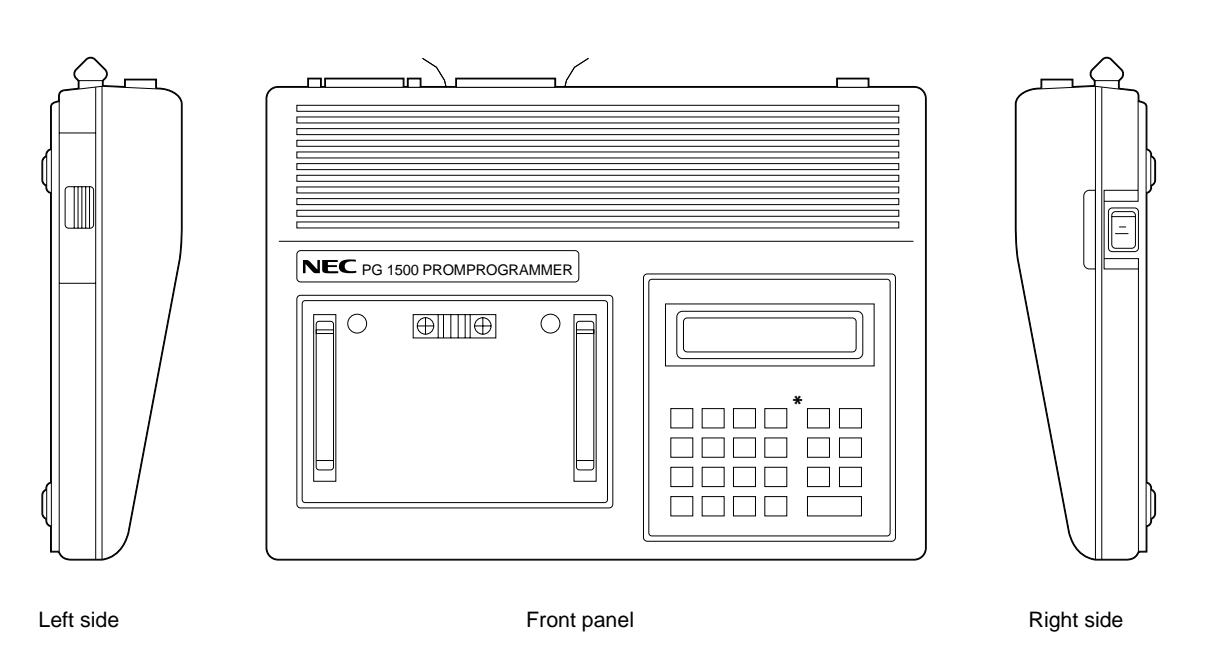

#### Figure 3-1. Appearance and Key Switches of PG-1500

\* Key switches

Key switches

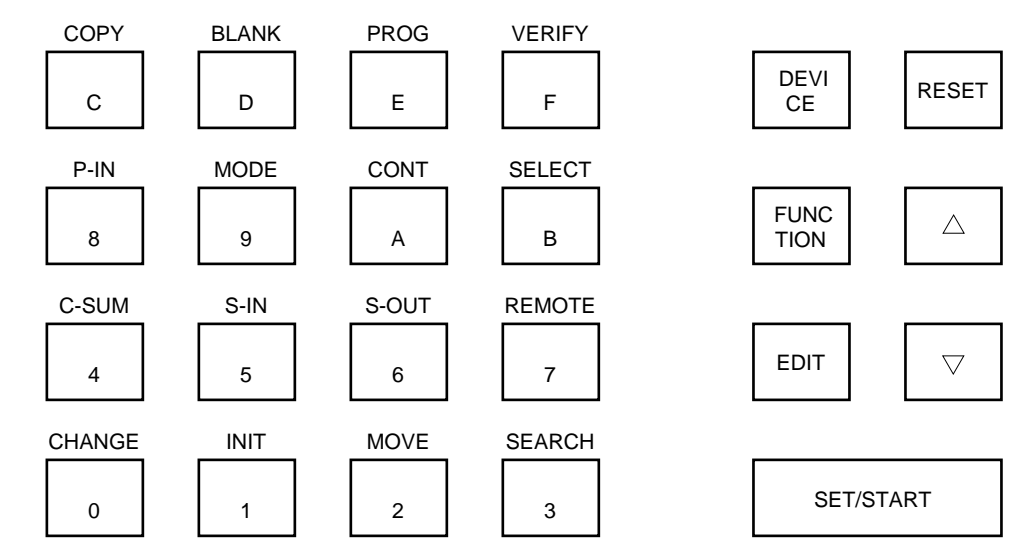

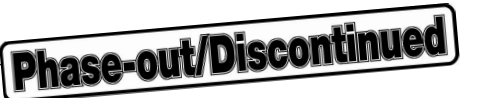

Start the PG1500C as follows:

- <1> Connect the host machine and the PG-1500 with a serial I/F (RS-232-C) only or with a parallel I/F (Centronics) and a serial I/F (RS-232-C), and turn on the power.
- <2> After the OS of the host machine has started up, insert the floppy disk containing the software of the PG1500C into the current drive.
- <3> Set the mode of the serial I/F by using the key switches of the PG-1500 (for details on key switch operations, refer to the "PG-1500 User's Manual").
  - (1) Press the FUNCTION key to set the function mode.
  - (2) Press the MODE key to set the serial interface setting mode.
  - (3) Move the cursor by using the  $\Delta$  key to the position of the parameter whose value or setting is to be changed, and change the parameter value or setting by using the  $\nabla$  key.
  - (4) After setting all the parameters, press the SET/START key to end the setting operation.

When the PG-1500 is started up, the set values of the serial I/F used last are retained. On starting up the PG1500C, the serial standard values shown in Table 3-2 are set to the host machine. Make sure that these values of the PG-1500 match those of the PG1500C.

- Cautions 1. When the host machine is PC/XT and the PG 1500C 5-inch 2HC version is used, a floppy disk drive for 2HC floppy disk is needed.
  - 2. To change the standard values of the serial I/F of the PG1500C, operation <7>, which is described below, must be performed.

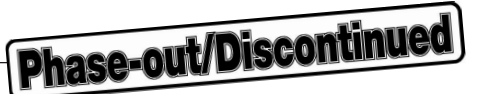

| Baud rate        | 9600 bps (baud) |
|------------------|-----------------|
| Parity           | NON             |
| XON/XOFF control | ON              |
| Data length      | 8 bits          |
| Stop bit         | 2 bits          |

#### Table 3-2. Serial Standard Values of PG1500C

- <4> Use the following keys of the PG-1500 to set the respective modes.
  - (1) Press the FUNCTION key to set the function mode.
  - (2) Press the **REMOTE** key to set the remote control mode.

On the display of the PG-1500, [REMOTE MODE] is displayed.

- <5> When the prompt "A\" of the OS is displayed, start up the PG1500C.
  - (1) Inputting A\PG1500 [ filename]  $\square$  sets the control mode (refer to "CHAPTER 4").
  - (2) Inputting A\PG1500 –A (or /A) [ filename] ] sets the auto mode (refer to "CHAPTER 5").
  - (3) Inputting A\PG1500 -T (or /T)  $\square$  sets the terminal mode (refer to "CHAPTER 6").

Inputting any of (1) to (3) causes the title message to be displayed and the PG1500C to be started up. To start up the PG1500C in the auto mode, be sure to specify a configuration file name. If a character other than "A" or "T" is input as the option, an error message is displayed and control is returned to the OS.

<6> Confirm that the title message has been displayed. Then press the SET/START key of the PG-1500 within 3 seconds.

If the setting of the PG-1500 matches the setting of the serial I/F of the host machine, and if synchronization is established, the specified mode is set.

<7> If the setting of the PG1500C is different from that of the serial I/F of the PG-1500, or if the PG1500C is not synchronized with the PG-1500, an error message and the setting of the serial I/F of the host machine are displayed.

| ERR40<br>Serial not read | ly (Chec) | cable, | baud rat | te, data | length, | etc.) |  |
|--------------------------|-----------|--------|----------|----------|---------|-------|--|
| Select Q/QUIT            | and ret   | cry.   |          |          |         |       |  |
| B/BAUD RATE              | 1200      | 2400   | 4800     | 9600     | 19200   | baud  |  |
| P/PARITY                 | ODD       | EVEN   | NON      |          |         |       |  |
| X/XON                    | ON        | OFF    |          |          |         |       |  |
| C/DATA LENGTH            | 8         | 7      |          |          |         | bits  |  |
| S/STOP BIT               | 2         | 1      |          |          |         | bits  |  |
| Q/QUIT                   |           |        |          |          |         |       |  |

Figure 3-2. Example of Display If Serial I/F Setting Is Different

To change the setting of the serial I/F of the host machine, select the parameter and content whose value or setting is to be changed by using the  $1/\sqrt{1}$  keys and  $\rightarrow 1/\sqrt{1}$  keys, and then press the  $1/\sqrt{1}$  key to enter them.

If the setting of the PG-1500 matches the setting of the serial I/F of the host machine, the setting of the serial I/F needs not to be changed.

<8> Before selecting Q/QUIT, press the RESET key of the PG-1500, and perform operation <4>.

<9> Immediately after selecting **Q/QUIT**, press the <u>SET/START</u> key of the PG-1500. If the setting of the PG-1500 matches the setting of the serial I/F of the host machine and if synchronization is established, the specified mode is set.

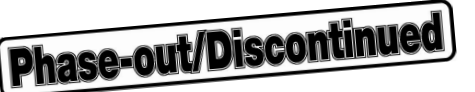

#### 3.3 Creating Configuration File

The configuration file is the file that specifies the name of the file to be loaded, the name of the ROM to be used, the split mode, file format, and interface used to load data.

By specifying this file and starting up the PG1500C, the PG-1500 is automatically set in accordance with the contents of the file. However, it cannot be used in the terminal mode.

The configuration file is created by either of the following methods:

- Set the configuration area by using the CONF (C) command in the PG1500C control mode and save it as the configuration file when the C command is terminated or when the QUIT (Q) command is executed (refer to "4.2.7 CONF (C) command" and "4.2.8 QUIT (Q) command").
- Create the file with the editor.

If the file is created with the editor, describe "<Parameter> = <Setting>" for each parameter in Table 3-4. The parameters can be input in any order, and no distinction is made between uppercase and lowercase letters. A space and tab are skipped.

Each parameter must be delimited by a space.

Here is an example of describing the configuration file:

Example FILE = TEST.HEX ROM = UPD27256 CONV= N HEX = INT LOAD = SER

When specifying the AUTO (A) command in the control mode and the auto mode, be sure to input the name of the file to be loaded.

If the ROM to be used is a silicon signature non-compatible product, be sure to input the corresponding generalpurpose PROM product name as the parameter of ROM name.

For the silicon signature compatibility, refer to the "PG-1500 User's Manual".

- Cautions 1. If any of the parameters for the created file is missing, default values are used in their place (except for the file name and ROM name to be loaded) when the file is read. If an unnecessary parameter is input, it is ignored.
  - 2. If two or more values are specified for one parameter, or if the same parameter is input more than once, an error occurs.

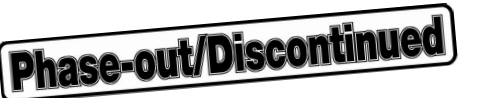

| Parameter                  | Setting                   | Explanation                                                                                                    | Default Value               |
|----------------------------|---------------------------|----------------------------------------------------------------------------------------------------|-----------------------------|
| FILE (Name of loaded file) | User-specified            | Up to<br>Directory : 8 characters<br>Primary name : 8 characters<br>File type : 3 characters<br>If file type is omitted, ".HEX" is assumed. | _                           |
| ROM (ROM name)             | User-specified            | Input in alphabet and numeralNote 1.                                                                                                    | Note 2                      |
| CONV (split mode)          | N<br>16/2<br>32/2<br>32/4 | Normal write<br>16 bits, 2 partitions<br>32 bits, 2 partitions<br>32 bits, 4 partitions                                                     | NORMAL<br>Normal write      |
| HEX (File format)          | INT<br>MOT<br>TEK         | Intel HEX format<br>Motorola S format<br>TEK expanded HEX format                                                                            | INT<br>Intel HEX format     |
| LOAD (interface)           | SER<br>PAR                | Serial specification Parallel specification                                                                                                 | SER<br>Serial specification |

#### Table 3-3. Contents of Configuration File and Default Values

- **Notes 1.** Input the name of a general-purpose PROM with " $\mu$ " replaced with "U". Do not omit the part number. Input the name of a device other than the general-purpose PROM with " $\mu$ P" omitted.
  - **Example** To use the  $\mu$ PD27256 general-purpose PROM: Input "UPD27256". To use  $\mu$ PD75P054, which is a device other than a general-purpose PROM: Input "D75P054".
  - 2. When a silicon signature non-compatible product is used with the AUTO (A) command in the control mode and in the auto mode, "UPD27256" is set as the default value if no ROM name is input.

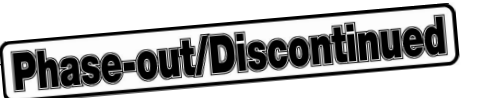

#### 3.4 Specifying Configuration File

If a configuration file is specified on starting up the PG1500C, the drive and directory are specified as shown in Table 3-4.

| If drive and directory are specified     | Specified file is searched from directory of specified drive and read. If specified file is not found, error message is displayed and control is returned to OS.                                                                                                    |  |
|------------------------------------------|----------------------------------------------------------------------------------------------------|--|
| If drive and directory are not specified | <ul> <li>Specified file is searched in the following sequence:</li> <li>&lt;1&gt; Address set in configuration variable<br/>(variable name: PGC)</li> <li>&lt;2&gt; Current directory of current drive</li> <li>&lt;3&gt; Address of PG1500.EXE</li> <li>If file is not found in any of the above locations, error<br/>message is displayed and control is returned to OS.</li> </ul> |  |

#### Table 3-4. Specifying Directory of Configuration File

If the configuration file contains an error, or if the specified file is not found, an error message is displayed, and control is returned to the OS.

PG1500.EXE needs not to be in the current drive, in which case the path where PG1500.EXE exists must be specified or the path must be modified on start-up.

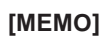

18

**Phase-out/Discontinued** 

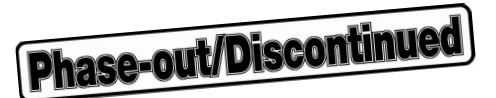

#### CHAPTER 4 CONTROL MODE

The control mode is easily used to carry out a variety of operations from loading of files to writing them to ROM, using an extremely small number of key operations through selection of operations listed on screen.

Files can be loaded by either using the serial I/F (RS-232-C) only or by using the serial I/F (RS-232-C) and parallel I/F (Centronics) in combination.

The operation in the control mode can be specified by using a configuration file or by user input.

Input on start-up A\PG1500 [ filename]

If the ESC key is input during command execution, the execution is stopped and the PG1500C waits for command input<sup>Note</sup>. If CTRL+C is input, the PG1500C is terminated and control is returned to the OS.

Note Except during operation to ROM.

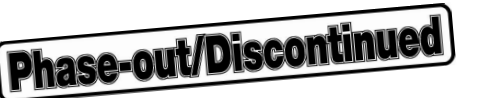

#### 4.1 Screen Display

The screen shown in Figure 4-1 is displayed when the PG1500C is started in the control mode with a configuration file specified. The contents of the specified configuration file are displayed in the configuration area, indicating that the PG1500C is in the command input wait status of the control mode.

#### Figure 4-1. Screen Image in Control Mode

| Configuration area       |        |        | Messag                                                                      | ge area  |               |         |           |              |
|--------------------------|--------|--------|-----------------------------------------------------------------------------|----------|---------------|---------|-----------|--------------|
| $\downarrow$             |        |        |                                                                             | Ļ        |               |         |           |              |
| ***** CONTROL MODE ***** |        |        | <mess.< td=""><td>AGE&gt;</td><td></td><td></td><td></td><td></td></mess.<> | AGE>     |               |         |           |              |
| F/FILENAME = TEST.HEX    |        |        | CONFI                                                                       | G FILE = | PG1500.PGC    |         |           |              |
| R/ROM = UPD27256         |        |        |                                                                             |          |               |         |           |              |
| C/CONV = NORMAL          |        |        |                                                                             |          |               |         |           |              |
| H/HEX FORMAT = Intel_HEX |        |        |                                                                             |          |               |         |           |              |
| I/INTERFACE = SERIAL     |        |        |                                                                             |          |               |         |           |              |
| E/END                    |        |        |                                                                             |          |               |         |           |              |
|                          |        |        |                                                                             |          |               |         |           |              |
|                          |        |        |                                                                             |          |               |         |           |              |
|                          |        |        |                                                                             |          |               |         |           |              |
|                          |        |        |                                                                             |          |               |         | Execution | <b>a</b> roa |
|                          |        |        |                                                                             |          |               |         |           | area         |
|                          |        |        |                                                                             |          |               |         |           |              |
|                          |        |        |                                                                             |          |               |         |           |              |
|                          |        |        |                                                                             |          |               |         |           |              |
|                          |        |        |                                                                             |          |               |         |           |              |
|                          |        |        |                                                                             |          |               |         |           |              |
|                          |        |        |                                                                             |          |               |         |           |              |
|                          |        |        |                                                                             |          |               |         |           |              |
|                          |        |        |                                                                             |          |               |         |           |              |
|                          |        |        |                                                                             |          |               |         |           |              |
| A/AUTO R/ROM M/MEM       | L/LOAD | S/SAVE | 0/05                                                                        | C/CONF   | 0/OUIT        |         |           |              |
|                          | ,      |        | -,                                                                          | 2, 22-2  | ~ ~ ~         |         |           |              |
|                          |        |        |                                                                             |          |               |         |           |              |
|                          |        |        |                                                                             | Indica   | tes the comma | nd name |           |              |

Indicates the command name -----

The screen is divided into three areas: configuration, message, and execution areas. Each of these areas is described next.

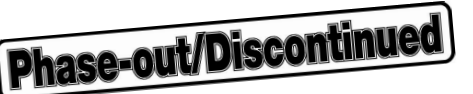

#### 4.1.1 Configuration area

The configuration area at the upper left of the screen displays the values read from the configuration file or default values on starting up the PG1500C. The values displayed in this area can be changed by the CONF (C) command. If parameters different from those displayed in the configuration area are set when a command other than the C command is executed, the values in the configuration area are not changed.

The configuration area parameters are explained below.

#### <1> FILENAME (file name to be loaded)

The name of the file to be loaded is displayed (even if a drive and directory are specified, only the file name is displayed and the drive name and directory name are not displayed).

If a drive and directory are specified when the LOAD/SAVE command is input, however, they are displayed as specified in the execution area as parameters.

This parameter has no default value.

#### <2> ROM (ROM name)

Displays the name of the ROM to be written.

As in the case of the "UPD27256", " $\mu$ " is replaced with "U" to display the entire name in alphanumeric characters. Although the default value is not supplemented on starting up, if the ROM name is not input when a silicon signature non-compatible product is used with the AUTO (A) command, "UPD27256" is set as the default value. If a silicon signature non-compatible ROM name is set, either leave blank the ROM name in the configuration area, or set the corresponding general-purpose PROM name.

#### <3> SPLIT MODE (partition mode)

This parameter displays the address mapping method when the ROM is written. There are four methods to specify partitioning: NORMAL, 16 bits with 2 partitions, 32 bits with 2 partitions, and 32 bits with 4 partitions. The default value is "NORMAL".

Figures 4-2 through 4-5 show the address mapping method for each partition specification.

#### Figure 4-2. In the Case of "NORMAL" (NN)

The data in the file is written to ROM as is.

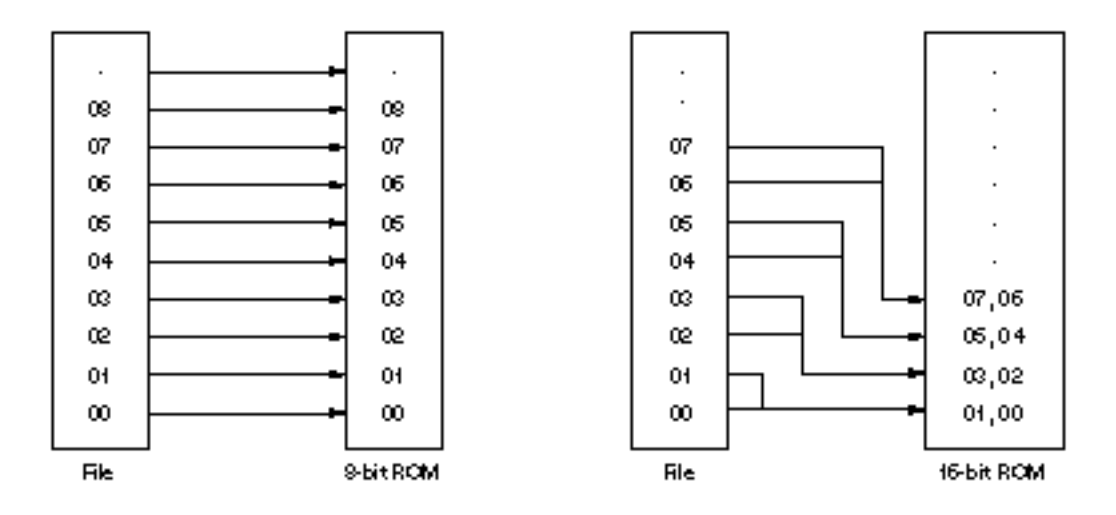

Figure 4-3. In the Case of "16-Bit 2-Partition" (BE, BO)

Data of 16 bits is divided into two by odd and even addresses, and then written to two 8-bit ROMs.

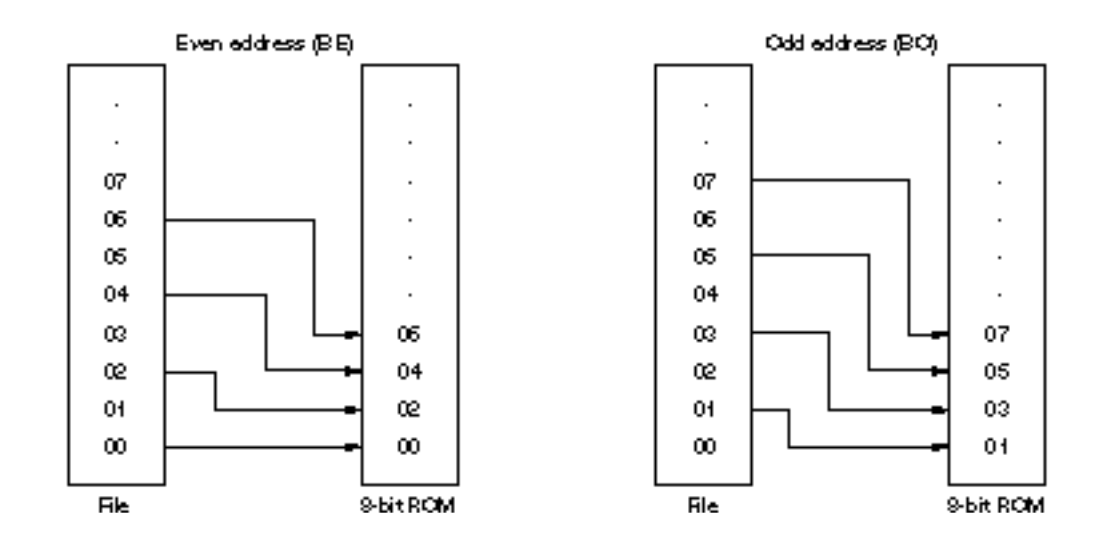

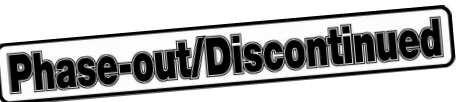

#### Figure 4-4. In the Case of "32-Bit 2-Partition" (WE, WO)

Data of 32 bits are divided into two by odd and even addresses, and then written to two 16-bit ROMs.

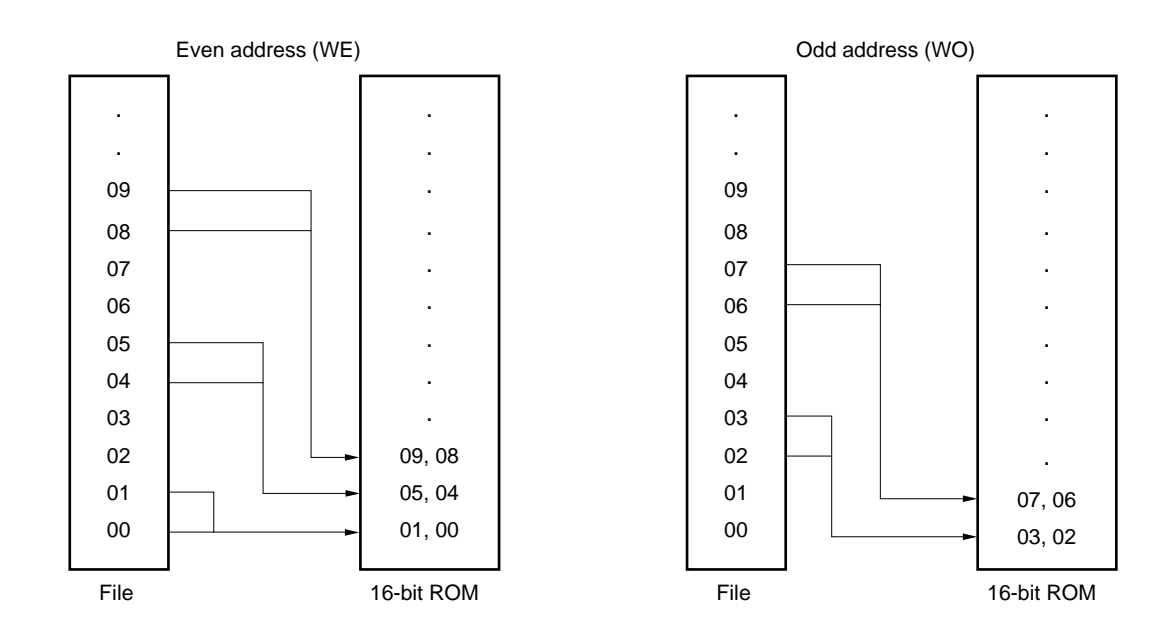

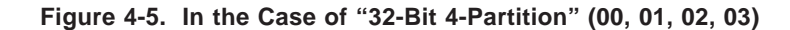

Data of 32 bits are divided and written to four 8-bit ROMs as follows:

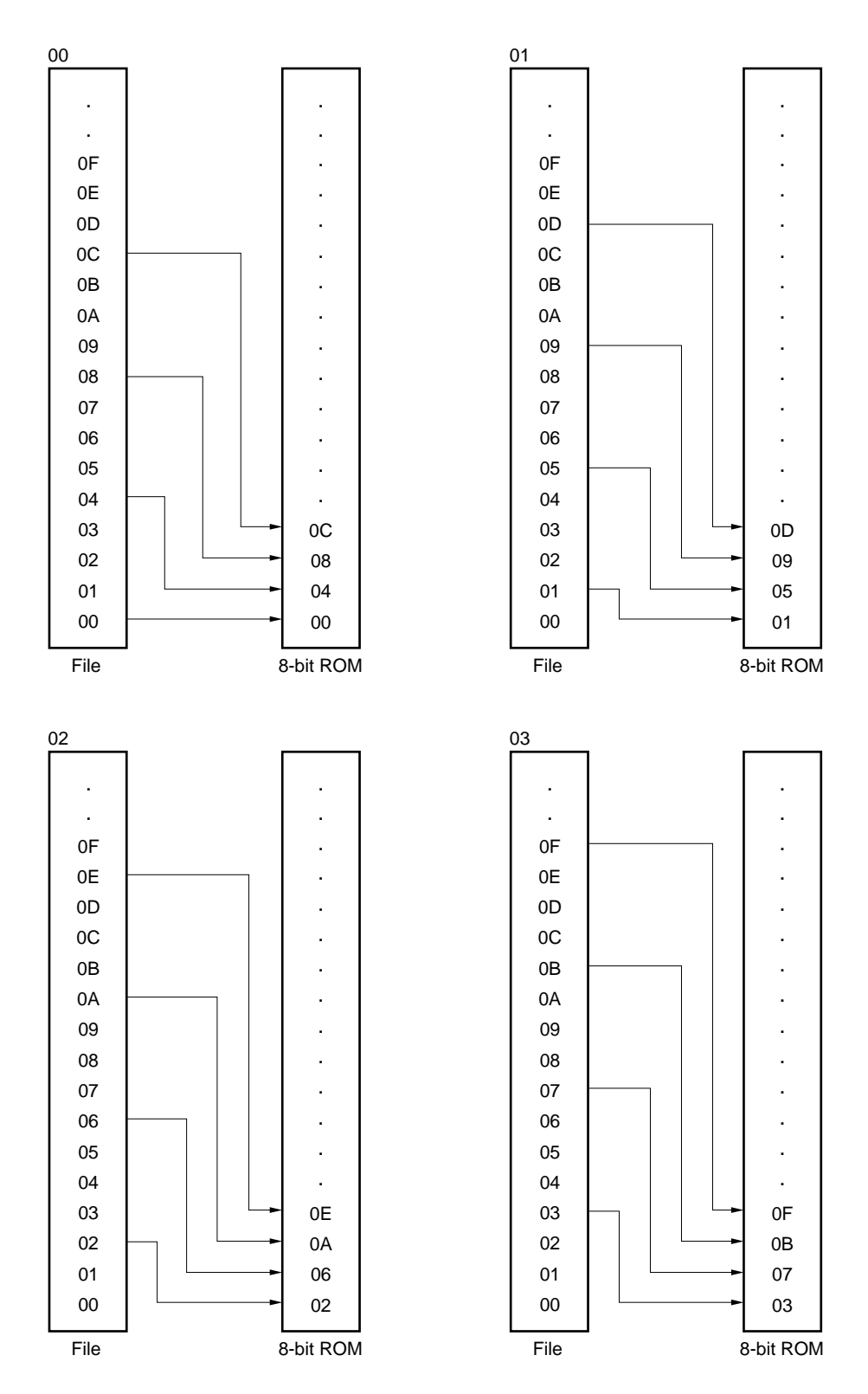

#### <4> HEX FORMAT (file format)

The following three file formats can be used:

| HEX FORMAT = Intel_HEX     | Specifies the Intel HEX format.        |
|----------------------------|----------------------------------------|
| HEX FORMAT = Motorola_S    | Specifies the Motorola S format.       |
| HEX FORMAT = Tektronix_HEX | Specifies the TEK expanded HEX format. |

The default value is "Intel\_HEX".

#### <5> INTERFACE

There are two types of INTERFACE as shown below.

| INTERFACE = SERIAL   | Specifies the serial interface.   |
|----------------------|-----------------------------------|
| INTERFACE = PARALLEL | Specifies the parallel interface. |

The default value is "SERIAL".

#### 4.1.2 Message area

The message area displays the name of the configuration file and error messages. No data can be input by the user to this area.

#### 4.1.3 Execution area

The execution area displays the messages indicating the process of an operation, messages requesting input, and the data sent from the PG-1500.
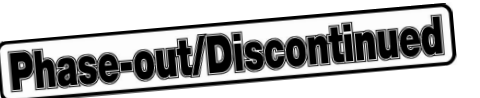

# 4.2 Commands in Control Mode

When the PG1500C is started up in the control mode with a configuration file specified, the configuration specified by the file is set. If no configuration file is specified, the default values are read, and the PG1500C waits for command input.

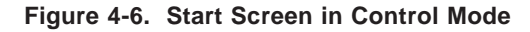

```
***** CONTROL MODE *****
                                          <MESSAGE>
F/FILENAME
                                          CONFIG FILE =
           =
R/ROM
            =
S/SPLIT MODE = NORMAL
                                          Please select command.
H/HEX FORMAT = Intel_HEX
I/INTERFACE = SERIAL
E/END
A/AUTO
          R/ROM
                 M/MEM L/LOAD S/SAVE O/OS
                                                 C/CONF
                                                           Q/QUIT
```

Table 4-1 shows the commands in the control mode.

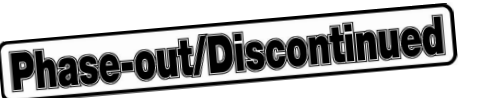

| Command | Function                                                                                                    |
|---------|----------------------------------------------------------------------------------------------------|
| A/AUTO  | Automatically performs a series of operations (loading file, selecting ROM, and writing to ROM) to write data to ROM in accordance with the specified configuration file data. |
| R/ROM   | Performs operations related to ROM such as reading data from ROM (same as RR, RS, RV, RW, and RZ commands of PG-1500).                                                         |
| M/MEM   | Changes, displays, and initializes memory data of PG-1500 (same as MC, MD, and MF commands of PG-1500).                                                                        |
| L/LOAD  | Transfers file data to PG-1500 (same as LI, LM, LT, PI, PM, and PT commands of PG-1500).                                                                                       |
| S/SAVE  | Saves memory data of PG-1500 to file (same as SI, SM, and ST commands of PG-1500).                                                                                             |
| O/OS    | Starts OS SHELL and once returns control to OS.                                                                                                    |
| C/CONF  | Changes configuration setting (configuration file can also be saved on completion of setting).                                                                                 |
| Q/QUIT  | Terminates PG1500C and returns control to OS (configuration file can also be saved).                                                                                           |

### Table 4-1. Commands Used in Control Mode

Each command is always displayed at the bottom of the screen during execution in the control mode. Each command can be executed by the following two methods:

- <1> Use the → and ← keys to move the position of the command displayed in reverse video and then press the → key.
- <2> Input one alphabetic character at the leftmost position of the command.

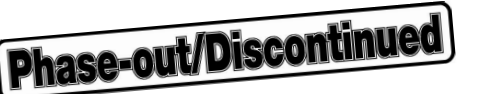

### 4.2.1 AUTO (A) command

The A command automatically writes data to the ROM in accordance with the setting displayed in the configuration area.

When using the A command, set the configuration area by reading the configuration file on starting up the PG1500C, or by using the CONF (C) command.

Be sure to input the FILENAME.

If the ROM to be used is a silicon signature non-compatible product, the product name of the general-purpose ROM which corresponds to the ROM name, must be set. If the ROM name is not specified, the  $\mu$ PD27256 is assumed. When the A command is input, operations are performed automatically in the following sequence:

- <1> Request for inputting number of sets (screen A)
- <2> ROM check (screen B)
- <3> File loading (screen C)
- <4> Writing to ROM (screen D)
- <5> Write end message (screen E)

When data are written to two or more ROMs (if the number of sets<sup>Note</sup> is 2 or more, or if the S/SPLIT MODE is other than "NORMAL"),

<6> ROM replacement request message (screen F)

is performed, and operations <4> to <6> are repeated until all the data have been completely written. When all the operations have been completed, the PG1500C enters the command input wait status.

**Note** The number of sets specifies the number of ROM chip sets to be created by the same write method. Data are written to the even addresses and then odd addresses of the ROMs if the ROM is split into two partitions. If the ROM is split into four partitions, they are written to 00, 01, 02, and 03. The same contents are written by the number of sets all at once.

Example: To write two sets of 16-bit, two partitions

- <1> Even addresses
- <2> Even addresses
- <3> Odd addresses
- <4> Odd addresses

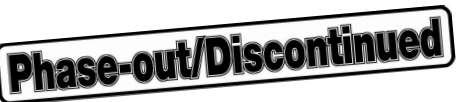

Figures 4-7 through 4-12 show the execution screens (screens A through F) of the A command.

| Figure 4-7. | Inputting | Number of | Sets | (Screen A | (۱ |
|-------------|-----------|-----------|------|-----------|----|
|-------------|-----------|-----------|------|-----------|----|

| ***** CONTROL MODE<br>F/FILENAME = TEST<br>R/ROM = UPD2<br>S/SPLIT MODE = NORM<br>H/HEX FORMAT = Inte<br>I/INTERFACE = SERI<br>E/END | *****<br>C.HEX<br>27256<br>MAL<br>el_HEX<br>IAL | <message><br/>CONFIG FILE =</message> | PG1500.PGC |
|----------------------------------------------------------------------------------------------------|-------------------------------------------------|---------------------------------------|------------|
| Number of Set = <u>1</u>                                                                                                    |                                                 |                                       |            |
| A/AUTO R/ROM                                                                                                    | M/MEM L/LOAD S                                  | /SAVE O/OS C/CON                      | IF Q/QUIT  |

As the default value of the number of sets, "1" is displayed as shown above. If only the I key is input, "1" is set. To set the desired number of sets, input the desired number and then press the I key.

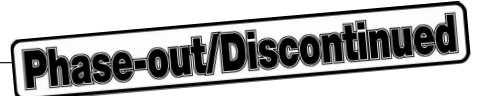

Figure 4-8. ROM Check (Screen B)

| <pre>***** CONTROL F/FILENAME = R/ROM = S/SPLIT MODE = H/HEX FORMAT = I/INTERFACE = E/END</pre> | MODE *****<br>TEST.HEX<br>UPD27256<br>NORMAL<br>Intel_HEX<br>SERIAL |               | <message><br/>CONFIG FILE = PG</message> | 1500.PGC |
|-------------------------------------------------------------------------------------------------|---------------------------------------------------------------------|---------------|------------------------------------------|----------|
| Number of Set                                                                                   | = 1                                                                 |               |                                          |          |
| ROM Check: UPD                                                                                  | _<br>)27256                                                         |               |                                          |          |
|                                                                                                 |                                                                     |               |                                          |          |
|                                                                                                 |                                                                     |               |                                          |          |
|                                                                                                 |                                                                     |               |                                          |          |
|                                                                                                 |                                                                     |               |                                          |          |
| A/AUTO R/R                                                                                      | COM M/MEM                                                           | L/LOAD S/SAVE | 0/OS C/CONF                              | Q/QUIT   |

ROM check is to select a ROM automatically.

First, a silicon signature is read, and the read data is compared against the ROM name displayed in the configuration area. If they match, or if no ROM name is displayed in the configuration area, the comparison is terminated. If the two ROM names do not match, an error message is displayed.

If the ROM name displayed in the configuration area is a general-purpose PROM or if a device other than a generalpurpose PROM is used, the silicon signature cannot be read. In the former case, the ROM name displayed in the configuration area is selected as is. If a device other than a general-purpose PROM is displayed or if no ROM name is displayed in the configuration area, "D27256" is automatically selected.

After ROM check has been completed, file loading is started.

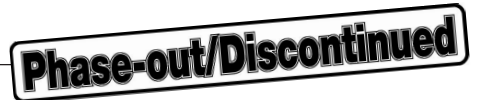

### Figure 4-9. File Loading (Screen C)

| ***** 0000    | TOOL MODI | - ***** |        |        | WEGGAG                                                    | <b>.</b>  |          |  |
|---------------|-----------|---------|--------|--------|-----------------------------------------------------------|-----------|----------|--|
| * * * * * CON | IROL MODE |         |        |        | <messag< td=""><td>E&gt;</td><td></td><td></td></messag<> | E>        |          |  |
| F/FILENAM     | E = TES   | ST.HEX  |        |        | CONFIG                                                    | FILE = PG | 1500.PGC |  |
| R/ROM         | = UPI     | 027256  |        |        |                                                           |           |          |  |
| S/SPLIT M     | ODE = NOF | RMAL    |        |        |                                                           |           |          |  |
| H/HEX FOR     | MAT = Int | tel_HEX |        |        |                                                           |           |          |  |
| I/INTERFA     | CE = SEF  | RIAL    |        |        |                                                           |           |          |  |
| E/END         |           |         |        |        |                                                           |           |          |  |
|               |           |         |        |        |                                                           |           |          |  |
|               |           |         |        |        |                                                           |           |          |  |
| Number of     | Set = 1   |         |        |        |                                                           |           |          |  |
| ROM Check     | : UPD2725 | 56      |        |        |                                                           |           |          |  |
| File Load     | ing       |         |        |        |                                                           |           |          |  |
|               |           |         |        |        |                                                           |           |          |  |
|               |           |         |        |        |                                                           |           |          |  |
|               |           |         |        |        |                                                           |           |          |  |
|               |           |         |        |        |                                                           |           |          |  |
|               |           |         |        |        |                                                           |           |          |  |
|               |           |         |        |        |                                                           |           |          |  |
|               |           |         |        |        |                                                           |           |          |  |
|               |           |         |        |        |                                                           |           |          |  |
|               |           |         |        |        |                                                           |           |          |  |
|               |           |         |        |        |                                                           |           |          |  |
|               |           |         |        |        |                                                           |           |          |  |
|               |           |         |        |        |                                                           |           |          |  |
|               |           |         |        |        |                                                           |           |          |  |
|               |           |         |        |        |                                                           |           |          |  |
| A/AUTO        | R/ROM     | M/MEM   | L/LOAD | S/SAVE | 0/0S                                                      | C/CONF    | Q/QUIT   |  |
|               |           |         |        |        |                                                           |           |          |  |
|               |           |         |        |        |                                                           |           |          |  |

While a file is loaded, the message "File Loading" blinks. Blinking stops when the file has been completely loaded. If an error occurs during loading, an error message is displayed in the message area (refer to "CHAPTER 7 ERROR MESSAGES"), and the PG1500C enters the command input wait status.

When the file is loaded, the buffer of the PG-1500 (processing of the MF command of the PG-1500) is also initialized.

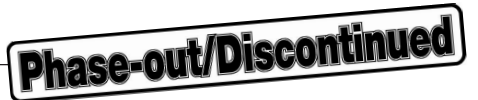

### Figure 4-10. Writing to ROM (Screen D)

| ***** CON<br>F/FILENAM<br>R/ROM<br>S/SPLIT M<br>H/HEX FOR<br>I/INTERFA<br>E/END | TROL MODI<br>E = TES<br>= UPI<br>ODE = NOI<br>MAT = Int<br>CE = SEI | E *****<br>ST.HEX<br>D27256<br>RMAL<br>tel_HEX<br>RIAL |        |        | <messag<br>CONFIG</messag<br> | E><br>FILE = PG | 1500.PGC |  |
|---------------------------------------------------------------------------------|---------------------------------------------------------------------|--------------------------------------------------------|--------|--------|-------------------------------|-----------------|----------|--|
| Number of<br>ROM Check<br>File Load<br>Writing (                                | Set = 1<br>: UPD2729<br>ing<br>NN)                                  | 56                                                     |        |        |                               |                 |          |  |
| A/AUTO                                                                          | R/ROM                                                               | M/MEM                                                  | L/LOAD | S/SAVE | 0/05                          | C/CONF          | Q/QUIT   |  |

Data is written to the ROM.

If the SPLIT MODE is "NORMAL", only the message "Writing (NN)" is displayed. If it is "16/2", the message "Writing (BE (even address))" is displayed. In other words, the address mapping method is displayed enclosed in () (refer to "CONV" in "4.1.1 Configuration area").

While the data is written to the ROM, the message "Writing" blinks. The display returns to normal when writing has been completed.

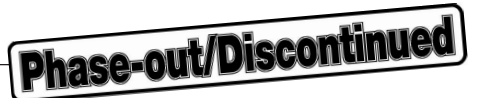

Figure 4-11. Write End Message (Screen E)

```
***** CONTROL MODE *****
                                          <MESSAGE>
F/FILENAME = TEST.HEX
                                          CONFIG FILE = PG1500.PGC
       = UPD27256
R/ROM
S/SPLIT MODE = NORMAL
H/HEX FORMAT = Intel_HEX
I/INTERFACE = SERIAL
E/END
Number of Set = 1
ROM Check: UPD27256
File Loading
Writing (NN)
ROM erase OK!
Now, data writing!
Data complete
Check sum: 78D6
Write completed
A/AUTO
          R/ROM M/MEM L/LOAD S/SAVE O/OS C/CONF Q/QUIT
```

The above message is displayed when data has been completely written to one ROM.

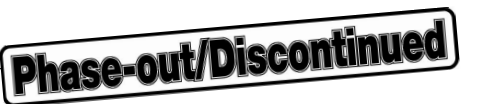

Figure 4-12. ROM Replacement Request Message (Screen F)

| <pre>***** CONTROL MODE ***** F/FILENAME = TEST.HEX R/ROM = UPD27256 S/SPLIT MODE = 16 bit/2 H/HEX FORMAT = Intel_HEX I/INTERFACE = SERIAL E/END</pre> | <message><br/>CONFIG FILE = PG1500.PGC</message> |
|----------------------------------------------------------------------------------------------------|--------------------------------------------------|
| Number of Set = 1<br>ROM Check: UPD27256<br>File Loading<br>Writing (BE (even address))                                                                |                                                  |
| ROM erase OK!<br>Now, data writing!<br>Data complete<br>Check sum: C63B                                                                                |                                                  |
| Write completed.<br>Next is BO (odd address).<br>Change ROM, and push any key.<br>A/AUTO R/ROM M/MEM L/LOAD S/SA                                       | AVE O/OS C/CONF Q/QUIT                           |
| Write completed.<br>Next is BO (odd address).<br>Change ROM, and push any key.<br>A/AUTO R/ROM M/MEM L/LOAD S/SA                                       | VE O/OS C/CONF Q/QUIT                            |

If the number of sets is 2 or more, or if the SPLIT MODE is other than "NORMAL", a message prompting you to change the ROM is displayed.

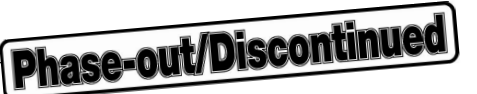

### 4.2.2 ROM (R) command

The R command corresponds to the commands "RR", "RS", "RV", "RW", and "RZ" in the terminal mode (for details on the execution contents, refer to "CHAPTER 6 TERMINAL MODE" and the "PG-1500 User's Manual").

Select the RR to RZ commands by the following procedure while the PG1500C is in the command input wait status (refer to **Figure 4-6**).

- (1) Move the position of display in reverse video to R/ROM by using the → or ← key followed by input of the ↓ key. Or, input the character at the leftmost position of the command, "R". Then the "R Command Selection Screen" shown in Figure 4-13 will be displayed.
- (2) Display **R/DATA READ** to **Z/ZERO CHECK (BLANK CHECK)** in reverse video by using the ↑ or ↓ key followed by input of the ↓ key. Or, input the character at the leftmost position of the command, "R" to "Z". Then the execution screen of the specified command will be displayed (refer to **Figures 4-14** through **4-18**).
  - **Remark** When inputting one alphabetic character at the leftmost position of the command, (1) and (2) above can be performed one after another without confirming the R command selection screen. For example, to execute the RR command, input "RR".

**Phase-out/Discontinued** 

Table 4-2 lists the parameters and default values of the R commands.

| Table 4-2. Parameters and Default Valu | les of R Commands |
|----------------------------------------|-------------------|
|----------------------------------------|-------------------|

| Command | Parameter                                                                                                    | Default Value                         |
|---------|----------------------------------------------------------------------------------------------------|---------------------------------------|
| RR      | ROM start address                                                                                                    | 00000                                 |
|         | ROM end address                                                                                                    | End address of ROM selected by RS     |
|         | PG buffer start address                                                                                                    | 00000                                 |
|         | CONV                                                                                                    | Value displayed in configuration area |
| RS      | Select any of {R, A, C}<br>R: Reads silicon signature<br>A: Reads silicon signature during PROM operation<br>C: Selects ROM according to code number | None                                  |
| RV      | ROM start address                                                                                                    | 00000                                 |
|         | ROM end address                                                                                                    | End address of ROM selected by RS     |
|         | PG buffer start address                                                                                                    | 00000                                 |
|         | CONV                                                                                                    | Value displayed in configuration area |
| RW      | ROM start address                                                                                                    | 00000                                 |
|         | ROM end address                                                                                                    | End address of ROM selected by RS     |
|         | PG buffer start address                                                                                                    | 00000                                 |
|         | CONV                                                                                                    | Value displayed in configuration area |
| RZ      | None                                                                                                    | None                                  |

**Remark** Input an address as a 5-digit hexadecimal number. If the address is 4 digits or less, input 0 as the higher digit(s). An address of 6 digits or longer must not be input.

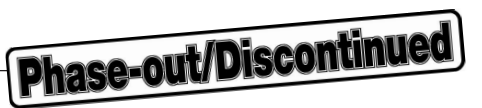

# Figure 4-13. R Command Selection Screen

| ***** CONTROL MODE     | * * * * *        | <me< td=""><td>SSAGE&gt;</td><td></td></me<> | SSAGE>         |         |
|------------------------|------------------|----------------------------------------------|----------------|---------|
| F/FILENAME = TES       | T.HEX            | CON                                          | FIG FILE = PG1 | 500.PGC |
| R/ROM = UPD            | 27256            |                                              |                |         |
| S/SPLIT MODE = NORM    | MAL              |                                              |                |         |
| H/HEX FORMAT = Inte    | el_HEX           |                                              |                |         |
| I/INTERFACE = SER      | IAL              |                                              |                |         |
| E/END                  |                  |                                              |                |         |
|                        |                  |                                              |                |         |
|                        |                  |                                              |                |         |
| R/DATA READ            |                  |                                              |                |         |
| S/SELECT ROM           |                  |                                              |                |         |
| V/VERIFY (MASTER R     | OM TO PG BUFFER) |                                              |                |         |
| W/WRITE (PG BUFFER     | TO ROM)          |                                              |                |         |
| Z/ZERO CHECK (BLANI    | K CHECK)         |                                              |                |         |
| 2, 2210 0112010 (22110 |                  |                                              |                |         |
|                        |                  |                                              |                |         |
|                        |                  |                                              |                |         |
|                        |                  |                                              |                |         |
|                        |                  |                                              |                |         |
|                        |                  |                                              |                |         |
|                        |                  |                                              |                |         |
|                        |                  |                                              |                |         |
|                        |                  |                                              |                |         |
|                        |                  |                                              |                |         |
|                        |                  |                                              |                |         |
|                        |                  |                                              |                |         |
| A/AUTO R/ROM           | M/MEM L/LOAD     | S/SAVE (                                     | O/OS C/CONF    | Q/QUIT  |
|                        |                  |                                              |                |         |
|                        |                  |                                              |                |         |

Phase-out/Discontinued

# Figure 4-14. RR Command Execution Screen \*\*\*\*\* CONTROL MODE \*\*\*\*\* <MESSAGE> F/FILENAME = TEST.HEX CONFIG FILE = PG1500.PGC R/ROM = UPD27256 S/SPLIT MODE = NORMAL H/HEX FORMAT = Intel\_HEX I/INTERFACE = SERIAL E/END RR/DATA READ ROM START ADDRESS = 00000 ROM END ADDRESS = 07FFFPG\_BUFFER START ADDRESS = 00000 SPLIT MODE = NN BE BO WE WO 00 01 02 03 START A/AUTO R/ROM M/MEM L/LOAD S/SAVE 0/0S C/CONF Q/QUIT

The default value of each parameter is displayed first (refer to "Table 4-2 Parameters and Default Values of R Commands").

To input a value of a parameter, first select the parameter by using the  $\uparrow$  and  $\downarrow$  keys. Then input the  $\downarrow$  key. The value of the specified parameter can be changed.

If only the  $\square$  key is input, the currently set value of the parameter is left unchanged. If a new value is input or if the position of display in reverse video is moved by the  $\square$  or  $\square$  key followed by input of the  $\square$  key, the specified value is set (for the details on the CONV, refer to Figures 4-2 through 4-5).

When "START" is selected, execution of the command is started and the message "Now, data reading!" blinks. When the execution has been completed, the message "Data complete" and the checksum are displayed, and the PG1500C enters the command input wait status.

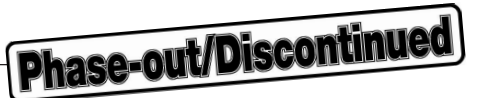

#### Figure 4-15. RS Command Execution Screen

| ***** CONTROL MODE  | * * * * *    | <messa< td=""><td>AGE&gt;</td><td></td></messa<> | AGE>           |        |
|---------------------|--------------|--------------------------------------------------|----------------|--------|
| F/FILENAME = TEST   | C.HEX        | CONFIC                                           | G FILE = PG150 | 0.PGC  |
| R/ROM = UPD2        | 27256        |                                                  |                |        |
| S/SPLIT MODE = NORM | /AL          |                                                  |                |        |
| H/HEX FORMAT = Inte | ≥l_HEX       |                                                  |                |        |
| I/INTERFACE = SERI  | IAL          |                                                  |                |        |
| E/END               |              |                                                  |                |        |
| _,                  |              |                                                  |                |        |
|                     |              |                                                  |                |        |
| RS/SELECT ROM       |              |                                                  |                |        |
| R/SIGNATURE READ    |              |                                                  |                |        |
| A/SIGNATURE AUTO F  | READ         |                                                  |                |        |
| C/CODE SELECT       |              |                                                  |                |        |
|                     |              |                                                  |                |        |
|                     |              |                                                  |                |        |
|                     |              |                                                  |                |        |
|                     |              |                                                  |                |        |
|                     |              |                                                  |                |        |
|                     |              |                                                  |                |        |
|                     |              |                                                  |                |        |
|                     |              |                                                  |                |        |
|                     |              |                                                  |                |        |
|                     |              |                                                  |                |        |
|                     |              |                                                  |                |        |
|                     |              |                                                  |                |        |
|                     |              |                                                  |                |        |
| A/AUTO R/ROM        | M/MEM L/LOAD | S/SAVE O/C                                       | S C/CONF Q     | 2/QUIT |
|                     |              |                                                  |                |        |
|                     |              |                                                  |                |        |

Move the line displayed in reverse video by using the  $\uparrow$  or  $\downarrow$  key and then input the  $\downarrow$  key, or input one alphabetic character displayed at the leftmost position. Then execution will be started.

Cautions1. The ROM selected is not verified against the ROM name displayed in the configuration area. 2.-"R/SIGNATURE READ" and "A/SIGNATURE AUTO READ" can be executed only with silicon signature-compatible products.

For silicon signature non-compatible products, select "C/CODE SELECT".

**Phase-out/Discontinued** 

#### Figure 4-16. RV Command Execution Screen

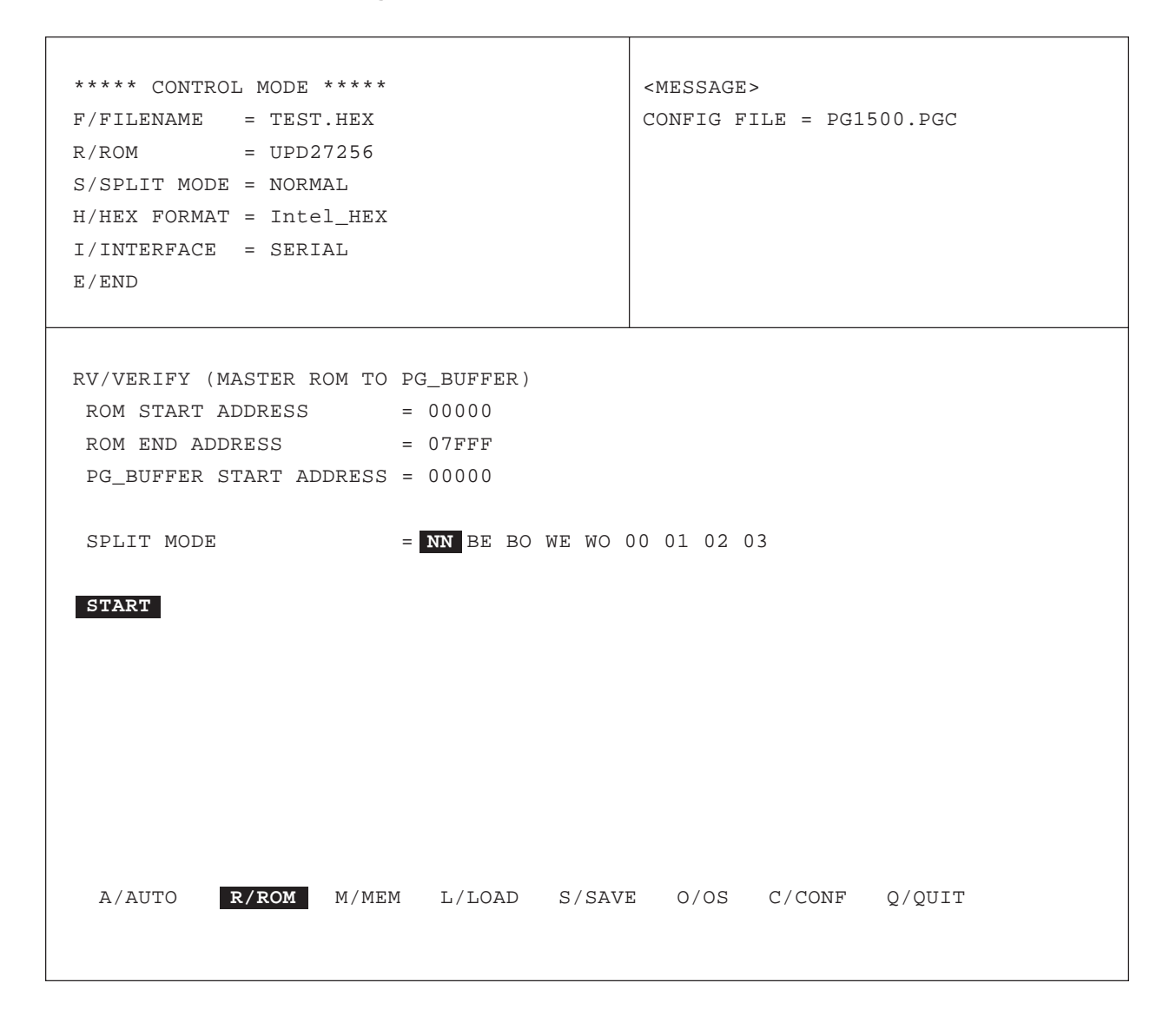

The default value of each parameter is displayed first (refer to "Table 4-2 Parameters and Default Values of R Commands").

To input a value of a parameter, first select the parameter by using the  $\uparrow$  and  $\downarrow$  keys followed by the input of the  $\downarrow$  key. The value of the specified parameter can be changed.

If only the  $\square$  key is input, the currently set value of the parameter is left unchanged. If a new value is input or if the position of display in reverse video is moved by the  $\square$  or  $\square$  key followed by input of the  $\square$  key, the specified value is set.

When "START" is selected, execution of the command is started and the message "Now, data reading!" blinks. When the execution has been completed, the message "Data complete" and the checksum are displayed, and the PG1500C enters the command input wait status.

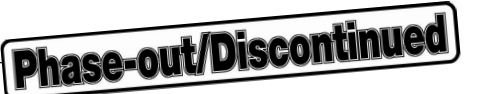

\*\*\*\*\* CONTROL MODE \*\*\*\*\* <MESSAGE> F/FILENAME = TEST.HEX CONFIG FILE = PG1500.PGC R/ROM = UPD27256 S/SPLIT MODE = NORMAL H/HEX FORMAT = Intel\_HEX I/INTERFACE = SERIAL E/END RW/WRITE (PG\_BUFFER TO ROM) ROM START ADDRESS = 00000 ROM END ADDRESS = 0.7 FFFPG\_BUFFER START ADDRESS = 00000 SPLIT MODE = NN BE BO WE WO 00 01 02 03 START A/AUTO M/MEM L/LOAD S/SAVE 0/0S C/CONF R/ROM Q/QUIT

Figure 4-17. RW Command Execution Screen

The default value of each parameter is displayed first (refer to "Table 4-2 Parameters and Default Values of R Commands").

To input a value of a parameter, first select the parameter by using the  $\uparrow$  and  $\downarrow$  keys. Then input the  $\downarrow$  key. The value of the specified parameter can be changed.

If only the  $\square$  key is input, the currently set value of the parameter is left unchanged. If a new value is input or if the position of display in reverse video is moved by the  $\square$  or  $\square$  key followed by input of the  $\square$  key, the specified value is set.

When "START" is selected, execution of the command is started and the message "Now, data writing!" blinks. When the execution has been completed, the message "Data complete" and the checksum are displayed, and the PG1500C enters the command input wait status.

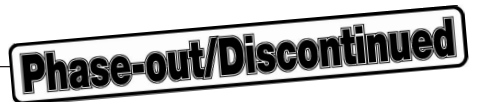

# Figure 4-18. RZ Command Execution Screen

| ***** CONTROL MODE  | * * * * *    | <mess.< td=""><td>AGE&gt;</td><td></td></mess.<> | AGE>          |        |
|---------------------|--------------|--------------------------------------------------|---------------|--------|
| F/FILENAME = TEST   | C.HEX        | CONFI                                            | G FILE = PG15 | 00.PGC |
| R/ROM = UPD2        | 27256        |                                                  |               |        |
| S/SPLIT MODE = NORM | 1AL          |                                                  |               |        |
| H/HEX FORMAT = Inte | el_HEX       |                                                  |               |        |
| I/INTERFACE = SERI  | IAL          |                                                  |               |        |
| E/END               |              |                                                  |               |        |
|                     |              |                                                  |               |        |
|                     |              |                                                  |               |        |
| RZ/ZERO CHECK (BLAN | NK CHECK)    |                                                  |               |        |
|                     |              |                                                  |               |        |
|                     |              |                                                  |               |        |
|                     |              |                                                  |               |        |
|                     |              |                                                  |               |        |
|                     |              |                                                  |               |        |
|                     |              |                                                  |               |        |
|                     |              |                                                  |               |        |
|                     |              |                                                  |               |        |
|                     |              |                                                  |               |        |
|                     |              |                                                  |               |        |
|                     |              |                                                  |               |        |
|                     |              |                                                  |               |        |
|                     |              |                                                  |               |        |
|                     |              |                                                  |               |        |
|                     |              |                                                  |               |        |
|                     |              |                                                  |               |        |
| A/AUTO R/ROM        | M/MEM L/LOAD | S/SAVE O/C                                       | OS C/CONF     | Q/QUIT |
|                     |              |                                                  |               |        |
|                     |              |                                                  |               |        |

Execution of the RZ command is started immediately because it is not necessary to specify parameters for this command.

When the execution has been completed, the message "ROM erase OK!" is displayed and the PG1500C enters the command input wait status.

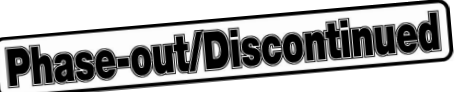

### 4.2.3 Memory (M) command

The M command corresponds to the "MC", "MD", and "MF" commands in the terminal mode (for the details on execution contents, refer to "CHAPTER 6 TERMINAL MODE" and the "PG-1500 User's Manual").

However, in the control mode, the MF command of the terminal mode is called the MI command.

Select the MC to MI commands by the following procedure from the command input wait status (Figure 4-6).

- (1) Move the position of display in reverse video to M/MEM by using the → or ← key followed by input of the → key. Or, input the character at the leftmost position of the command, "M". The "M Command Selection Screen" shown in Figure 4-19 will be displayed.
- (2) Move the position of display in reverse video to C/CHANGE PG\_BUFFER DATA to I/INITIALIZE PG\_BUFFER by using the ↑ or ↓ key followed by input of the ↓ key. Or, input the character at the leftmost position of the command, "C" to "I". The execution screen of the specified command will be displayed (refer to Figures 4-20 through 4-22).
  - **Remark** When inputting one alphabetic character at the leftmost position of the command, (1) and (2) above can be performed one after another without confirming the M command selection screen. For example, to execute the MC command, input "MC".

Table 4-3 lists the parameters and default values of the M commands.

| Command | Parameter               | Default Value      |
|---------|-------------------------|--------------------|
| MC      | PG buffer start address | 00000              |
| MD      | PG buffer start address | 00000              |
|         | PG buffer end address   | 7FFFF              |
| MI      | PG buffer start address | 00000              |
|         | PG buffer end address   | 7FFFF              |
|         | Initialization data     | FF <sup>Note</sup> |

### Table 4-3. Parameters and Default Values of M Commands

- **Note** If the RS command has been executed before executing the MI command, the initialization data of the selected ROM will be set. If the RS command has not been executed, and if a ROM name is set in the configuration area, the initialization data of that ROM will be set (the setting made by the RS command takes precedence over the setting in the configuration area).
- **Remark** Input an address as a 5-digit hexadecimal number. If the address is 4 digits or less, input 0 as the higher digit(s). An address of 6 digits or longer must not be input.

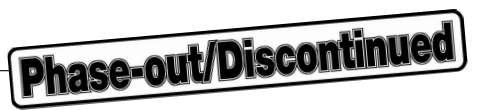

# Figure 4-19. M Command Selection Screen

| **** CONTE    | ROL MODE  | * * * * * |        | <      | MESSAGE  | >         |         |  |
|---------------|-----------|-----------|--------|--------|----------|-----------|---------|--|
| F/FILENAME    | = TEST    | C.HEX     |        | C      | CONFIG F | ILE = PG1 | 500.PGC |  |
| R/ROM         | = UPD2    | 27256     |        |        |          |           |         |  |
| S/SPLIT MOI   | DE = NORM | IAL       |        |        |          |           |         |  |
| H/HEX FORMA   | AT = Inte | <br>HEX   |        |        |          |           |         |  |
| T / TNTEDEACI |           |           |        |        |          |           |         |  |
| I/INIERFACE   | L = SERI  | LAL       |        |        |          |           |         |  |
| E/END         |           |           |        |        |          |           |         |  |
|               |           |           |        |        |          |           |         |  |
|               |           |           |        |        |          |           |         |  |
| C/CHANGE PO   | G_BUFFER  | DATA      |        |        |          |           |         |  |
| D/DISPLAY H   | PG_BUFFEF | R DATA    |        |        |          |           |         |  |
| F/INITIALI2   | ZE PG_BUE | FER       |        |        |          |           |         |  |
|               |           |           |        |        |          |           |         |  |
|               |           |           |        |        |          |           |         |  |
|               |           |           |        |        |          |           |         |  |
|               |           |           |        |        |          |           |         |  |
|               |           |           |        |        |          |           |         |  |
|               |           |           |        |        |          |           |         |  |
|               |           |           |        |        |          |           |         |  |
|               |           |           |        |        |          |           |         |  |
|               |           |           |        |        |          |           |         |  |
|               |           |           |        |        |          |           |         |  |
|               |           |           |        |        |          |           |         |  |
|               |           |           |        |        |          |           |         |  |
|               |           |           |        |        |          |           |         |  |
|               |           |           |        |        |          |           |         |  |
| <b>.</b> /    | - /       |           | _ /    | a / a  |          | a / a     | o / or  |  |
| A/AUTO        | R/ROM     | M/MEM     | L/LOAD | S/SAVE | 0/05     | C/CONF    | Q/QUIT  |  |
|               |           |           |        |        |          |           |         |  |
|               |           |           |        |        |          |           |         |  |

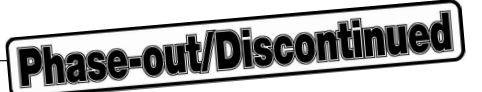

Figure 4-20. MC Command Execution Screen

| ***** CONTROL MOD<br>F/FILENAME = TE<br>R/ROM = UE<br>S/SPLIT MODE = NC<br>H/HEX FORMAT = In<br>I/INTERFACE = SE<br>E/END | DE *****<br>EST.HEX<br>PD27256<br>DRMAL<br>htel_HEX<br>ERIAL | <<br>C     | MESSAGE><br>CONFIG FILE = PG1 | 500.PGC |
|----------------------------------------------------------------------------------------------------|--------------------------------------------------------------|------------|-------------------------------|---------|
| MC/CHANGE PG_BUFF<br>PG_BUFFER START<br>START                                                                             | TER DATA<br>ADDRESS =                                        | 0000       |                               |         |
| A/AUTO R/ROM                                                                                                    | M M/MEM L/L                                                  | DAD S/SAVE | 0/0S C/CONF                   | Q/QUIT  |

The default value of the parameter, "00000", is first displayed (refer to "Table 4-3 Parameters and Default Values of M Commands").

To change the start address of the PG buffer, first display "PG BUFFER START ADDRESS" in reverse video by using the f key. Next input the J key. The value of the parameter can be changed. If only the J key is input at this time, the currently set value of the parameter is left unchanged. If a new value is input followed by the input of the J key, the parameter is changed to the specified value.

When "START" is selected, execution of the command is started.

If an error occurs, an error message is displayed in the message area.

If a 2-digit hexadecimal number is input, the contents of the address currently displayed are changed, and the next address is then displayed.

To terminate the MC command, input the  $\square$  key.

After the MC command has been terminated, the PG1500C enters the command input wait status.

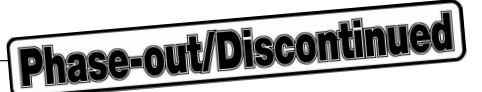

#### Figure 4-21. MD Command Execution Screen

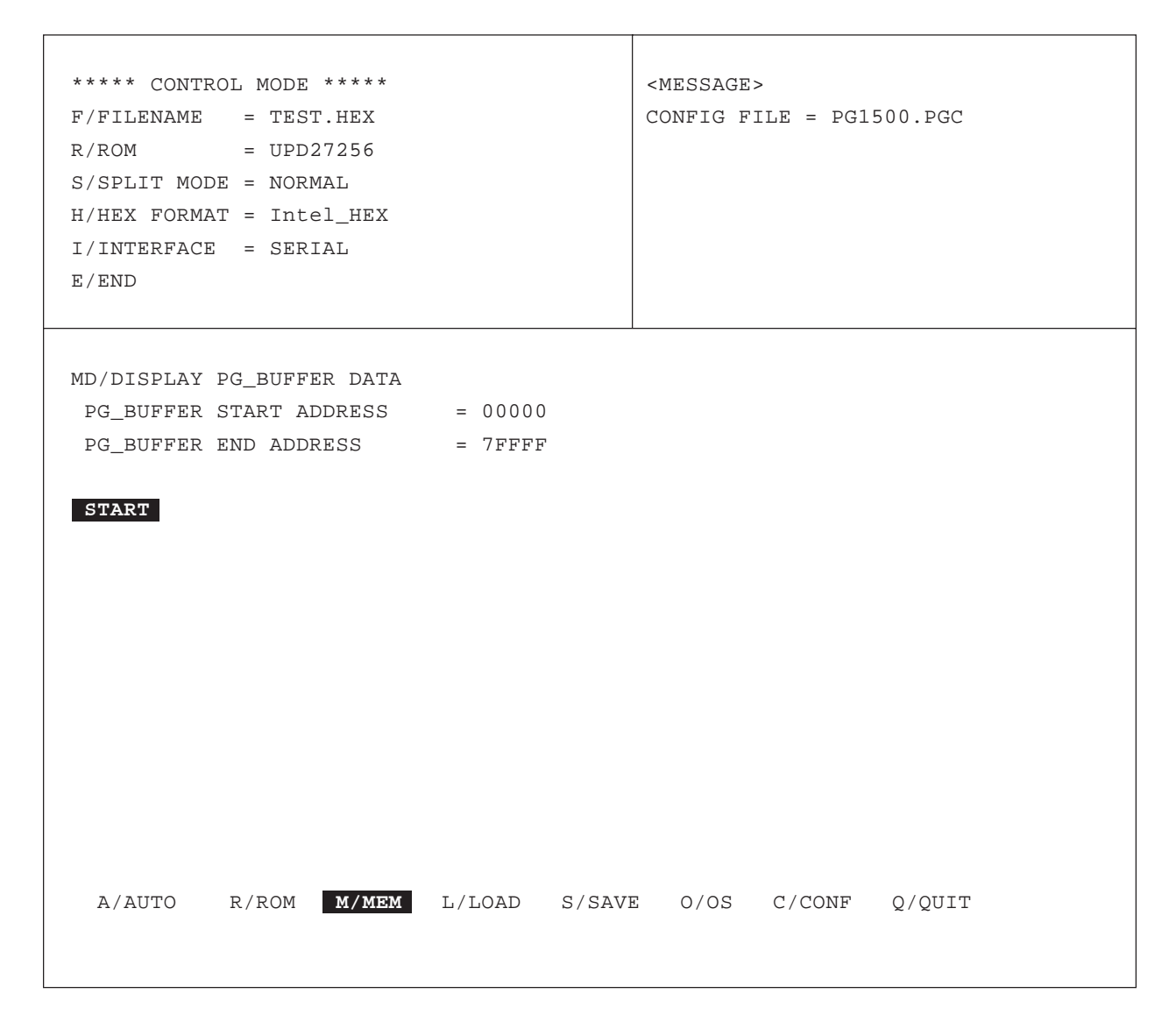

The default value of the parameter is first displayed (refer to "Table 4-3 Parameters and Default Values of M Commands").

To change the value of a parameter, first select the parameter by using the  $\uparrow$  and  $\downarrow$  keys followed by the input of the  $\downarrow$  key. If only the  $\downarrow$  key is input at this time, the currently set value of the parameter is left unchanged. If a new value is input followed by the input of the  $\downarrow$  key, the parameter is changed to the specified value.

When "START" is selected, execution of the command is started.

If an error occurs, an error message is displayed in the message area.

If CTRL+C is input during execution, control is returned to the OS.

To abort the MD command, input the ESC key.

When execution has been completed, the PG1500C enters the command input wait status.

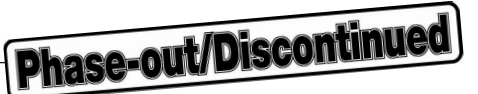

\*\*\*\*\* CONTROL MODE \*\*\*\*\* <MESSAGE> F/FILENAME = TEST.HEX CONFIG FILE = PG1500.PGC R/ROM = UPD27256 S/SPLIT MODE = NORMAL H/HEX FORMAT = Intel\_HEX I/INTERFACE = SERIAL E/END MF/INITIALIZE PG\_BUFFER PG\_BUFFER START ADDRESS = 00000 PG\_BUFFER END ADDRESS = 7FFFF INITIAL DATA = FF START A/AUTO R/ROM M/MEM L/LOAD S/SAVE 0/0S C/CONF Q/QUIT

Figure 4-22. MF Command Execution Screen

The default value of the parameter is first displayed (refer to "Table 4-3 Parameters and Default Values of M Commands").

To change the value of a parameter, first select the parameter by using the  $\uparrow$  and  $\downarrow$  keys followed by the input of the  $\dashv$  key. If only the  $\dashv$  key is input at this time, the currently set value of the parameter is left unchanged. If a new value is input followed by the input of the  $\dashv$  key, the parameter is changed to the specified value.

As the "INITIAL DATA", set the following value:

 $\mu$ PD75P54, 75P56, 75P64, 75P66: initialization data "00" All devices other than above : initialization data "FF"

When "START" is selected, execution is started.

When execution has been completed, the PG1500C enters the command input wait status.

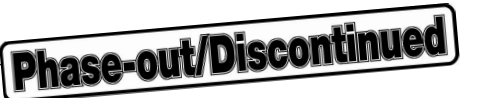

### 4.2.4 LOAD (L) command

The L command corresponds to the "LI", "LM" and "LT" commands in the terminal mode if the INTERFACE is serial, and to "PI", "PM", and "PT" if the INTERFACE is parallel (for the details on execution contents, refer to "CHAPTER

## 6 TERMINAL MODE").

When the L command is input while the PG1500C is in the command input wait status (refer to **Figure 4-6**), the PG1500C enters the parameter input wait status (refer to **Figure 4-23**). The L command can be input in the following two ways:

- Move the position of display in reverse video in the command display area (execution area) by using the → or ← key, to L/LOAD, and then press the → key.
- 2. Input "L".

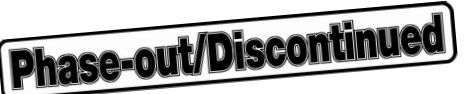

| <b>3</b>                                                                                                    |                                                  |
|----------------------------------------------------------------------------------------------------|--------------------------------------------------|
| ***** CONTROL MODE *****<br>F/FILENAME = TEST.HEX<br>R/ROM = UPD27256<br>S/SPLIT MODE = NORMAL<br>H/HEX FORMAT = Intel_HEX<br>I/INTERFACE = SERIAL<br>E/END | <message><br/>CONFIG FILE = PG1500.PGC</message> |
| FILENAME = B:\ABCD\EFG\TEST.HEX                                                                                                    |                                                  |
| HEX FORMAT = Intel_HEX Motorola_S Tektro                                                                                                    | nix_HEX                                          |
| INTERFACE = SERIAL PARALLEL                                                                                                    |                                                  |
| START                                                                                                    |                                                  |
|                                                                                                    |                                                  |
|                                                                                                    |                                                  |
|                                                                                                    |                                                  |
| A/AUTO R/ROM M/MEM <b>L/LOAD</b> S/SAV                                                                                                    | E O/OS C/CONF Q/QUIT                             |

Figure 4-23. L Command Parameter Input Screen

The values of the parameters displayed in the configuration area are first displayed in the execution area. All the input names, such as the drive name and directory name, are displayed as the name of the file to be loaded. To change the value of a parameter, first select the parameter by using the  $\bigcirc$  or  $\bigcirc$  key, and then input the  $\bigcirc$  key.

If only the  $\square$  key is input at this time, the current value of the parameter is left unchanged. If a new file name is input, or if the setting of the "HEX FORMAT" and "INTERFACE" is changed by using the  $\square$  or  $\leftarrow$  key followed by the input of the  $\square$  key, the new file name and the selected file format and interface type are set.

If no file name is input, be sure to input a file name before executing this command.

When "START" is selected, execution of the command is started.

When the execution has been completed, the message "Load complete" is displayed, and the PG1500C enters the command input wait status.

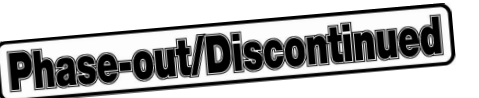

### 4.2.5 SAVE (S) command

The S command corresponds to the "SI", "SM", and "ST" commands in the terminal mode (for the details on execution contents, refer to "CHAPTER 6 TERMINAL MODE" and the "PG-1500 User's Manual").

When the S command is input with the PG1500C in the command input wait status (refer to **Figure 4-6**), the PG1500C enters the parameter input wait status (refer to **Figure 4-24**). The S command can be input in the following two ways:

- Move the position of display in reverse video in the command display area (execution area) by using the → or ← key, to S/SAVE, and then press the ↓ key.
- 2. Input "S".

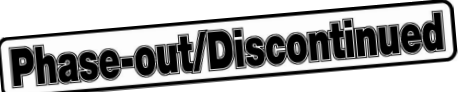

\*\*\*\*\* CONTROL MODE \*\*\*\*\* <MESSAGE> F/FILENAME = TEST.HEX CONFIG FILE = PG1500.PGC R/ROM = UPD27256 S/SPLIT MODE = NORMAL H/HEX FORMAT = Intel\_HEX I/INTERFACE = SERIAL E/END FILENAME = B:\ABCD\EFG\TEST.HEX HEX FORMAT = Intel\_HEX Motorola\_S Tektronix\_HEX PG\_BUFFER START ADDRESS = 00000 PG\_BUFFER END ADDRESS = 7FFFF START A/AUTO S/SAVE C/CONF R/ROM M/MEM L/LOAD 0/0S Q/QUIT

Figure 4-24. S Command Parameter Input Screen

The values of the parameters displayed in the configuration area are first displayed in the execution area. "00000" is displayed as the PG\_BUFFER START ADDRESS and "7FFFF" as the PG\_BUFFER END ADDRESS.

To change the value of a parameter, first select the parameter by using the  $\uparrow$  or  $\downarrow$  key, and then input the  $\downarrow$  key.

If only the  $\downarrow$  key is input at this time, the current value of the parameter is left unchanged. If a new value or alphabetic character is specified followed by the input of the  $\downarrow$  key, the value of the parameter is changed to the specified value.

When "START" is selected, execution of the command is started.

If the name of a file to be saved is not specified at this time, the data sent from the PG-1500 are displayed in the execution area.

When the execution has been completed, the message "Save complete" is displayed, and the PG1500C enters the command input wait status.

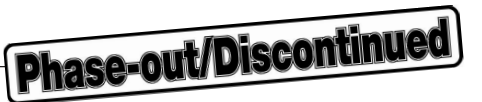

# 4.2.6 OS (O) command

Figure 4-25. O Command Execution Screen

| ***** CONTR<br>F/FILENAME<br>R/ROM<br>S/SPLIT MOD<br>H/HEX FORMA<br>I/INTERFACE<br>E/END | OL MODE<br>= TEST<br>= UPD2<br>E = NORM<br>T = Inte<br>= SERI | *****<br>27256<br>MAL<br>21_HEX<br>CAL |        |        | <message:< th=""><th>&gt;<br/>ILE = PG1</th><th>500.PGC</th><th></th></message:<> | ><br>ILE = PG1 | 500.PGC |  |
|------------------------------------------------------------------------------------------|---------------------------------------------------------------|----------------------------------------|--------|--------|-----------------------------------------------------------------------------------|----------------|---------|--|
|                                                                                          |                                                               |                                        |        |        |                                                                                   |                |         |  |
| A/AUTO                                                                                   | R/ROM                                                         | M/MEM                                  | L/LOAD | S/SAVE | 0/05                                                                              | C/CONF         | Q/QUIT  |  |

When the O command is input with the PG1500C in the command input wait status (refer to **Figure 4-6**), control is returned to the OS.

The O command can be input in the following two ways:

- 1. Move the position of display in reverse video in the command display area (execution area) by using the  $\rightarrow$  or  $\leftarrow$  key to **O/OS** and then input the  $\rightarrow$  key.
- 2. Input "O".

To return to the control mode again, input EXIT [.].

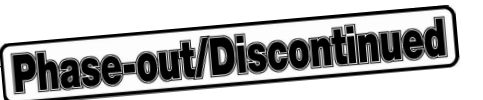

## 4.2.7 CONF (C) command

When the C command is input with the PG1500C in the command input wait status (refer to **Figure 4-6**), the screen shown in Figure 4-26 is displayed.

The C command can be input in the following two ways:

- Move the position of display in reverse video in the command display area (execution area) by using the → or ← key to C/CONF and then press the → key.
- 2. Input "C".

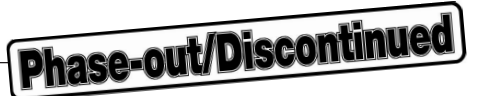

#### Figure 4-26. C Command Execution Screen

| **** CONTR  | OL MODE  | * * * * * |        | <      | MESSAGE | >          |         |  |
|-------------|----------|-----------|--------|--------|---------|------------|---------|--|
| F/FILENAME  | = TEST   | .HEX      |        | C      | ONFIG F | ILE = PG15 | 500.PGC |  |
| R/ROM       | = UPD2   | 27256     |        |        |         |            |         |  |
| S/SPLIT MOD | E = NORM | IAL       |        |        |         |            |         |  |
| H/HEX FORMA | T = Inte | el_HEX    |        |        |         |            |         |  |
| I/INTERFACE | = SERI   | AL        |        |        |         |            |         |  |
| E/END       |          |           |        |        |         |            |         |  |
|             |          |           |        |        |         |            |         |  |
|             |          |           |        |        |         |            |         |  |
|             |          |           |        |        |         |            |         |  |
|             |          |           |        |        |         |            |         |  |
|             |          |           |        |        |         |            |         |  |
|             |          |           |        |        |         |            |         |  |
|             |          |           |        |        |         |            |         |  |
|             |          |           |        |        |         |            |         |  |
|             |          |           |        |        |         |            |         |  |
|             |          |           |        |        |         |            |         |  |
|             |          |           |        |        |         |            |         |  |
|             |          |           |        |        |         |            |         |  |
|             |          |           |        |        |         |            |         |  |
|             |          |           |        |        |         |            |         |  |
|             |          |           |        |        |         |            |         |  |
|             |          |           |        |        |         |            |         |  |
|             |          |           |        |        |         |            |         |  |
|             |          |           |        |        |         |            |         |  |
| A/AUTO      | R/ROM    | M/MEM     | L/LOAD | S/SAVE | 0/0S    | C/CONF     | Q/QUIT  |  |
|             |          |           |        |        |         |            |         |  |
|             |          |           |        |        |         |            |         |  |

When the position of display in reverse video in the configuration area is moved by using the  $\bigcirc$  or  $\bigcirc$  key and then the  $\square$  key is input, or when one alphabetic character at the leftmost position of a parameter to be selected is input, the value of the selected parameter can be changed.

If "F/FILENAME" or "R/ROM" is selected, a file name or ROM name can be input from the keyboard (for the input format, refer to "**3.3 Creating Configuration File**").

If "S/SPLIT MODE", "H/HEX FORMAT", or "I/INTERFACE" is specified, the menu of the specified parameter is displayed. Move the position of display in reverse video by using the  $\rightarrow$  or  $\leftarrow$  key and input the  $\downarrow$  key.

If the setting has been changed, the configuration file can be saved when the CONF command has been terminated.

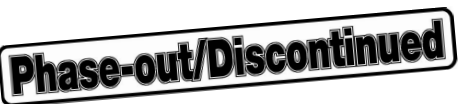

As an example, Figure 4-27 shows an execution screen when "S/SPLIT MODE" is selected.

| Figure 4-27. | Execution Screen | When SPLIT | MODE Is | Changed |
|--------------|------------------|------------|---------|---------|
|--------------|------------------|------------|---------|---------|

| ***** CONTRO<br>F/FILENAME<br>R/ROM<br><b>S/SPLIT MODE</b><br>H/HEX FORMAT<br>I/INTERFACE<br>E/END | L MODE *****<br>= TEST.HEX<br>= UPD27256<br>=<br>= Intel_HEX<br>= SERIAL |          | <      | MESSAGE><br>CONFIG FILE = PG15 | F1 HELP |
|----------------------------------------------------------------------------------------------------|--------------------------------------------------------------------------|----------|--------|--------------------------------|---------|
| NORMAL 16bi                                                                                        | t/2 32bit/2                                                              | 32bit/4  |        |                                |         |
| A/AUTO                                                                                             | r/rom M/ME                                                               | M L/LOAD | S/SAVE | 0/0S C/CONF                    | Q/QUIT  |

Move the position of display in reverse video in the execution area by using the  $\rightarrow$  or  $\leftarrow$  key to select the desired parameter, and press the  $\neg$  key.

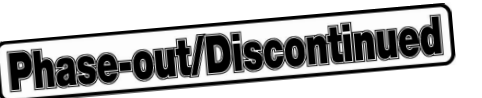

When "H/HEX FORMAT" is selected in the same manner as when "S/SPLIT MODE" is selected, the following message is displayed:

Intel\_HEX Motorola\_S Tektronix\_HEX

Likewise, when "I/INTERFACE" is selected, the following message is displayed:

SERIAL PARALLEL

If the HELP key is pressed while the SPLIT MODE is selected, the figures shown in "<3> SPLIT MODE in 4.1.1 Configuration area" are displayed in the execution area.

The address mapping method of the SPLIT MODE displayed in reverse video is displayed at this time.

If the F1 key is pressed again, the screen returns to that shown in Figure 4-27.

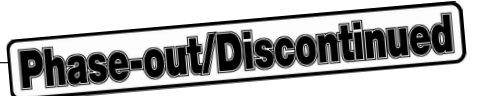

Figure 4-28 shows the screen to terminate the C command.

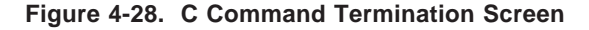

| ***** CONTROL MODE *****             | <message> INSERT</message> |
|--------------------------------------|----------------------------|
| F/FILENAME = TEST.HEX                | CONFIG FILE = PG1500.PGC   |
| R/ROM = UPD27256                     |                            |
| S/SPLIT MODE = NORMAL                |                            |
| H/HEX FORMAT = Intel_HEX             |                            |
| I/INTERFACE = SERIAL                 |                            |
| E/END                                |                            |
|                                      |                            |
|                                      |                            |
| Save configuration file?             |                            |
| C CANE AND END                       |                            |
| E/END                                |                            |
| E/END                                |                            |
| Input configuration file name        |                            |
| FILENAME = $\Delta$ :\XYZ\DG1500 DGC |                            |
|                                      |                            |
|                                      |                            |
|                                      |                            |
|                                      |                            |
|                                      |                            |
|                                      |                            |
|                                      |                            |
|                                      |                            |
|                                      |                            |
| A/AUTO R/ROM M/MEM L/LOAD S/SAV      | E O/OS C/CONF Q/QUIT       |
|                                      |                            |
|                                      |                            |

Press the i key while **E/END** is displayed in reverse video. If any configuration parameter has been changed, a message inquiring you whether the change is to be also saved is displayed in the execution area. If no parameter has been changed, the PG1500C returns to the command input wait status (refer to **Figure 4-6**).

To save the setting, a message prompting you to input a configuration file name is displayed. If only the  $\square$  key is input at this time, the file currently displayed is overwritten.

The message requesting input of the file name is displayed in the execution area. If the  $\square$  key is input, the configuration file is saved.

When the configuration file has been saved correctly, the name of the saved file is displayed at the position of the configuration file in the message area.

When the CONF command has been terminated, the PG1500C enters the command input wait status.

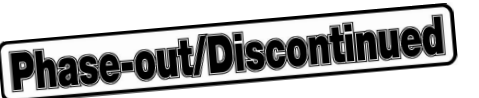

### 4.2.8 QUIT (Q) command

When the Q command is input with the PG1500C in the command input wait status (refer to **Figure 4-6**), the screen shown in Figure 4-29 is displayed. The Q command can be input in the following two ways:

- 1. Move the position of display in reverse video in the command display area (execution area) by using the  $\rightarrow$  or  $\leftarrow$  key to **Q/QUIT**, and press the  $\downarrow$  key.
- 2. Input "Q".

# 4.3 If Error Occurs in Control Mode

If an error occurs in the control mode, an error message is displayed (refer to "CHAPTER 7 ERROR MESSAGES").

The error message consists of an error number and a message and is displayed in the message area. In addition, remedies are also displayed in the execution area.

The error message can be erased by inputting a command or a key in accordance with the messages displayed in the execution area.

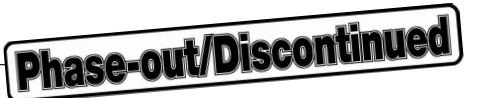

Figure 4-29. Q Command Execution Screen

| <pre>***** CONTROL MODE ***** F/FILENAME = TEST.HEX R/ROM = UPD27256 S/SPLIT MODE = NORMAL H/HEX FORMAT = Intel_HEX I/INTERFACE = SERIAL E/END</pre> | <message> INSERT<br/>CONFIG FILE = PG1500.PGC</message> |
|----------------------------------------------------------------------------------------------------|---------------------------------------------------------|
| Save configuration file?                                                                                                    |                                                         |
| S/SAVE AND END<br>E/END                                                                                                    |                                                         |
| Input configuration file name.<br>FILENAME = A: \XYZ\PG1500.PGC                                                                                      |                                                         |
|                                                                                                    |                                                         |
|                                                                                                    |                                                         |
|                                                                                                    |                                                         |
|                                                                                                    |                                                         |
| A/AUTO R/ROM M/MEM L/LOAD S/SAVE                                                                                                    | C/CONF Q/QUIT                                           |

When the Q command is input, the PG1500C is terminated, and control is returned to the OS. If the contents of the configuration file have been changed but not been saved, however, the above screen is displayed. If "S/SAVE AND END" is selected, a message requesting you to input a configuration file name is displayed.

If "E/END" is selected, the PG1500C is terminated without saving the contents of the configuration file.

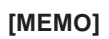

60

**Phase-out/Discontinued** 

# CHAPTER 5 AUTO MODE

Phase-out/Discontinued

The auto mode is set only when the option that sets the mode has been input and a configuration file has been specified on starting up the PG1500C.

However, if some parameters of the configuration file are not set or if the configuration file contains an error, the screen of the auto mode is not displayed, but a message requesting you to input a configuration file name is displayed.

In the auto mode, the configuration file specified by filename is read and the setting is made in accordance with the specified configuration. Subsequently, ROM check, file loading, and writing data to the ROM are successively performed. When one set of ROM has been written, control is automatically returned to the OS.

When a file is loaded, the PG buffer is also initialized (processing of the MF command of the PG-1500).

If an error is found when control has been returned to the OS, an error message is displayed (refer to "CHAPTER 7 ERROR MESSAGES").

Input on start-up A\PG1500 -A (or /A) [ filename]

If the ESC key is input during the auto mode, execution is aborted and control is returned to the OS<sup>Note</sup>. When CTRL+C is input, the PG1500C is terminated, and control is returned to the OS.

Note Except during operation to ROM
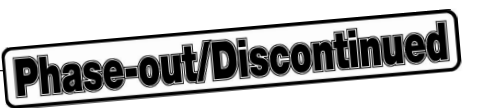

## Figure 5-1. Auto Mode Execution Screen 1

| **** AUTO M  | ODE ****     |
|--------------|--------------|
| F/FILENAME   | = TEST.HEX   |
| R/ROM        | = UPD27C2001 |
| S/SPLIT MODE | = 16bit/2    |
| H/HEX FORMAT | = Intel_HEX  |
| I/INTERFACE  | = SERIAL     |
| E/END        |              |

<Message> CONFIG FILE = PG1500.PGC

ROM Check:

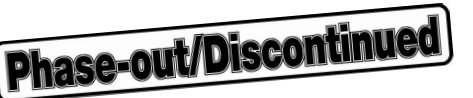

When one ROM has been completely written, the messages shown in Figure 5-2 are displayed (except in the NORMAL mode).

| **** AUTO MODE ****           | <message></message>      |
|-------------------------------|--------------------------|
| F/FILENAME = TEST.HEX         | CONFIG FILE = PG1500.PGC |
| R/ROM = UPD27C2001            |                          |
| S/SPLIT MODE = 16bit/2        |                          |
| H/HEX FORMAT = Intel_HEX      |                          |
| I/INTERFACE = SERIAL          |                          |
| E/END                         |                          |
|                               |                          |
|                               |                          |
| ROM Check: UPD27C2001         |                          |
| File Loading                  |                          |
| Writing (BE (even address))   |                          |
|                               |                          |
| ROM erase OK!                 |                          |
| Now, data writing!            |                          |
| Data complete                 |                          |
| Check sum: 78D6               |                          |
|                               |                          |
| Write completed.              |                          |
| Next is BO (odd address).     |                          |
| Change ROM, and push any key. |                          |
|                               |                          |
|                               |                          |
|                               |                          |
|                               |                          |
|                               |                          |
|                               |                          |
|                               |                          |

#### Figure 5-2. Auto Mode Execution Screen 2

If the CONV is "NORMAL", only the message "Writing (NN)" is displayed. If it is "16 bit/2", the message "Writing (BE (even address)) is displayed. In other words, the address mapping method is displayed enclosed in () (refer to "<3> SPLIT MODE" in "4.1.1 Configuration area").

Data are written to the even addresses and then to the odd addresses if the number of partitions is 2. If the number of partitions is 4, data are written to 00, 01, 02, and 03, in that order.

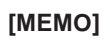

64

**Phase-out/Discontinued** 

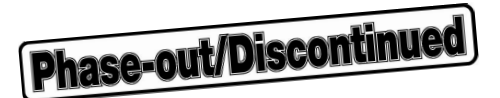

## CHAPTER 6 TERMINAL MODE

In the terminal mode, the commands listed in Table 6-1 are input along with parameters such as addresses in order to manipulate the PG-1500.

When the terminal mode is set, the following screen is displayed:

```
**** TERMINAL MODE ****
PG\
```

PG\ is the prompt, indicating that the PG1500C is in the command input wait status of the terminal mode.

In the terminal mode, the commands listed in Table 6-1 can be used (for the error messages, refer to "CHAPTER 7 ERROR MESSAGES").

Input on start-up <u>A\PG1500 -T (or /T)</u>

If the ESC key is input during command execution, the command is aborted, and the PG1500C enters the command input wait status<sup>Note</sup>.

When CTRL+C is input, the PG1500C is terminated, and control is returned to the OS.

Note Except operation to ROM

**Phase-out/Discontinued** 

| Command Name | Function                                                                  |
|--------------|---------------------------------------------------------------------------|
| RR           | Reads ROM data.                                                           |
| RS           | Selects ROM.                                                              |
| RV           | Compares ROM data with PG-1500's memory data.                             |
| RW           | Writes PG-1500's memory data to ROM.                                      |
| RZ           | Checks erasure status of ROM.                                             |
| MC           | Changes PG-1500's memory data.                                            |
| MD           | Displays PG-1500's memory data.                                           |
| MF           | Initializes PG-1500's memory data.                                        |
| LI           | Transfers file in Intel HEX format to PG-1500's memory (serial).          |
| LM           | Transfers file in Motorola S format to PG-1500's memory (serial).         |
| LT           | Transfers file in TEK expanded HEX format to PG-1500's memory (serial).   |
| SI           | Saves PG-1500's memory data to file in Intel HEX format.                  |
| SM           | Saves PG-1500's memory data to file in Motorola S format.                 |
| ST           | Saves PG-1500's memory data to file in TEK expanded HEX format.           |
| PI           | Transfers file in Intel HEX format to PG-1500's memory (parallel).        |
| PM           | Transfers file in Motorola S format to PG-1500's memory (parallel).       |
| PT           | Transfers file in TEK expanded HEX format to PG-1500's memory (parallel). |
| ??           | Command help                                                              |
| OS           | Starts up OS SHELL and once returns control to OS.                        |

## Table 6-1. Commands Used in Terminal Mode

**Phase-out/Discontinued** 

| Symbol      | Meaning                                      |                                           |  |
|-------------|----------------------------------------------|-------------------------------------------|--|
| ROM_S_ADR   | PROM start address                           |                                           |  |
| ROM_E_ADR   | PROM e                                       | nd address                                |  |
| PG_S_ADR    | PG-1500                                      | buffer start address                      |  |
| PG_E_ADR    | PG-1500                                      | buffer end address                        |  |
| SPLIT       | Specifies address partition type as follows: |                                           |  |
|             | N                                            | NORMAL (no address partition)             |  |
|             | BE                                           | 16-bit data, 2 partitions, even addresses |  |
|             | BO 16-bit data, 2 partitions, odd addresses  |                                           |  |
|             | WE 32-bit data, 2 partitions, even addresses |                                           |  |
|             | WO 32-bit data, 2 partitions, odd addresses  |                                           |  |
|             | 0 32-bit data, 4 partitions, block 0         |                                           |  |
|             | 1 32-bit data, 4 partitions, block 1         |                                           |  |
|             | 2 32-bit data, 4 partitions, block 2         |                                           |  |
|             | 3                                            | 32-bit data, 4 partitions, block 3        |  |
| L           | Return key input                             |                                           |  |
|             | Input from keyboard                          |                                           |  |
| (underline) |                                              |                                           |  |

The meanings of the symbols used for command description are as follows:

Remarks 1. Input an address as a 5-digit hexadecimal number. If six or more digits are input, an error occurs.2. If a symbol other than those specified above is input to specify address partitioning, an error occurs.

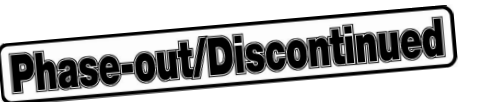

## 6.1 R Commands

Five R commands are available: "RR", "RS", "RV", "RW", and "RZ". The function, input format, execution example, and abbreviated format of each command are described below.

## 6.1.1 RR command

| [Function]          | Reads data in a specified range from the ROM inserted into the socket to the internal memory of the PG-1500. |
|---------------------|----------------------------------------------------------------------------------------------------|
| [Input format]      | PG\RR [ROM_S_ADR] [,ROM_E_ADR] [,PG_S_ADR] [,SPLIT] []                                                       |
|                     | ROM_S_ADR : Input (PROM start address).                                                                      |
|                     | ROM_E_ADR : Input (PROM end address).                                                                        |
|                     | PG_S_ADR : Input (PG-1500 buffer start address).                                                             |
|                     | SPLIT : Select (address partition mode).                                                                     |
| [Execution example] | In the case of $\square ROM_S_ADR = 00000$                                                                   |
|                     | ROM_E_ADR = 0FFFF                                                                                            |
|                     | $PG_S_ADR = 00000$                                                                                           |
|                     | SPLIT = BE                                                                                                   |

**During normal execution** 

```
PG\RR 0,FFFF,0,BE ↓
Now, data reading !
Data complete !
Check sum : 7E40
```

**Phase-out/Discontinued** 

#### If error occurs during verification

```
PG\RR 0,FFFF,0,BE ...
Now, data reading !
ERR20 Data not completed ! !
Adr ROM data RAM data
00000 FF 00
Continue (Y: Yes/N: No)?
```

If the message [Continue (Y:Yes/N:No)?] is displayed during execution, input Y or N in response. Table 6-2 shows the operation to be performed when Y or N is input.

| Input  | Function                                                                 |
|--------|--------------------------------------------------------------------------|
| Y      | Executes verification again starting from address next to that displayed |
| N      | Aborts verification                                                      |
| Others | Displays [Continue] message again                                        |

#### Table 6-2. Input Functions during an RR Command Error

[Abbreviated format] In the terminal mode, commands can be input in an abbreviated format. Table 6-3 shows the variations of abbreviations.

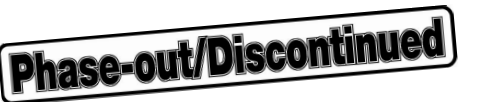

| Input Format                          | ROM_S_ADR     | ROM_E_ADR               | PG_S_ADR      | SPLIT | Remark |
|---------------------------------------|---------------|-------------------------|---------------|-------|--------|
| RR ROM_S_ADR,ROM_E_ADR,PG_S_ADR,SPLIT | Address input | Address input           | Address input | Input |        |
| RR ROM_S_ADR,ROM_E_ADR,PG_S_ADR,      | Address input | Address input           | Address input | N     |        |
| RR ROM_S_ADR,ROM_E_ADR,PG_S_ADR       | Address input | Address input           | Address input | N     |        |
| RR ROM_S_ADR,ROM_E_ADR,,SPLIT         | Address input | Address input           | 0             | Input |        |
| RR ROM_S_ADR,ROM_E_ADR,,              | Address input | Address input           | 0             | N     |        |
| RR ROM_S_ADR,ROM_E_ADR                | Address input | Address input           | 0             | N     |        |
| RR ROM_S_ADR,,PG_S_ADR,SPLIT          | Address input | 0                       | Address input | Input | Note 1 |
| RR ROM_S_ADR,,PG_S_ADR,               | Address input | 0                       | Address input | N     | Note 1 |
| RR ROM_S_ADR,,PG_S_ADR                | Address input | 0                       | Address input | N     | Note 1 |
| RR ROM_S_ADR,,,SPLIT                  | Address input | 0                       | 0             | Input | Note 1 |
| RR ROM_S_ADR,,,                       | Address input | 0                       | 0             | N     | Note 1 |
| RR ROM_S_ADR,,                        | Address input | 0                       | 0             | N     | Note 1 |
| RR ROM_S_ADR,                         | Address input | 0                       | 0             | N     | Note 1 |
| RR ROM_S_ADR                          | Address input | 0                       | 0             | N     | Note 1 |
| RR ,ROM_E_ADR,PG_S_ADR,SPLIT          | 0             | Address input           | Address input | Input |        |
| RR ,ROM_E_ADR,PG_S_ADR,               | 0             | Address input           | Address input | N     |        |
| RR ,ROM_E_ADR,PG_S_ADR                | 0             | Address input           | Address input | N     |        |
| RR ,ROM_E_ADR,,SPLIT                  | 0             | Address input           | 0             | Input |        |
| RR ,ROM_E_ADR,,                       | 0             | Address input           | 0             | N     |        |
| RR ,ROM_E_ADR                         | 0             | Address input           | 0             | N     |        |
| RR ,,PG_S_ADR,SPLIT                   | 0             | 0                       | Address input | Input |        |
| RR ,,PG_S_ADR,                        | 0             | 0                       | Address input | N     |        |
| RR ,,PG_S_ADR                         | 0             | 0                       | Address input | Ν     |        |
| RR ,,,SPLIT                           | 0             | 0                       | 0             | Input |        |
| RR ,,,                                | 0             | 0                       | 0             | N     |        |
| RR ,,                                 | 0             | 0                       | 0             | Ν     |        |
| RR ,                                  | 0             | 0                       | 0             | N     |        |
| RR                                    | 0             | Set Note 2<br>ROM_E_ADR | 0             | N     |        |

#### Table 6-3. Abbreviated Formats of RR Command

**Notes 1.** If ROM\_S\_ADR > ROM\_E\_ADR, an error occurs.

 Input the end address of the selected ROM when RS C is selected by the ROM SELECT. When RS R is selected, input the end address of the ROM set by the silicon signature data previously read.

When RS A is selected, input the end address of the ROM set by the read silicon signature data.

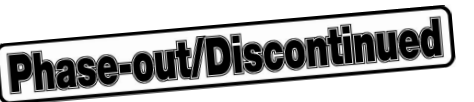

#### 6.1.2 RS command

[Function] Selects an inserted device (SELECT). How the device is selected is specified by subcommands C, R, and A.

| Subcommand         | Function                                                                                   |
|--------------------|--------------------------------------------------------------------------------------------|
| C<br>(CODE)        | Inputs code number during RS command execution and selects device.                         |
| R<br>(READ)        | Reads silicon signature during RS command execution and selects device.                    |
| A<br>(AUTO)        | Reads silicon signature during execution of RR, RW, RV, or RZ command, and selects device. |
| Others or omission | Error                                                                                      |

#### Table 6-4. Subcommands of RS Command and Their Functions

Caution The C subcommand can be used with general-purpose PROMs or devices whose writing conditions are the same as those of general-purpose PROMs.

Subcommands R and A can be used only with silicon signature compatible products.

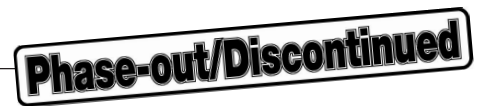

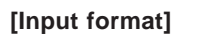

| 1. | PG\RS C →  |
|----|------------|
| 2. | PG\RS R →  |
| 3. | PG\RS A    |
|    | $\uparrow$ |
|    | Subcommand |

Input any of 1 to 3 above.

If a character other than C, R, and A is input as a subcommand, an error occurs.

| PG\ <u>RS</u> F               |
|-------------------------------|
| ERR16<br>Command syntax error |
| PG\                           |

[Execution example 1] PG\RS C

- With 27A board -

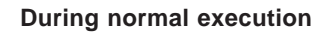

| PG\RS C I         |             |       |                 |             |       |
|-------------------|-------------|-------|-----------------|-------------|-------|
| ROM SELECT        |             |       |                 |             |       |
| 1004=uPD27256     | (VPP=21V)   | (N)   | 10A4=uPD27C256  | (VPP=21V)   | (N)   |
| 10C4=uPD27256A    | (VPP=12.5V) | (F/N) | 1064=uPD27C256A | (VPP=12.5V) | (F/N) |
| 1025=uPD27C512    | (VPP=12.5V) | (F/N) | 1086=uPD27C1000 | (VPP=12.5V) | (N)   |
| 1016=uPD27C1000A  | (VPP=12.5V) | (P/N) | 1046=uPD27C1001 | (VPP=12.5V) | (N)   |
| 10D6=uPD27C1001A  | (VPP=12.5V) | (P/N) | 1026=uPD27C1024 | (VPP=12.5V) | (N)   |
| 10B6=uPD27C1024A  | (VPP=12.5V) | (P/N) | 10C7=uPD27C2001 | (VPP=12.5V) | (P/N) |
| 10C8=uPD27C4001   | (VPP=12.5V) | (N)   | 10A8=uPD27C4096 | (VPP=12.5V) | (N)   |
| Please input code | No.=1004 🖵  |       |                 |             |       |
| PG∖∎              |             |       |                 |             |       |

Phase-out/Discontinued

```
If error occurs
```

```
PG\RS C I
ROM SELECT
 1004=uPD27256
                 (VPP=21V)
                              (N)
                                     10A4=uPD27C256 (VPP=21V)
                                                                 (N)
 10C4=uPD27256A
                                    1064=uPD27C256A (VPP=12.5V) (F/N)
                 (VPP=12.5V) (F/N)
 1025=uPD27C512
                 (VPP=12.5V) (F/N)
                                    1086=uPD27C1000 (VPP=12.5V) (N)
 1016=uPD27C1000A (VPP=12.5V) (P/N)
                                    1046=uPD27C1001 (VPP=12.5V) (N)
 10D6=uPD27C1001A (VPP=12.5V) (P/N)
                                    1026=uPD27C1024 (VPP=12.5V) (N)
 10B6=uPD27C1024A (VPP=12.5V) (P/N)
                                    10C7=uPD27C2001 (VPP=12.5V) (P/N)
 10C8=uPD27C4001 (VPP=12.5V) (N)
                                     10A8=uPD27C4096 (VPP=12.5V) (N)
Please input code No.=1000
ROM SELECT
 1004=uPD27256
                 (VPP=21V)
                              (N)
                                    10A4=uPD27C256 (VPP=21V)
                                                                 (N)
 10C4=uPD27256A (VPP=12.5V) (F/N) 1064=uPD27C256A (VPP=12.5V) (F/N)
 1025=uPD27C512
                 (VPP=12.5V) (F/N)
                                    1086=uPD27C1000 (VPP=12.5V) (N)
 1016=uPD27C1000A (VPP=12.5V) (P/N)
                                    1046=uPD27C1001 (VPP=12.5V) (N)
 10D6=uPD27C1001A (VPP=12.5V) (P/N)
                                    1026=uPD27C1024 (VPP=12.5V) (N)
 10B6=uPD27C1024A (VPP=12.5V) (P/N)
                                    10C7=uPD27C2001 (VPP=12.5V) (P/N)
 10C8=uPD27C4001 (VPP=12.5V) (N)
                                     10A8=uPD27C4096 (VPP=12.5V) (N)
Please input code No.=
```

If a number not displayed is input, the message "Please input code No. =" is displayed again. To exit from subcommand C, press the [] key.

## - With 04A board -

Subcommand C cannot be used. If an attempt is made to use the subcommand, an error message is displayed.

| RG\ <u>RS C []</u>                   |  |
|--------------------------------------|--|
| ERR39<br>Adaptor board not connected |  |
| PG\∎                                 |  |

Phase-out/Discontinued

[Execution example 2] PG\RS R  $\Box$ 

– With µPD75P108B –

**During normal execution** 

| PG\RS R ]                    |  |
|------------------------------|--|
| Your setting ROM is D75P108B |  |
| PG∖∎                         |  |
|                              |  |

## If error occurs

| PG\RS R              |  |  |
|----------------------|--|--|
| ERR32                |  |  |
| Signature read error |  |  |
| PG\∎                 |  |  |

[Execution example 3] PG\RS A [] (only in select mode)

| PG\ <u>RS A L</u> |  |
|-------------------|--|
| PG\               |  |

The silicon signature has not been read when only the RS command has been executed. It is read when the RR, RW, RV, or RZ command is executed.

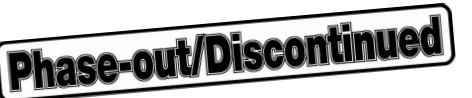

#### 6.1.3 RV command

[Function] Compares the data of the device inserted to the socket with the data in the internal memory of the PG-1500.

[Input format] PG\RV [ROM\_S\_ADR] [,ROM\_E\_ADR] [,PG\_S\_ADR] [,SPLIT]

ROM\_S\_ADR :Input (PROM start address).ROM\_E\_ADR :Input (PROM end address).PG\_S\_ADR :Input (PG-1500 buffer start address).SPLIT :Select (address partition type).

| [Execution example] | In the case of | n the case of ROM_S_ADR = |           |  |  |
|---------------------|----------------|---------------------------|-----------|--|--|
|                     |                | ROM_E_ADF                 | R = 01FFF |  |  |
|                     |                | PG_S_ADR                  | = 00000   |  |  |
|                     |                |                           | = N       |  |  |

#### **During normal execution**

```
PG\RV 0,1FFF,0,N []
```

```
Now , data reading !
Data complete
Check sum : 78D6
```

```
PG\
```

#### If error occurs during verification

```
PG\<u>RV 0,FFFF,0,BE []</u>
Now , data reading !
ERR20 Data not completed ! !
Adr ROM data RAM data
00000 FF 00
Continue (Y:Yes/N:No)?
```

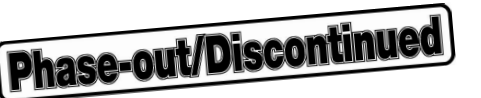

If the message [Continue (Y:Yes/N:No)?] is displayed during execution, input Y or N in response. Table 6-5 shows the operation to be performed when Y or N is input.

| Input  | Function                                                                 |
|--------|--------------------------------------------------------------------------|
| Y      | Executes verification again starting from address next to that displayed |
| N      | Aborts verification                                                      |
| Others | Displays [Continue] message again                                        |

[Abbreviated format] In the terminal mode, commands can be input in an abbreviated format. Table 6-6 shows the variations of abbreviations.

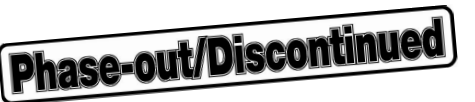

| Input Format                          | ROM_S_ADR     | ROM_E_ADR               | PG_S_ADR      | SPLIT | Remark |
|---------------------------------------|---------------|-------------------------|---------------|-------|--------|
| RV ROM_S_ADR,ROM_E_ADR,PG_S_ADR,SPLIT | Address input | Address input           | Address input | Input |        |
| RV ROM_S_ADR,ROM_E_ADR,PG_S_ADR,      | Address input | Address input           | Address input | N     |        |
| RV ROM_S_ADR,ROM_E_ADR,PG_S_ADR       | Address input | Address input           | Address input | N     |        |
| RV ROM_S_ADR,ROM_E_ADR,,SPLIT         | Address input | Address input           | 0             | Input |        |
| RV ROM_S_ADR,ROM_E_ADR,,              | Address input | Address input           | 0             | N     |        |
| RV ROM_S_ADR,ROM_E_ADR                | Address input | Address input           | 0             | N     |        |
| RV ROM_S_ADR,,PG_S_ADR,SPLIT          | Address input | 0                       | Address input | Input | Note 1 |
| RV ROM_S_ADR,,PG_S_ADR,               | Address input | 0                       | Address input | N     | Note 1 |
| RV ROM_S_ADR,,PG_S_ADR                | Address input | 0                       | Address input | N     | Note 1 |
| RV ROM_S_ADR,,,SPLIT                  | Address input | 0                       | 0             | Input | Note 1 |
| RV ROM_S_ADR,,,                       | Address input | 0                       | 0             | N     | Note 1 |
| RV ROM_S_ADR,,                        | Address input | 0                       | 0             | N     | Note 1 |
| RV ROM_S_ADR,                         | Address input | 0                       | 0             | N     | Note 1 |
| RV ROM_S_ADR                          | Address input | 0                       | 0             | N     | Note 1 |
| RV ,ROM_E_ADR,PG_S_ADR,SPLIT          | 0             | Address input           | Address input | Input |        |
| RV ,ROM_E_ADR,PG_S_ADR,               | 0             | Address input           | Address input | N     |        |
| RV ,ROM_E_ADR,PG_S_ADR                | 0             | Address input           | Address input | N     |        |
| RV ,ROM_E_ADR,,SPLIT                  | 0             | Address input           | 0             | Input |        |
| RV ,ROM_E_ADR,,                       | 0             | Address input           | 0             | N     |        |
| RV ,ROM_E_ADR                         | 0             | Address input           | 0             | N     |        |
| RV ,,PG_S_ADR,SPLIT                   | 0             | 0                       | Address input | Input |        |
| RV ,,PG_S_ADR,                        | 0             | 0                       | Address input | N     |        |
| RV ,,PG_S_ADR                         | 0             | 0                       | Address input | N     |        |
| RV ,,,SPLIT                           | 0             | 0                       | 0             | Input |        |
| RV ,,,                                | 0             | 0                       | 0             | N     |        |
| RV ,,                                 | 0             | 0                       | 0             | N     |        |
| RV ,                                  | 0             | 0                       | 0             | N     |        |
| RV                                    | 0             | Set Note 2<br>ROM_E_ADR | 0             | N     |        |

## Table 6-6. Abbreviated Formats of RV Command

**Notes 1.** If ROM\_S\_ADR > ROM\_E\_ADR, an error occurs.

 Input the end address of the selected ROM when RS C is selected by the ROM SELECT. When RS R is selected, input the end address of the ROM set by the silicon signature data previously read.

When RS A is selected, input the end address of the ROM set by the read silicon signature data.

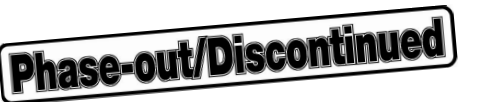

## 6.1.4 RW command

| [Function]          | Writes the data at a specified address of the internal memory of the PG-1500 and those that follow to a specified address range of a device inserted to the socket but not written. |
|---------------------|----------------------------------------------------------------------------------------------------|
| [Input format]      | PG\RW [ROM_S_ADR] [,ROM_E_ADR] [,PG_S_ADR] [,SPLIT]                                                                                                    |
|                     | ROM_S_ADR : Input (PROM start address).                                                                                                    |
|                     | ROM_E_ADR : Input (PROM end address).                                                                                                    |
|                     | PG_S_ADR : Input (PG-1500 buffer start address).                                                                                                    |
|                     | SPLIT : Select (address partition type).                                                                                                    |
| [Execution example] | In the case of ROM_S_ADR = 00000                                                                                                    |
|                     | ROM_E_ADR = 01FFF                                                                                                    |
|                     | $PG_S_ADR = 00000$                                                                                                    |
|                     | SPLIT = N                                                                                                    |

#### **During normal execution**

```
PG\RW 0,1FFF,0,N
```

```
Now , data writing !
Data complete
Check sum: 78D6
```

```
PG\
```

#### If error occurs during verification

```
PG\RW 0,FFFF,0,BE ]
Now , data writing !
ERR20 Data not completed ! !
Adr ROM data RAM data
00000 FF 00
Continue (Y:Yes/N:No)?
```

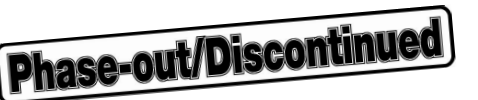

If the message [Continue (Y:Yes/N:No)?] is displayed during execution, input Y or N in response. Table 6-7 shows the operation to be performed when Y or N is input.

| Table 6-7. | Input Functions | during an | RW | Command | Error |
|------------|-----------------|-----------|----|---------|-------|
|------------|-----------------|-----------|----|---------|-------|

| Input  | Function                                                                 |
|--------|--------------------------------------------------------------------------|
| Y      | Executes verification again starting from address next to that displayed |
| N      | Aborts writing                                                           |
| Others | Displays [Continue] message again                                        |

[Abbreviated format] In the terminal mode, commands can be input in an abbreviated format. Table 6-8 shows the variations of abbreviations.

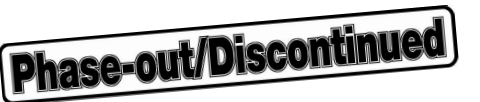

| Input Format                          | ROM_S_ADR     | ROM_E_ADR               | PG_S_ADR      | SPLIT | Remark |
|---------------------------------------|---------------|-------------------------|---------------|-------|--------|
| RW ROM_S_ADR,ROM_E_ADR,PG_S_ADR,SPLIT | Address input | Address input           | Address input | Input |        |
| RW ROM_S_ADR,ROM_E_ADR,PG_S_ADR,      | Address input | Address input           | Address input | N     |        |
| RW ROM_S_ADR,ROM_E_ADR,PG_S_ADR       | Address input | Address input           | Address input | N     |        |
| RW ROM_S_ADR,ROM_E_ADR,,SPLIT         | Address input | Address input           | 0             | Input |        |
| RW ROM_S_ADR,ROM_E_ADR,,              | Address input | Address input           | 0             | N     |        |
| RW ROM_S_ADR,ROM_E_ADR                | Address input | Address input           | 0             | N     |        |
| RW ROM_S_ADR,,PG_S_ADR,SPLIT          | Address input | 0                       | Address input | Input | Note 1 |
| RW ROM_S_ADR,,PG_S_ADR,               | Address input | 0                       | Address input | N     | Note 1 |
| RW ROM_S_ADR,,PG_S_ADR                | Address input | 0                       | Address input | N     | Note 1 |
| RW ROM_S_ADR,,,SPLIT                  | Address input | 0                       | 0             | Input | Note 1 |
| RW ROM_S_ADR,,,                       | Address input | 0                       | 0             | N     | Note 1 |
| RW ROM_S_ADR,,                        | Address input | 0                       | 0             | N     | Note 1 |
| RW ROM_S_ADR,                         | Address input | 0                       | 0             | N     | Note 1 |
| RW ROM_S_ADR                          | Address input | 0                       | 0             | N     | Note 1 |
| RW ,ROM_E_ADR,PG_S_ADR,SPLIT          | 0             | Address input           | Address input | Input |        |
| RW ,ROM_E_ADR,PG_S_ADR,               | 0             | Address input           | Address input | N     |        |
| RW ,ROM_E_ADR,PG_S_ADR                | 0             | Address input           | Address input | N     |        |
| RW ,ROM_E_ADR,,SPLIT                  | 0             | Address input           | 0             | Input |        |
| RW ,ROM_E_ADR,,                       | 0             | Address input           | 0             | N     |        |
| RW ,ROM_E_ADR                         | 0             | Address input           | 0             | N     |        |
| RW ,,PG_S_ADR,SPLIT                   | 0             | 0                       | Address input | Input |        |
| RW ,,PG_S_ADR,                        | 0             | 0                       | Address input | N     |        |
| RW ,,PG_S_ADR                         | 0             | 0                       | Address input | N     |        |
| RW ,,,SPLIT                           | 0             | 0                       | 0             | Input |        |
| RW ,,,                                | 0             | 0                       | 0             | N     |        |
| RW ,,                                 | 0             | 0                       | 0             | N     |        |
| RW ,                                  | 0             | 0                       | 0             | Ν     |        |
| RW                                    | 0             | Set Note 2<br>ROM_E_ADR | 0             | N     |        |

#### Table 6-8. Abbreviated Formats of RW Command

**Notes 1.** If ROM\_S\_ADR > ROM\_E\_ADR, an error occurs.

 Input the end address of the selected ROM when RS C is selected by the ROM SELECT. When RS R is selected, input the end address of the ROM set by the silicon signature data previously read.

When RS A is selected, input the end address of the ROM set by the read silicon signature data.

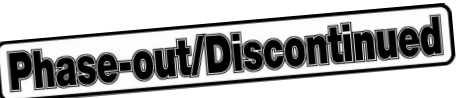

## 6.1.5 RZ command

[Function] Checks whether the device inserted to the socket has not been written.

[Input format] PG\RZ

[Execution example]

**During normal execution** 

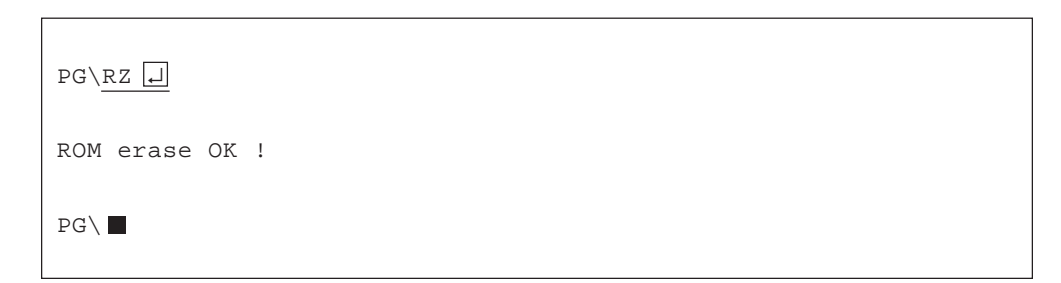

### If data are not erased

```
PG\<u>RZ</u>
ERR28 ROM not erased ! !
Adr ROM data
00000 FE
Continue (Y:Yes/N:No)?
```

If the message [Continue (Y:Yes/N:No)?] is displayed during execution, input Y or N in response. Table 6-9 shows the operation to be performed when Y or N is input.

| Table 6-9. | Input Functions | during an RZ | Command | Error |
|------------|-----------------|--------------|---------|-------|
|------------|-----------------|--------------|---------|-------|

| Input  | Function                                                                |
|--------|-------------------------------------------------------------------------|
| Y      | Executes blank check again starting from address next to that displayed |
| N      | Aborts the blank check                                                  |
| Others | Displays [Continue] message again                                       |

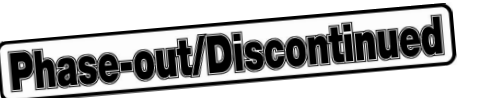

## 6.2 M Commands

Three M commands are available: "MC", "MD", and "MF". The function, input format, execution example, and abbreviated format of each command are described below.

#### 6.2.1 MC command

[Function] Changes the contents of the PG-1500's internal memory.

[Input format] PG\MC [PG\_S\_ADR]

PG\_S\_ADR: Input (PG-1500 buffer start address).

[Execution example] Where PG\_S\_ADR = 100

| PG\ <u>MC 100 []</u> |  |
|----------------------|--|
| 00100 FF-            |  |

In this status, the following data and keys can be input:

## Table 6-10. Data That Can Be Input during MC Command Execution and Their Functions

| Input                    | Function                                               |
|--------------------------|--------------------------------------------------------|
| 2-digit hexadecimal data | Changes data                                           |
| Space key                | Does not change data but displays data of next address |
| Return key               | Ends changing data                                     |

[Abbreviated format] In the terminal mode, the command can be input in the abbreviated format. Table 6-11 shows the variations of the abbreviated formats of the MC command.

| Table 6-11. Abbr | eviated Formats | of MC | Command |
|------------------|-----------------|-------|---------|
|------------------|-----------------|-------|---------|

| Input Format | PG_S_ADR      |
|--------------|---------------|
| MC PG_S_ADR  | Address input |
| MC           | 0             |

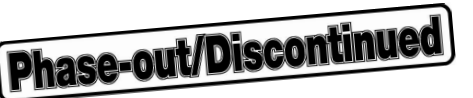

## 6.2.2 MD command

[Function] Displays the data in a specified range of the internal memory of the PG-1500.

[Input format] PG\MD [PG\_S\_ADR] [,PG\_E\_ADR]

PG\_S\_ADR: Input (PG-1500 buffer start address). PG\_E\_ADR: Input (PG-1500 buffer end address).

[Execution example] In the case of  $PG_S_ADR = 00$  $PG_E_ADR = FF$ 

| PG\MD | 0,E | FF 💽 |    |    |    |    |    |    |    |    |    |    |    |    |    |    |
|-------|-----|------|----|----|----|----|----|----|----|----|----|----|----|----|----|----|
| PG_A  | +0  | +1   | +2 | +3 | +4 | +5 | +6 | +7 | +8 | +9 | +A | +B | +C | +D | +E | +F |
| 00000 | 00  | 00   | 00 | 00 | 00 | 00 | 00 | 00 | 00 | 00 | 00 | 00 | 00 | 00 | 00 | 00 |
| 00010 | 00  | 00   | 00 | 00 | 00 | 00 | 00 | 00 | 00 | 00 | 00 | 00 | 00 | 00 | 00 | 00 |
| 00020 | 00  | 00   | 00 | 00 | 00 | 00 | 00 | 00 | 00 | 00 | 00 | 00 | 00 | 00 | 00 | 00 |
| 00030 | 00  | 00   | 00 | 00 | 00 | 00 | 00 | 00 | 00 | 00 | 00 | 00 | 00 | 00 | 00 | 00 |
| 00040 | 00  | 00   | 00 | 00 | 00 | 00 | 00 | 00 | 00 | 00 | 00 | 00 | 00 | 00 | 00 | 00 |
| 00050 | 00  | 00   | 00 | 00 | 00 | 00 | 00 | 00 | 00 | 00 | 00 | 00 | 00 | 00 | 00 | 00 |
| 00060 | 00  | 00   | 00 | 00 | 00 | 00 | 00 | 00 | 00 | 00 | 00 | 00 | 00 | 00 | 00 | 00 |
| 00070 | 00  | 00   | 00 | 00 | 00 | 00 | 00 | 00 | 00 | 00 | 00 | 00 | 00 | 00 | 00 | 00 |
| 00080 | 00  | 00   | 00 | 00 | 00 | 00 | 00 | 00 | 00 | 00 | 00 | 00 | 00 | 00 | 00 | 00 |
| 00090 | 00  | 00   | 00 | 00 | 00 | 00 | 00 | 00 | 00 | 00 | 00 | 00 | 00 | 00 | 00 | 00 |
| 00000 | 00  | 00   | 00 | 00 | 00 | 00 | 00 | 00 | 00 | 00 | 00 | 00 | 00 | 00 | 00 | 00 |
| 000B0 | 00  | 00   | 00 | 00 | 00 | 00 | 00 | 00 | 00 | 00 | 00 | 00 | 00 | 00 | 00 | 00 |
| 000C0 | 00  | 00   | 00 | 00 | 00 | 00 | 00 | 00 | 00 | 00 | 00 | 00 | 00 | 00 | 00 | 00 |
| 00000 | 00  | 00   | 00 | 00 | 00 | 00 | 00 | 00 | 00 | 00 | 00 | 00 | 00 | 00 | 00 | 00 |
| 000E0 | 00  | 00   | 00 | 00 | 00 | 00 | 00 | 00 | 00 | 00 | 00 | 00 | 00 | 00 | 00 | 00 |
| 000F0 | 00  | 00   | 00 | 00 | 00 | 00 | 00 | 00 | 00 | 00 | 00 | 00 | 00 | 00 | 00 | 00 |
|       |     |      |    |    |    |    |    |    |    |    |    |    |    |    |    |    |
| PG\   |     |      |    |    |    |    |    |    |    |    |    |    |    |    |    |    |
|       |     |      |    |    |    |    |    |    |    |    |    |    |    |    |    |    |

83

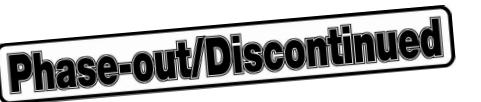

After the instruction has been executed and while data is displayed, the following keys are valid:

| Table 6-12. Keys That Can Be Input during MD Command Execution and Their Fun | ctions |
|------------------------------------------------------------------------------|--------|
|------------------------------------------------------------------------------|--------|

| Input Key | Function        |
|-----------|-----------------|
| CTRL+S    | Aborts display  |
| CTRL+Q    | Resumes display |
| Space key | Stops display   |
| ESC       |                 |

[Abbreviated format] In the terminal mode, the command can be input in the abbreviated format. Table 6-13 shows the variations of the abbreviated formats of the MD command.

| Table 6-13. Abbreviated Formats of MD Co | Command |
|------------------------------------------|---------|
|------------------------------------------|---------|

| Input Format         | PG_S_ADR      | PG_E_ADR      | Remark |
|----------------------|---------------|---------------|--------|
| MD PG_S_ADR,PG_E_ADR | Address input | Address input |        |
| MD PG_S_ADR,         | Address input | 0             | Note   |
| MD PG_S_ADR          | Address input | PG_S_ADR+FFH  |        |
| MD ,PG_E_ADR         | 0             | Address input |        |
| MD ,                 | 0             | 0             |        |
| MD                   | 0             | FFH           |        |

**Note** If PG\_S\_ADR > PG\_E\_ADR, an error occurs.

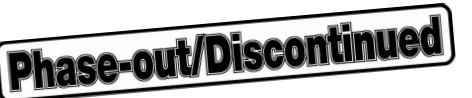

#### 6.2.3 MF command

[Function] Initializes the contents of the internal memory of the PG-1500 in a specified range with specified data.

[Input format] PG\MF [PG\_S\_ADR] [,PG\_E\_ADR] [,INT\_DATA]

PG\_S\_ADR: Input (PG-1500 buffer start address). PG\_E\_ADR: Input (PG-1500 buffer end address). INT\_DATA : (Initialization data)

[Execution example] In the case of ROM\_S\_ADR = 00000 ROM\_E\_ADR = 0FFFF INT\_DATA = FF

| PG\MF 0,FFFF,FF |  |
|-----------------|--|
| ₽G\∎            |  |

[Abbreviated format] In the terminal mode, the command can be input in the abbreviated format. Table 6-14 shows the variations of the abbreviated formats of the MF command.

| Table 6-14. | Abbreviated | Formats | of MF | Command |
|-------------|-------------|---------|-------|---------|
|-------------|-------------|---------|-------|---------|

| Input Format <sup>Note 1</sup> | PG_S_ADR      | PG_E_ADR      | INT_DATA   | Remark |
|--------------------------------|---------------|---------------|------------|--------|
| MF PG_S_ADR,PG_E_ADR,INT_DATA  | Address input | Address input | Data input |        |
| MF PG_S_ADR,,INT_DATA          | Address input | 0             | Data input | Note 2 |
| MF ,PG_E_ADR,INT_DATA          | 0             | Address input | Data input |        |
| MF ,,INT_DATA                  | 0             | 0             | Data input |        |

Notes 1. An input format other than these causes an error.

**2.** If PG\_S\_ADR > PG\_E\_ADR, an error occurs.

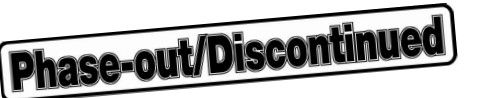

## 6.3 L Commands

Three L commands are available: "LI", "LM", and "LT". The function, input format, execution example, and abbreviated format of each command are described below.

[Function] Transfers a file in (1)

Transfers a file in (1) Intel Hex format, (2) Motorola S format, and (3) TEK expanded HEX format to the memory of the PG-1500.

[Input format]

| 1. | PG\LI 🖵 | (1) |
|----|---------|-----|
| 2. | PG\LM 🖵 | (2) |
| 3. | PG\LT 🖵 | (3) |

Input any of (1) to (3) above.

# [Execution example] PG\LI

| PG\LI                      |  |
|----------------------------|--|
| FILENAME= <u>TEST. HEX</u> |  |
| Load Complete              |  |
| PG\∎                       |  |

To abort loading, input the ESC key.

When loading is stopped, the PG1500C automatically closes the file.

| PG\LI []                   |                                     |
|----------------------------|-------------------------------------|
| FILENAME= <u>TEST. HEX</u> |                                     |
| LOAD ADDRESS [0000:00A0]   | $\leftarrow$ ESC key is input here. |
| Execution aborted          |                                     |
| PG\∎                       |                                     |

If an error occurs such as that the specified file cannot be found, or that the file cannot be opened, an error message is displayed (refer to "CHAPTER 7 ERROR MESSAGES").

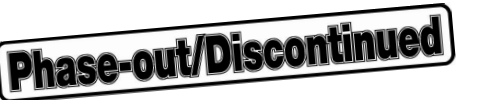

## 6.4 S Commands

Three S commands are available: "SI", "SM", and "ST". The function, input format, execution example, and abbreviated format of each command are described below.

| [Function]     | Saves data from PG_S_ADR to PG_E_ADR in (1) Intel Hex format, (2) Motorola S format, and (3) TEK expanded HEX format, in accordance with a specified file name.                                                                                                    |  |  |
|----------------|----------------------------------------------------------------------------------------------------|--|--|
| [Input format] | <ol> <li>PG\SI [PG_S_ADR] [,PG_E_ADR] (1)</li> <li>PG\SM [PG_S_ADR] [,PG_E_ADR] (2)</li> <li>PG\ST [PG_S_ADR] [,PG_E_ADR] (3)</li> <li>&lt;1&gt;: Input PG_S_ADR (PG-1500 buffer start address).</li> <li>&lt;2&gt;: Input PG_E_ADR (PG-1500 buffer end address).</li> </ol> |  |  |

Input any of (1) to (3) above.

[Execution example] PG\SI 00000, 01FFF []

PG\<u>SI 00000,01FFF →</u> FILENAME=<u>TEST. HEX</u> Save Complete PG\

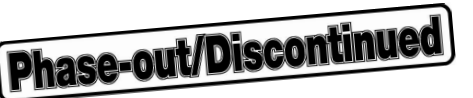

If a file name is not input, the data sent from the PG-1500 are displayed on the screen. To abort saving, input the ESC key.

When saving is stopped, the PG1500C automatically closes the file and erases the saved file.

| PG\SI 0,1FFF               |                                     |
|----------------------------|-------------------------------------|
| FILENAME= <u>TEST. HEX</u> |                                     |
| SAVE ADDRESS [0000:00A0]   | $\leftarrow$ ESC key is input here. |
| Execution aborted          |                                     |
| PG                         |                                     |

If an error occurs such as that the file cannot be opened, an error message is displayed (refer to "CHAPTER 7 ERROR MESSAGES").

[Abbreviated format] In the terminal mode, the command can be input in the abbreviated format. Table 6-15 shows the variations of the abbreviated formats of the SI command.

| Input Format         | PG_S_ADR      | PG_E_ADR      | Remark |
|----------------------|---------------|---------------|--------|
| SI PG_S_ADR,PG_E_ADR | Address input | Address input |        |
| SI ,PG_E_ADR         | 0             | Address input |        |
| SI PG_S_ADR,         | Address input | 0             | Note   |
| SI PG_S_ADR          | Address input | PG_S_ADR+FFH  |        |
| SI,                  | 0             | 0             |        |
| SI                   | 0             | FFH           |        |

Table 6-15. Abbreviated Formats of SI Command

**Note** If PG\_S\_ADR > PG\_E\_ADR, an error occurs.

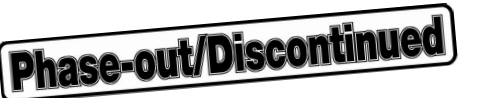

## 6.5 P Commands

Three P commands are available: "PI", "PM", and "PT". The function, input format, execution example, and abbreviated format of each command are described below.

[Function] Transfers a specified file in (1) Intel HEX format, (2) Motorola S format, and (3) TEK expanded HEX format to the memory of the PG-1500 via parallel I/F.

| [Input form | at]      | 1.<br>2.<br>3. | PG\PI J<br>PG\PM J<br>PG\PT J | (1)<br>(2)<br>(3) |  |
|-------------|----------|----------------|-------------------------------|-------------------|--|
| [Execution  | example] | PG             | NPI 🖵                         |                   |  |
|             | PG\PI 🖵  |                |                               |                   |  |
|             | FILENAME | = <u>TE</u>    | ST.HEX                        |                   |  |
|             | Load Com | ple            | te                            |                   |  |

PG\

If an error occurs such as that the specified file cannot be found, or that the file cannot be opened, an error message is displayed (refer to "CHAPTER 7 ERROR MESSAGES").

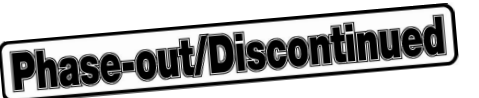

## 6.6 ?? Command

The function, input format, and execution example of the ?? command are described below.

[Function] Command help. Displays the input formats and functions of the commands in the terminal mode.

```
[Input format] P
```

PG\?? [\_]

```
[Execution example]
```

PG∖??↓

```
DATA READ
RR [ROM_S_ADR][,ROM_E_ADR][,PG_S_ADR][,SPLIT]
                                                      SELECT ROM (SIGNATURE READ)
RS R
RS A
                                                      SELECT ROM (SIGNATURE AUTO READ)
RS C
                                                      SELECT ROM (CODE SELECT)
                                                      VERIFY (MASTER ROM TO PG_BUFFER)
RV [ROM_S_ADR][,ROM_E_ADR][,PG_S_ADR][,SPLIT]
RW [ROM_S_ADR][,ROM_E_ADR][,PG_S_ADR][,SPLIT]
                                                      WRITE (PG_BUFFER TO ROM)
                                                      ZERO CHECK (BLANK CHECK)
RΖ
MC [PG_S_ADR]
                                                      CHANGE PG_BUFFER DATA
MD [PG_S_ADR][,PG_E_ADR]
                                                      DISPLAY PG_BUFFER DATA
MF [PG_S_ADR][,PG_E_ADR],INIT_DATA
                                                      INITIALIZE PG_BUFFER
                                                      SERIAL LOAD (Intel_HEX)
LΙ
LМ
                                                      SERIAL LOAD (Motorola_S)
LT
                                                      SERIAL LOAD (Tektronix_HEX)
SI [PG_S_ADR][,PG_E_ADR]
                                                      SAVE (Intel_HEX)
SM [PG_S_ADR][,PG_E_ADR]
                                                      SAVE (Motorola_S)
ST [PG_S_ADR][,PG_E_ADR]
                                                      SAVE (Tektronix_HEX)
ΡI
                                                      PARALLEL LOAD (Intel_HEX)
РM
                                                      PARALLEL LOAD (Motorola_S)
                                                      PARALLEL LOAD (Tektronix_HEX)
ΡT
PG\
```

**Phase-out/Discontinued** 

# 6.7 OS Command

[Function] Starts the OS SHELL and once returns control to the OS. Inputting EXIT\_l causes the terminal mode to be set.

[Input format]

PG\OS 🖵

[Execution example]

| PG\ <u>OS</u> |                           |
|---------------|---------------------------|
| A \ :         | ←Prompt of PC DOS         |
| :             |                           |
| A\EXIT 1      |                           |
| PG\           | ←Terminal mode of PG1500C |

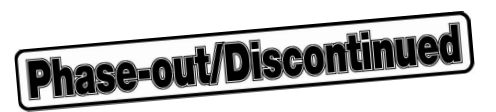

# CHAPTER 7 ERROR MESSAGES

| Error No. | Display                                                                   | Action                                                                                                    |
|-----------|---------------------------------------------------------------------------|----------------------------------------------------------------------------------------------------|
| 10        | ERR10<br>START_ADR larger than END_ADR                                    | Specify a start address higher than the end address.                                                                                                    |
| 11        | ERR11<br>Address too large                                                | The specified address must<br>be lower than the last<br>address of the ROM.                                                                                                    |
| 12        | ERR12<br>Address requires less than 7FFFF                                 | Specify an address that<br>does not exceed the last<br>address of the PG-1500<br>buffer.                                                                                                    |
| 13        | ERR13<br>Mismatch ROM with split mode                                     | Check the ROM name and<br>split mode. Either replace<br>the ROM or change the split<br>mode (for the details on the<br>address split mode, refer to<br>the " <b>PG-1500 User's</b><br><b>Manual</b> "). |
| 14        | ERR14<br>Illegal character (only hexadecimal)                             | Only hexadecimal numbers<br>can be used to input ad-<br>dresses and data.                                                                                                    |
| 15        | ERR15<br>Illegal split mode<br>Split mode (N, BE, BO, WE, WO, 0, 1, 2, 3) | Only specified symbols can<br>be used to specify the<br>address split mode (for<br>details, refer to Figures 4-2<br>through 4-5).                                                                       |
| 16        | ERR16<br>Command syntax error                                             | Check the input format of<br>the command. Correctly<br>input the command.                                                                                                    |
| 17        | ERR17<br>Illegal command                                                  | Correctly input the com-<br>mand.                                                                                                    |
| 1A        | ERR1A<br>File not found                                                   | Correctly input the file name.                                                                                                    |
| 1B        | ERR1B<br>Illegal option                                                   | Only A and T can be used<br>as symbols to specify<br>options.<br>Correctly specify the option<br>with A or T.                                                                                           |
| 1C        | ERR1C<br>File can't open                                                  | Correctly input the file name.                                                                                                    |

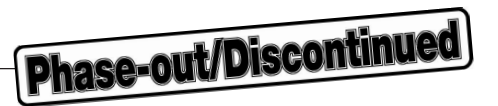

| Error No. | Display                                                                                                    | Action                                                                                                    |
|-----------|----------------------------------------------------------------------------------------------------|----------------------------------------------------------------------------------------------------|
| 1D        | ERR1D<br>Illegal parameter                                                                                 | Do not input anything after<br>the option to start the<br>PG1500C in the terminal<br>mode.                                                                                                    |
| 1E        | ERR1E<br>Configuration not completed                                                                       | Necessary parameters are<br>not written to the configura-<br>tion file. Make the correct<br>setting. This message may<br>be displayed when the<br>PG1500C is in the AUTO<br>mode.                               |
| 20        | ERR20 Data not completed ! !<br>Adr ROM data RAM data<br>xxxxx xxxx xxxx xxxx<br>Continue (Y: Yes/N: No) ? | Writing data to the ROM has<br>failed. Input Y or N in<br>accordance with the mes-<br>sage.<br>When Y is input, verification<br>is continued starting from<br>the next address. When N<br>is input, the PG1500C |
|           | Set or change ROM. Note<br>Retry (Y: Yes/N: No) ?                                                          | input wait status.<br>Write the data to the ROM<br>again.                                                                                                    |

**Note** The message shown below the broken line is displayed only when "N" is input in response to the message "Continue (Y: Yes/N: No)?" that is displayed when the AUTO (A) command is executed in the auto or control mode.

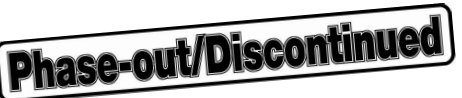

| Error No. | Display                                               | Action                                                                                                    |  |
|-----------|-------------------------------------------------------|----------------------------------------------------------------------------------------------------|--|
| 21        | ERR21 Data not completed ! !<br>Adr ROM data RAM data | The ROM data do not match<br>the PG buffer data. Input Y<br>or N in accordance with the                                                                            |  |
|           | xxxxx xxxx xxxx                                       | message.<br>When Y is input, verification<br>is continued starting from<br>the pext address. When N                                                                |  |
|           | Continue (Y: Yes/N: No) ?                             | is input, the PG1500C<br>returns to the command                                                                                                    |  |
|           | Set or change ROM.NoteRetry (Y: Yes/N: No) ?          | input wait status.<br>This error occurs when Vcc<br>= 5.25 V or 5.5 V.                                                                                             |  |
| 22        | ERR22 Data not completed ! !                          | The ROM data do not match the PG buffer data. Input Y                                                                                                    |  |
|           | Adr ROM data RAM data                                 | or N in accordance with the message.                                                                                                    |  |
|           | XXXXX XXXX XXXX                                       | When Y is input, verification<br>is continued starting from<br>the pert address. When N                                                                            |  |
|           | Continue (Y: Yes/N: No) ?                             | is input, the PG1500C<br>returns to the command                                                                                                    |  |
|           | Set or change ROM.NoteRetry (Y: Yes/N: No) ?          | input wait status.<br>This error occurs when Vcc<br>= 4.75 V or 4.5 V.                                                                                             |  |
| 28        | ERR28 Data not erased !!                              | Data is written to the set<br>ROM. Take the following                                                                                                    |  |
|           | XXXXX XXXX                                            | <ol> <li>To write data, replace<br/>the ROM.</li> <li>To continue the blank</li> </ol>                                                                             |  |
|           | Continue (Y: Yes/N: No) ?                             | check, input Y or N in<br>accordance with the<br>message                                                                                                    |  |
|           | Set or change ROM. Note<br>Retry (Y: Yes/N: No) ?     | When Y is input, blank<br>check is continued<br>starting from the next<br>address. When N is<br>input, the PG1500C<br>returns to the command<br>input wait status. |  |

Note The message shown below the broken line is displayed only when "N" is input in response to the message "Continue (Y: Yes/N: No)?" that is displayed when the AUTO (A) command is executed in the auto or control mode.

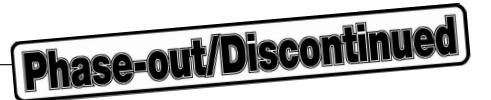

| Error No. | Display                   |        | Action                                                                                                    |
|-----------|---------------------------|--------|----------------------------------------------------------------------------------------------------|
| 2C        | ERR2C Write error !!      |        | Data cannot be correctly written. Take the following                                                                                                    |
|           | Adr ROM data              |        | actions:                                                                                                    |
|           | XXXXX XXXX                |        | <ol> <li>Check whether the set<br/>ROM matches the<br/>selected ROM name. If<br/>they match, the ROM<br/>may be defective or<br/>connection may be</li> </ol>                                                                                                    |
|           | Continue (Y: Yes/N: No) ? |        |                                                                                                    |
|           | Set or change ROM.        | Note 1 | faulty. Replace the                                                                                                    |
|           | Retry (Y: Yes/N: No)?     |        | ROM.                                                                                                    |
|           |                           |        | <ol> <li>To continue writing<br/>starting from the next<br/>address, input Y or N in<br/>accordance with the<br/>message. When Y is<br/>input, writing is contin-<br/>ued starting from the<br/>next address. When N<br/>is input, the PG1500C<br/>returns to the command<br/>input wait status. Note,<br/>however, that the data<br/>of the address at which<br/>the error has occurred is<br/>not correctly written.</li> </ol> |
| 30        | ERR30                     |        | Silicon signature data cannot                                                                                                    |
|           | Signature read error      |        | be read from the set ROM.                                                                                                    |
|           | Set or change ROM.        | Note 2 |                                                                                                    |
|           | Retry (Y: Yes/N: No)?     |        |                                                                                                    |

- Notes 1. The message shown below the broken line is displayed only when "N" is input in response to the message "Continue (Y: Yes/N: No)?" that is displayed when the AUTO (A) command is executed in the auto or control mode.
  - 2. The message shown below the broken line is displayed only when the AUTO (A) command is executed in the auto or control mode.

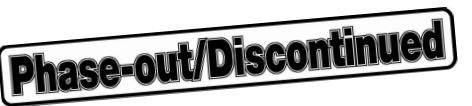

| Error No. | Display                                                 | Action                                                                                                    |
|-----------|---------------------------------------------------------|----------------------------------------------------------------------------------------------------|
| 31        | ERR31<br>ROM signature different from the configuration | <ul> <li>The set ROM is different<br/>from the selected ROM.</li> <li>Check the set ROM name or<br/>the corresponding general-<br/>purpose PROM name, and<br/>take the following actions:</li> <li>1. When the AUTO (A)<br/>command is used in the<br/>auto or control mode,<br/>change the setting of the<br/>configuration file and<br/>configuration area.</li> <li>2. In the other case, redo<br/>ROM selection.</li> </ul> |
|           | Change ROM. Note<br>Retry (Y: Yes/N: No)?               |                                                                                                    |
| 32        | ERR32<br>Signature read error                           | Silicon signature data<br>cannot be read from the set<br>ROM.<br>Replace the ROM. Or,<br>check the set ROM name<br>and corresponding general-<br>purpose PROM name, and<br>redo ROM selection.                                                                                                    |
|           | Set or change ROM. Note<br>Retry (Y: Yes/N: No)?        |                                                                                                    |
| 38        | ERR38<br>Device miss insertion                          | A ROM is not set, or is<br>inserted in the wrong<br>direction. Correctly insert<br>the ROM.                                                                                                    |
| 39        | ERR39<br>Adaptor board not connected                    | The adaptor board is not<br>correctly connected. Cor-<br>rectly connect the adaptor<br>board.                                                                                                    |

**Note** The message shown below the broken line is displayed only when the AUTO (A) command is executed in the auto or control mode.
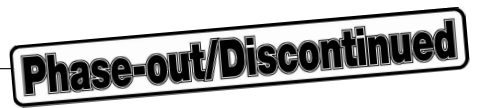

| Error No. | Display                                                                                                    | Action                                                                                                    |
|-----------|----------------------------------------------------------------------------------------------------|----------------------------------------------------------------------------------------------------|
| 40        | ERR40<br>Serial not ready (Check cable, baud rate, data length, etc.)<br>Select Q/QUIT, and retry.<br>B/BAUD RATE 1200 2400 4800 9600 19200 bauds<br>P/PARITY ODD EVEN NON<br>X/XON ON OFF<br>C/DATA LENGTH 8 7 bits<br>S/STOP BIT 2 1 bits | The serial I/F cable is not<br>correctly connected. Check<br>the cable connection. If the<br>cable is correctly connected,<br>the setting of the serial I/F of<br>the PG-1500 is different<br>from that of the host<br>machine. Match the setting. |
| 41        | ERR41<br>File data error                                                                                                    | The specified HEX file<br>cannot be used. Specify a<br>HEX file that can be used.                                                                                                    |
| 51        | ERR51<br>File can't close                                                                                                    | The file name is wrong.<br>Input the correct file name.                                                                                                    |
| 52        | COMMAND.COM not found                                                                                                    | Insert the floppy disk<br>containing COMMAND.COM<br>into the current drive.                                                                                                    |
| 54        | Save failed (File write error)                                                                                                    | Check the specification of<br>the configuration file and the<br>capacity of the floppy disk.<br>Retry.                                                                                                    |
| 56        | Can't set '0'                                                                                                    | 0 must not be set as the<br>number of sets. Specify 1<br>or more.                                                                                                    |
| 62        | Save failed (File write error)                                                                                                    | The capacity of the floppy disk has run short.                                                                                                    |
| 64        | Parallel not ready (Check parallel cable, etc.)                                                                                                    | The parallel I/F is not<br>correctly connected. Termi-<br>nate the PG1500C once,<br>turn off the power, check the<br>connections, and then<br>restart the PG1500C.                                                                                 |

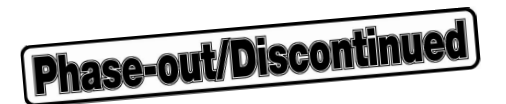

### APPENDIX EXAMPLE OF OPERATION IN CONTROL MODE

#### A.1 File $\rightarrow$ PROM Auto Write

To write a file to the PROM automatically by using the A command, set each parameter in the configuration area.

<1> Select A/AUTO.

| ***** CONTROL MODE *****       | <message></message>    |
|--------------------------------|------------------------|
| F/FILENAME = TEST.HEX          | CONFIG FILE = TEST.PGC |
| R/ROM = UPD27C512              | Please select command. |
| S/SPLIT MODE = NORMAL          |                        |
| H/HEX FORMAT = Intel_HEX       |                        |
| I/INTERFACE = SERIAL           |                        |
| E/END                          |                        |
| - /                            |                        |
|                                |                        |
|                                |                        |
|                                |                        |
|                                |                        |
|                                |                        |
|                                |                        |
|                                |                        |
|                                |                        |
|                                |                        |
|                                |                        |
|                                |                        |
|                                |                        |
|                                |                        |
|                                |                        |
| A/AUTO R/ROM M/MEM L/LOAD S/SA | VE O/OS C/CONF O/OUIT  |
|                                |                        |

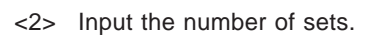

| ***** CONTROL MODE *****<br>F/FILENAME = TEST.HEX<br>R/ROM = UPD27C512<br>S/SPLIT MODE = NORMAL<br>H/HEX FORMAT = Intel_HEX<br>I/INTERFACE = SERIAL<br>E/END | <message><br/>CONFIG FILE = TEST.PGC</message> |
|----------------------------------------------------------------------------------------------------|------------------------------------------------|
| Number of Set = 1                                                                                                    |                                                |
|                                                                                                    |                                                |
|                                                                                                    |                                                |
|                                                                                                    |                                                |
|                                                                                                    |                                                |
|                                                                                                    |                                                |
| A/AUTO R/ROM M/MEM L/LOAD S/SAV                                                                                                    | /E O/OS C/CONF Q/QUIT                          |

**Phase-out/Discontinued** 

| ***** CONTROL MODE *****        | <message></message>    |  |  |
|---------------------------------|------------------------|--|--|
| F/FILENAME = TEST.HEX           | CONFIG FILE = TEST.PGC |  |  |
| R/ROM = UPD27C512               |                        |  |  |
| S/SPLIT MODE = NORMAL           |                        |  |  |
| H/HEX FORMAT = Intel_HEX        |                        |  |  |
| I/INTERFACE = SERIAL            |                        |  |  |
| E/END                           |                        |  |  |
|                                 |                        |  |  |
|                                 |                        |  |  |
| Number of Set = 1               |                        |  |  |
| ROM Check: UPD27C512            |                        |  |  |
|                                 |                        |  |  |
|                                 |                        |  |  |
|                                 |                        |  |  |
|                                 |                        |  |  |
|                                 |                        |  |  |
|                                 |                        |  |  |
|                                 |                        |  |  |
|                                 |                        |  |  |
|                                 |                        |  |  |
|                                 |                        |  |  |
|                                 |                        |  |  |
|                                 |                        |  |  |
|                                 |                        |  |  |
| A/AUTO R/ROM M/MEM L/LOAD S/SAV | E O/OS C/CONF Q/QUIT   |  |  |
|                                 |                        |  |  |

 $\rightarrow$  ROM select

#### APPENDIX EXAMPLE OF OPERATION IN CONTROL

|                                      | <pre>***** CONTROL MODE ***** F/FILENAME = TEST.HEX R/ROM = UPD27C512 S/SPLIT MODE = NORMAL H/HEX FORMAT = Intel_HEX I/INTERFACE = SERIAL</pre> | <message><br/>CONFIG FILE = TEST.PGC</message> |
|--------------------------------------|----------------------------------------------------------------------------------------------------|------------------------------------------------|
| → File transfer to PG-1500<br>buffer | E/END<br>Number of Set = 1<br>ROM Check: UPD27C512<br>File Loading<br>LOAD ADDRESS [0000:01E0]                                                  |                                                |
|                                      | A/AUTO R/ROM M/MEM L/LOAD S/SAVE                                                                                                    | E O/OS C/CONF Q/QUIT                           |

|                                       | ***** CONTROL MODE *****         | <message></message>    |
|---------------------------------------|----------------------------------|------------------------|
|                                       | F/FILENAME = TEST.HEX            | CONFIG FILE = TEST.PGC |
|                                       | R/ROM = UPD27C512                |                        |
|                                       | S/SPLIT MODE = NORMAL            |                        |
|                                       | H/HEX FORMAT = Intel_HEX         |                        |
|                                       | I/INTERFACE = SERIAL             |                        |
|                                       | E/END                            |                        |
|                                       |                                  |                        |
|                                       |                                  |                        |
|                                       | Number of Set = 1                |                        |
|                                       | ROM Check: UPD27C512             |                        |
|                                       | File Loading                     |                        |
|                                       | Writing (NN)                     |                        |
|                                       |                                  |                        |
| $\rightarrow$ Checking of ROM erasure | ROM erase OK!                    |                        |
| status                                |                                  |                        |
|                                       |                                  |                        |
|                                       |                                  |                        |
|                                       |                                  |                        |
|                                       |                                  |                        |
|                                       |                                  |                        |
|                                       |                                  |                        |
|                                       | A/AUTO R/ROM M/MEM L/LOAD S/SAVE | CO/OS C/CONF Q/QUIT    |
|                                       |                                  |                        |

#### APPENDIX EXAMPLE OF OPERATION IN CONTROL MODE

Phase-out/Discontinued \*\*\*\*\* CONTROL MODE \*\*\*\*\* <Message> F/FILENAME = TEST.HEX CONFIG FILE = TEST.PGC = UPD27C512 R/ROM S/SPLIT MODE = NORMAL H/HEX FORMAT = Intel\_HEX I/INTERFACE = SERIAL E/END Number of Set = 1ROM Check: UPD27C512 File Loading Writing (NN) ROM erase OK!  $\rightarrow$  Writing data to ROM Now, data writing!

A/AUTO R/ROM M/MEM L/LOAD S/SAVE O/OS C/CONF Q/QUIT

<3> Writing complete \*\*\*\*\* CONTROL MODE \*\*\*\*\* <Message> F/FILENAME = TEST.HEX CONFIG FILE = TEST.PGC = UPD27C512 R/ROM Please select command. S/SPLIT MODE = NORMAL H/HEX FORMAT = Intel\_HEX I/INTERFACE = SERIAL E/END Number of Set = 1ROM Check: UPD27C512 File Loading Writing (NN) ROM erase OK! Now, data writing! Data complete  $\rightarrow$  Check sum display Check sum: 78D6 Write completed A/AUTO R/ROM M/MEM L/LOAD S/SAVE O/OS C/CONF Q/QUIT

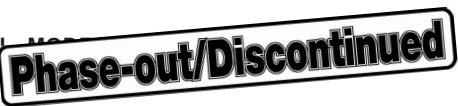

### A.2 File $\rightarrow$ PG Buffer Read

<1> Select L/LOAD.

| ***** CONTROL MODE *****         | <message></message>    |
|----------------------------------|------------------------|
| F/FILENAME = TEST.HEX            | CONFIG FILE = TEST.PGC |
| R/ROM = UPD27C512                | Please select command. |
| S/SPLIT MODE = NORMAL            |                        |
| H/HEX FORMAT = Intel_HEX         |                        |
| I/INTERFACE = SERIAL             |                        |
| E/END                            |                        |
|                                  |                        |
|                                  |                        |
|                                  |                        |
|                                  |                        |
|                                  |                        |
|                                  |                        |
|                                  |                        |
|                                  |                        |
|                                  |                        |
|                                  |                        |
|                                  |                        |
|                                  |                        |
|                                  |                        |
|                                  |                        |
|                                  |                        |
| A/AUTO R/ROM M/MEM L/LOAD S/SAVE | O/OS C/CONF Q/QUIT     |
|                                  |                        |

| ***** CONTROL MODE *****<br>F/FILENAME = TEST.HEX<br>R/ROM = UPD27C512<br>S/SPLIT MODE = NORMAL<br>H/HEX FORMAT = Intel_HEX<br>I/INTERFACE = SERIAL<br>E/END | <message><br/>CONFIG FILE = TEST.PGC</message> |
|----------------------------------------------------------------------------------------------------|------------------------------------------------|
| <pre>FILENAME = B\ABCD\EFG\TEST.HEX HEX FORMAT = Intel_HEX Motorola_S INTERPED OF FORMAT</pre>                                                               | Tektronix_HEX                                  |
| INTERFACE = SERIAL PARALLEL                                                                                                    |                                                |
|                                                                                                    |                                                |
| A/AUTO R/ROM M/MEM L/LOAD S/SAVE                                                                                                    | 0/05 C/CONF Q/QUIT                             |

| <3> Load complete |                                   |                        |
|-------------------|-----------------------------------|------------------------|
|                   | **** CONTROL MODE ****            | <message></message>    |
|                   | F/FILENAME = TEST.HEX             | CONFIG FILE = TEST.PGC |
|                   | R/ROM = UPD27C512                 | Please select command. |
|                   | S/SPLIT MODE = NORMAL             |                        |
|                   | H/HEX FORMAT = Intel_HEX          |                        |
|                   | I/INTERFACE = SERIAL              |                        |
|                   | E/END                             |                        |
|                   |                                   |                        |
|                   | FILENAME = B\ABCD\EFG\TEST.HEX    |                        |
|                   | HEX FORMAT = Intel HEX Motorola S | Tektronix HEX          |
|                   | INTERFACE = SERIAL PARALLEL       |                        |
|                   |                                   |                        |
|                   | Load Complete                     |                        |
|                   |                                   |                        |
|                   |                                   |                        |
|                   |                                   |                        |
|                   |                                   |                        |
|                   |                                   |                        |
|                   |                                   |                        |
|                   |                                   |                        |
|                   | A/AUTO R/ROM M/MEM L/LOAD S/SAVE  | O/OS C/CONF Q/QUIT     |
|                   |                                   |                        |

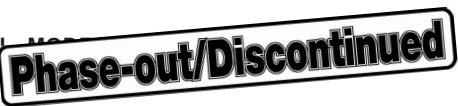

## A.3 PROM $\rightarrow$ PG Buffer Read

<1> Select R/ROM.

| <pre>***** CONTROL MODE ***** F/FILENAME = TEST.HEX R/ROM = UPD27C512 S/SPLIT MODE = NORMAL H/HEX FORMAT = Intel_HEX L/INTEREAGE = SERIAL</pre> | <message><br/>CONFIG FILE = TEST.PGC<br/>Please select command.</message> |
|----------------------------------------------------------------------------------------------------|---------------------------------------------------------------------------|
| E/END                                                                                                    |                                                                           |
|                                                                                                    |                                                                           |
|                                                                                                    |                                                                           |
|                                                                                                    |                                                                           |
|                                                                                                    |                                                                           |
|                                                                                                    |                                                                           |
|                                                                                                    |                                                                           |
|                                                                                                    |                                                                           |
|                                                                                                    |                                                                           |
|                                                                                                    |                                                                           |
|                                                                                                    |                                                                           |
| A/AUTO R/ROM M/MEM L/LOAD S/SAVE                                                                                                    | 0/0S C/CONF Q/QUIT                                                        |

<2> Select S/SELECT ROM.

| ***** CONTROL MODE ***** | <message></message>    |
|--------------------------|------------------------|
| F/FILENAME = TEST.HEX    | CONFIG FILE = TEST.PGC |
| R/ROM = UPD27C512        | Please set ROM         |
| S/SPLIT MODE = NORMAL    | Please select command  |
| H/HEX FORMAT = Intel_HEX |                        |
| I/INTERFACE = SERIAL     |                        |
| E/END                    |                        |
|                          |                        |

Phase-out/Discontinued

#### R/DATA READ

S/SELECT ROM V/VERIFY (MASTER ROM TO PG\_BUFFER) W/WRITE (PG\_BUFFER TO ROM) Z/ZERO CHECK (BLANK CHECK)

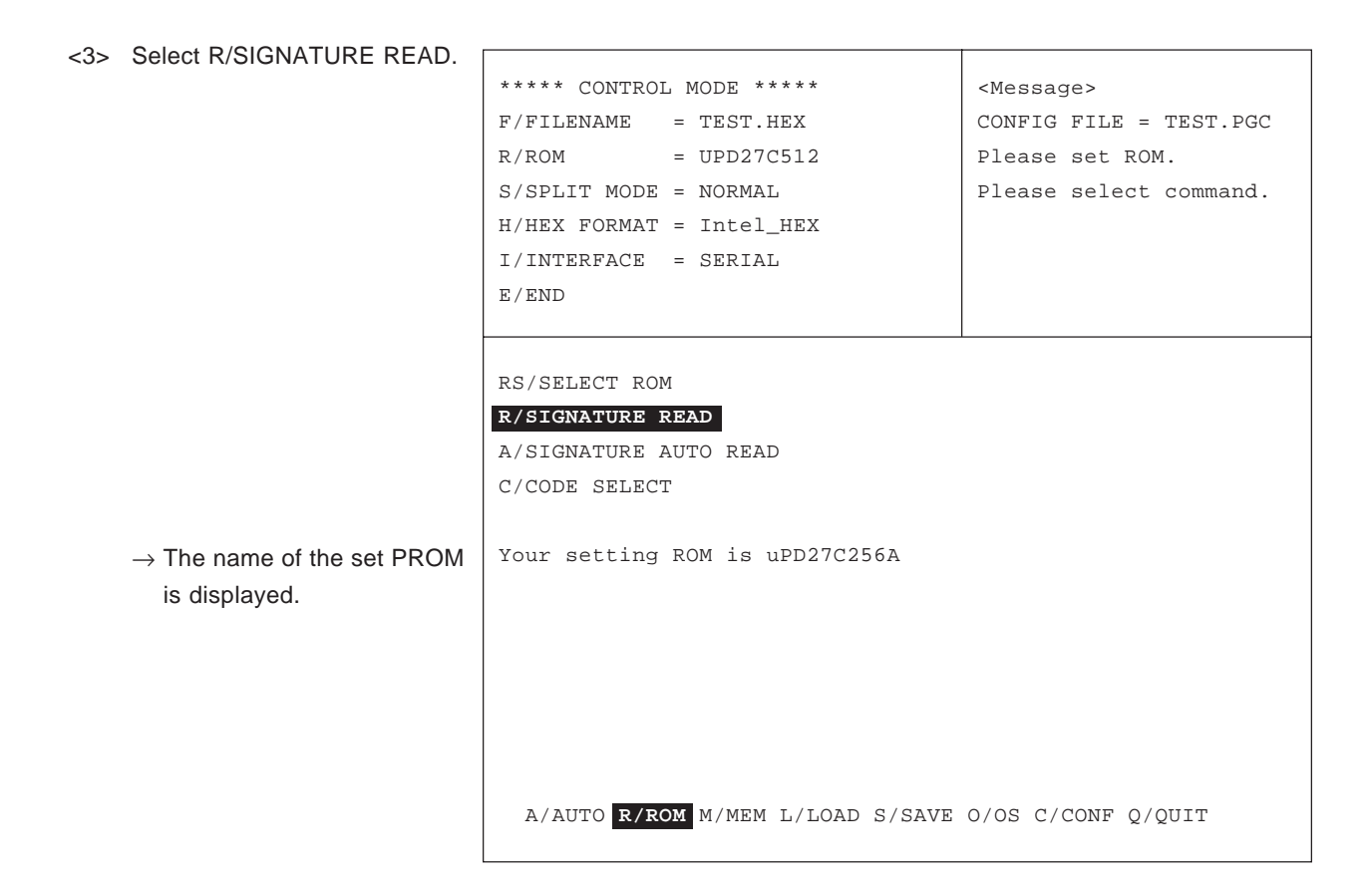

<4> Select R/ROM.

| ***** CONTROL MODE *****         | <message></message>    |
|----------------------------------|------------------------|
| F/FILENAME = TEST.HEX            | CONFIG FILE = TEST.PGC |
| R/ROM = UPD27C512                | Please select command. |
| S/SPLIT MODE = NORMAL            |                        |
| H/HEX FORMAT = Intel_HEX         |                        |
| I/INTERFACE = SERIAL             |                        |
| E/END                            |                        |
|                                  |                        |
|                                  |                        |
|                                  |                        |
|                                  |                        |
|                                  |                        |
|                                  |                        |
|                                  |                        |
|                                  |                        |
|                                  |                        |
|                                  |                        |
|                                  |                        |
|                                  |                        |
|                                  |                        |
|                                  |                        |
| A/AUTO R/ROM M/MEM L/LOAD S/SAVE | O/OS C/CONF Q/QUIT     |
|                                  |                        |

Phase-out/Discontinued

<5> Select R/DATA READ.

| ***** CONTROL MODE *****           | <message></message>    |
|------------------------------------|------------------------|
| F/FILENAME = TEST.HEX              | CONFIG FILE = TEST.PGC |
| R/ROM = UPD27C512                  |                        |
| S/SPLIT MODE = NORMAL              |                        |
| H/HEX FORMAT = Intel_HEX           |                        |
| I/INTERFACE = SERIAL               |                        |
| E/END                              |                        |
|                                    |                        |
| ראיז האיז                          |                        |
| C/CELECT DOM                       |                        |
| S/SELECT ROM                       |                        |
| V/VERIFY (MASTER ROM TO PG_BUFFER) |                        |
| W/WRITE (PG_BUFFER TO ROM)         |                        |
| Z/ZERO CHECK (BLANK CHECK)         |                        |
|                                    |                        |
|                                    |                        |
|                                    |                        |
|                                    |                        |
|                                    |                        |
|                                    |                        |
|                                    |                        |
|                                    |                        |
|                                    |                        |
| A/AUTO R/ROM M/MEM L/LOAD S/SAVE   | O/OS C/CONF Q/QUIT     |
|                                    |                        |
|                                    |                        |
|                                    |                        |
|                                    |                        |

| ***** CONTROL MODE *****<br>F/FILENAME = TEST.HEX<br>R/ROM = UPD27C512<br>S/SPLIT MODE = NORMAL<br>H/HEX FORMAT = Intel_HEX<br>I/INTERFACE = SERIAL<br>E/END | <message><br/>CONFIG FILE = TEST.PGC</message> |
|----------------------------------------------------------------------------------------------------|------------------------------------------------|
| RR/DATA READ<br>ROM START ADDRESS = 00000<br>ROM END ADDRESS = 07FFF<br>PG_BUFFER START ADDRESS = 00000<br>CONV = <b>NN</b> BE BO<br>START                   | WE WO 00 01 02 03                              |
| A/AUTO <b>R/ROM</b> M/MEM L/LOAD S/SAVE                                                                                                    | 0/0S C/CONF Q/QUIT                             |

| <7> Read complete                                                                                                    |                                  |                        |
|----------------------------------------------------------------------------------------------------|----------------------------------|------------------------|
| where the second second sec</th <th>***** CONTROL MODE *****</th> <th><message></message></th> | ***** CONTROL MODE *****         | <message></message>    |
|                                                                                                    | F/FILENAME = TEST.HEX            | CONFIG FILE = TEST.PGC |
|                                                                                                    | R/ROM = UPD27C512                | Please select command. |
|                                                                                                    | S/SPLIT MODE = NORMAL            |                        |
|                                                                                                    | H/HEX FORMAT = Intel_HEX         |                        |
|                                                                                                    | I/INTERFACE = SERIAL             |                        |
|                                                                                                    | E/END                            |                        |
|                                                                                                    |                                  |                        |
|                                                                                                    | DC/DATA DEAD                     |                        |
|                                                                                                    | RS/DATA READ                     |                        |
|                                                                                                    | ROM END ADDRESS - 00000          |                        |
|                                                                                                    | ROM END ADDRESS - 07FFF          |                        |
|                                                                                                    | CONV - NN RE RO                  | WE WO 00 01 02 03      |
|                                                                                                    |                                  | WE WO 00 01 02 05      |
|                                                                                                    | Now data reading!                |                        |
|                                                                                                    | Data complete                    |                        |
| $\rightarrow$ Check sum display                                                                                                    | Check sum: 78D6                  |                        |
|                                                                                                    | Check Sum. 7050                  |                        |
|                                                                                                    |                                  |                        |
|                                                                                                    |                                  |                        |
|                                                                                                    |                                  |                        |
|                                                                                                    | A/AUTO R/ROM M/MEM L/LOAD S/SAVE | O/OS C/CONF Q/QUIT     |
|                                                                                                    |                                  |                        |

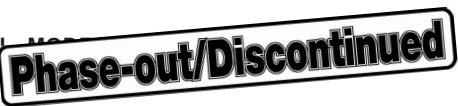

## A.4 PG Buffer $\rightarrow$ General-purpose PROM Write

<1> Select R/ROM.

| ***** CONTROL MODE *****         | <message></message>    |
|----------------------------------|------------------------|
| F/FILENAME = TEST.HEX            | CONFIG FILE = TEST.PGC |
| R/ROM = UPD27C512                | Please select command. |
| S/SPLIT MODE = NORMAL            |                        |
| H/HEX FORMAT = Intel_HEX         |                        |
| I/INTERFACE = SERIAL             |                        |
| E/END                            |                        |
|                                  |                        |
|                                  |                        |
|                                  |                        |
|                                  |                        |
|                                  |                        |
|                                  |                        |
|                                  |                        |
|                                  |                        |
|                                  |                        |
|                                  |                        |
|                                  |                        |
|                                  |                        |
|                                  |                        |
|                                  |                        |
|                                  |                        |
| A/AUTO R/ROM M/MEM L/LOAD S/SAVE | O/OS C/CONF Q/QUIT     |
|                                  |                        |

<2> Select S/SELECT ROM.

| ***** CONTROL MODE ***** | <message></message>    |
|--------------------------|------------------------|
| F/FILENAME = TEST.HEX    | CONFIG FILE = TEST.PGC |
| R/ROM = UPD27C512        | Please set ROM.        |
| S/SPLIT MODE = NORMAL    |                        |
| H/HEX FORMAT = Intel_HEX |                        |
| I/INTERFACE = SERIAL     |                        |
| E/END                    |                        |
|                          |                        |

Phase-out/Discontinued

R/DATA READ S/SELECT ROM

V/VERIFY (MASTER ROM TO PG\_BUFFER) W/WRITE (PG\_BUFFER TO ROM) Z/ZERO CHECK (BLANK CHECK)

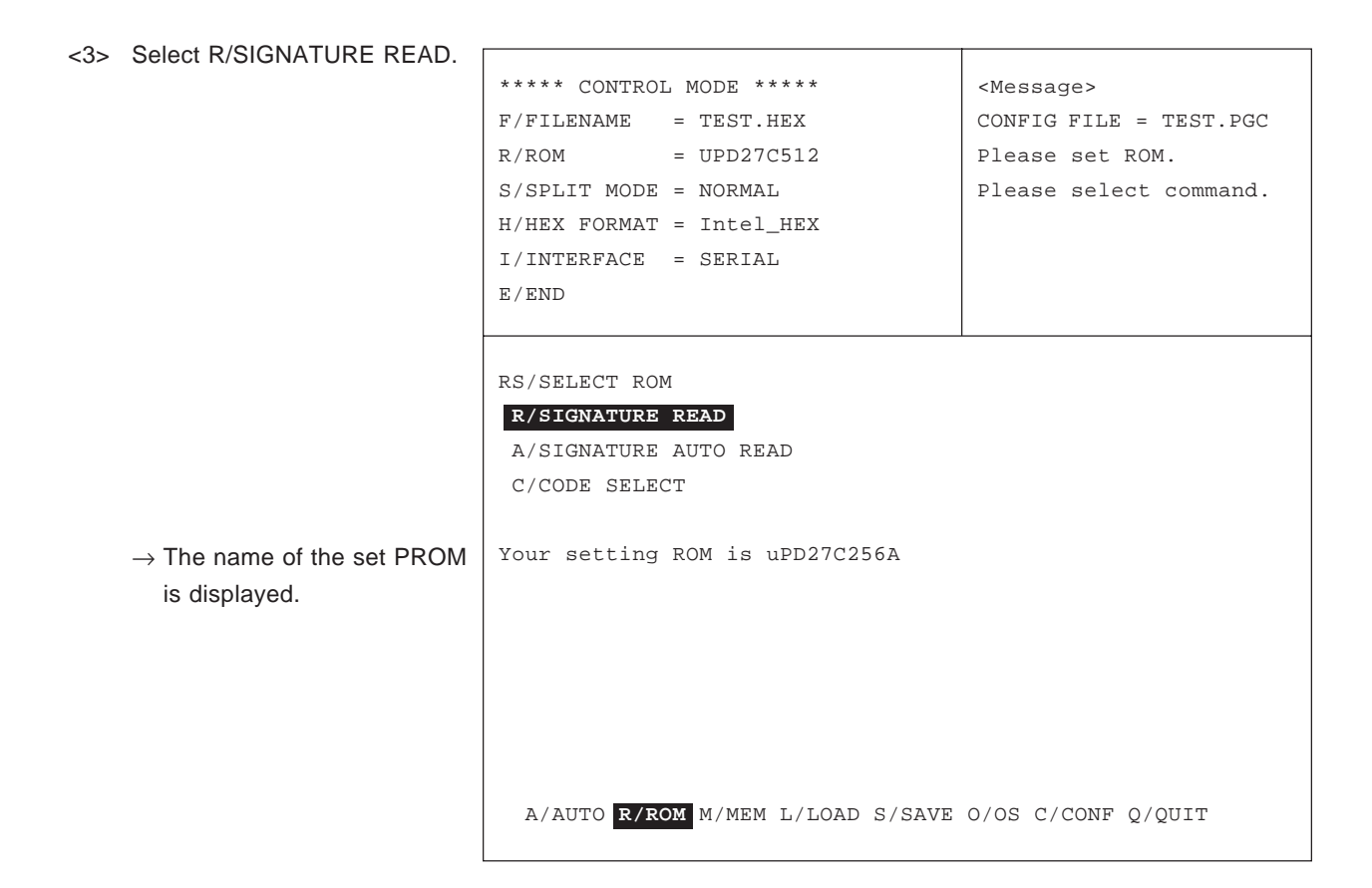

<4> Select R/ROM.

| **** CONTROL MODE *****          | <message></message>    |
|----------------------------------|------------------------|
| F/FILENAME = TEST.HEX            | CONFIG FILE = TEST.PGC |
| R/ROM = UPD27C512                | Please select command. |
| S/SPLIT MODE = NORMAL            |                        |
| H/HEX FORMAT = Intel_HEX         |                        |
| I/INTERFACE = SERIAL             |                        |
| E/END                            |                        |
|                                  |                        |
|                                  |                        |
|                                  |                        |
|                                  |                        |
|                                  |                        |
|                                  |                        |
|                                  |                        |
|                                  |                        |
|                                  |                        |
|                                  |                        |
|                                  |                        |
|                                  |                        |
|                                  |                        |
|                                  |                        |
| A/AUTO R/ROM M/MEM L/LOAD S/SAVE | O/OS C/CONF Q/QUIT     |
|                                  |                        |

Phase-out/Discontinued

<5> Select Z/ZERO CHECK (BLANK \*\*\*\*\* CONTROL MODE \*\*\*\*\* <Message> CHECK). F/FILENAME = TEST.HEX CONFIG FILE = TEST.PGC = UPD27C512 R/ROM S/SPLIT MODE = NORMAL H/HEX FORMAT = Intel\_HEX I/INTERFACE = SERIAL E/END R/DATA READ S/SELECT ROM V/VERIFY (MASTER ROM TO PG\_BUFFER) W/WRITE (PG\_BUFFER TO ROM) Z/ZERO CHECK (BLANK CHECK) A/AUTO R/ROM M/MEM L/LOAD S/SAVE O/OS C/CONF Q/QUIT

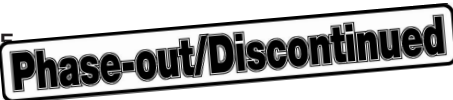

|                                                                             | ***** CONTROL MODE *****<br>F/FILENAME = TEST.HEX<br>R/ROM = UPD27C512<br>S/SPLIT MODE = NORMAL<br>H/HEX FORMAT = Intel_HEX<br>I/INTERFACE = SERIAL<br>E/END | <message><br/>CONFIG FILE = TEST.PGC<br/>Please select command.</message> |
|-----------------------------------------------------------------------------|----------------------------------------------------------------------------------------------------|---------------------------------------------------------------------------|
| → If the ROM contents have<br>been erased, "ROM erase<br>OK!" is displayed. | RZ/ZERO CHECK (BLANK CHECK)<br>ROM erase OK!                                                                                                    |                                                                           |
|                                                                             | A/AUTO R/ROM M/MEM L/LOAD S/SAVE                                                                                                    | 0/05 C/CONF 0/OUIT                                                        |
|                                                                             |                                                                                                    | 0,00 0,0011 2/2011                                                        |

<6> Select R/ROM.

| ***** CONTROL MODE ***** | <message></message>    |
|--------------------------|------------------------|
| F/FILENAME = TEST.HEX    | CONFIG FILE = TEST.PGC |
| R/ROM = UPD27C512        | Please select command. |
| S/SPLIT MODE = NORMAL    |                        |
| H/HEX FORMAT = Intel_HEX |                        |
| I/INTERFACE = SERIAL     |                        |
| E/END                    |                        |
|                          |                        |
|                          |                        |
|                          |                        |
|                          |                        |
|                          |                        |
|                          |                        |
|                          |                        |
|                          |                        |
|                          |                        |
|                          |                        |
|                          |                        |

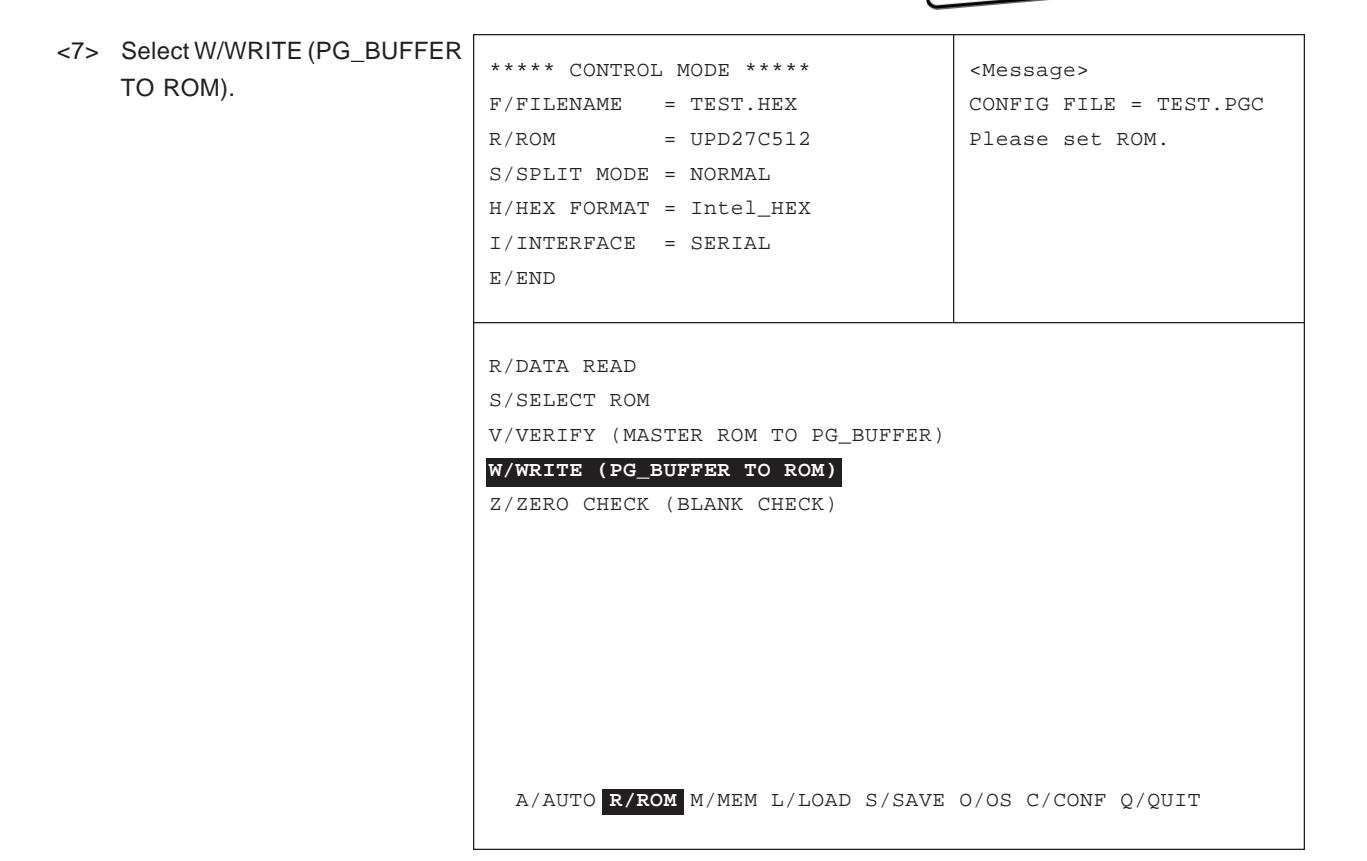

| ***** CONTROL MODE *****                | <message></message>    |
|-----------------------------------------|------------------------|
| F/FILENAME = TEST.HEX                   | CONFIG FILE = TEST.PGC |
| R/ROM = UPD27C512                       |                        |
| S/SPLIT MODE = NORMAL                   |                        |
| H/HEX FORMAT = Intel_HEX                |                        |
| I/INTERFACE = SERIAL                    |                        |
| E/END                                   |                        |
|                                         |                        |
|                                         |                        |
| RW/WRITE (PG_BUFFER TO ROM)             |                        |
| ROM START ADDRESS = 00000               |                        |
| ROM END ADDRESS = 07FFF                 |                        |
| PG_BUFFER START ADDRESS = 00000         |                        |
|                                         |                        |
| SPLIT MODE = NN BE BC                   | WE WO 00 01 02 03      |
| START                                   |                        |
|                                         |                        |
|                                         |                        |
|                                         |                        |
|                                         |                        |
|                                         |                        |
|                                         |                        |
| A/AUTO <b>R/ROM</b> M/MEM L/LOAD S/SAVE | O/OS C/CONF Q/QUIT     |
|                                         |                        |

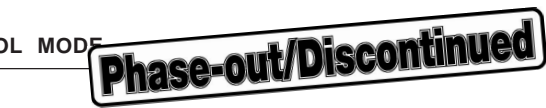

<9> Writing complete

| ***** CONTROL MODE *****         | <message></message>    |
|----------------------------------|------------------------|
| F/FILENAME = TEST.HEX            | CONFIG FILE = TEST.PGC |
| R/ROM = UPD27C512                | Please select command. |
| S/SPLIT MODE = NORMAL            |                        |
| H/HEX FORMAT = Intel_HEX         |                        |
| I/INTERFACE = SERIAL             |                        |
| E / END                          |                        |
| 2, 202                           |                        |
|                                  |                        |
| RW/WRITE (PG_BUFFER TO ROM)      |                        |
| ROM START ADDRESS = 00000        |                        |
| ROM END ADDRESS = 07FFF          |                        |
| PG_BUFFER START ADDRESS = 00000  |                        |
|                                  |                        |
| SPLIT MODE = NN BE BO            | ) WE WO 00 01 02 03    |
|                                  |                        |
| Now, data writing!               |                        |
| Data complete                    |                        |
| Check sum: 78D6                  |                        |
|                                  |                        |
|                                  |                        |
|                                  |                        |
| A/AUTO R/ROM M/MEM L/LOAD S/SAVE | O/OS C/CONF Q/QUIT     |
|                                  |                        |

 $\rightarrow$  Check sum display

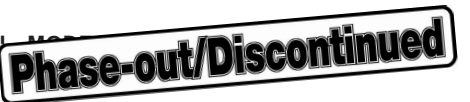

## A.5 PG Buffer $\rightarrow$ Silicon Signature Compatible Product^Note Write

Note Refer to the "PG-1500 User's Manual" for the silicon signature compatible products.

<1> Select R/ROM.

| **** CONTROL MODE *****           | <message></message>    |
|-----------------------------------|------------------------|
| F/FILENAME = TEST.HEX             | CONFIG FILE = TEST.PGC |
| R/ROM = UPD27C512                 | Please select command. |
| S/SPLIT MODE = NORMAL             |                        |
| H/HEX FORMAT = Intel_HEX          |                        |
| I/INTERFACE = SERIAL              |                        |
| E/END                             |                        |
|                                   |                        |
|                                   |                        |
|                                   |                        |
|                                   |                        |
|                                   |                        |
|                                   |                        |
|                                   |                        |
|                                   |                        |
|                                   |                        |
|                                   |                        |
|                                   |                        |
|                                   |                        |
|                                   |                        |
|                                   | O /OG O /CONE O /OUTE  |
| A/AUTO K/ KOM M/MEM L/LOAD S/SAVE | U/US C/CONF Q/QUII     |

<2> Select S/SELECT ROM.

| ***** CONTROL MODE ***** | <message></message>    |
|--------------------------|------------------------|
| F/FILENAME = TEST.HEX    | CONFIG FILE = TEST.PGC |
| R/ROM = UPD27C512        | Please set ROM.        |
| S/SPLIT MODE = NORMAL    |                        |
| H/HEX FORMAT = Intel_HEX |                        |
| I/INTERFACE = SERIAL     |                        |
| E/END                    |                        |
|                          |                        |

Phase-out/Discontinued

R/DATA READ

V/VERIFY (MASTER ROM TO PG\_BUFFER) W/WRITE (PG\_BUFFER TO ROM) Z/ZERO CHECK (BLANK CHECK)

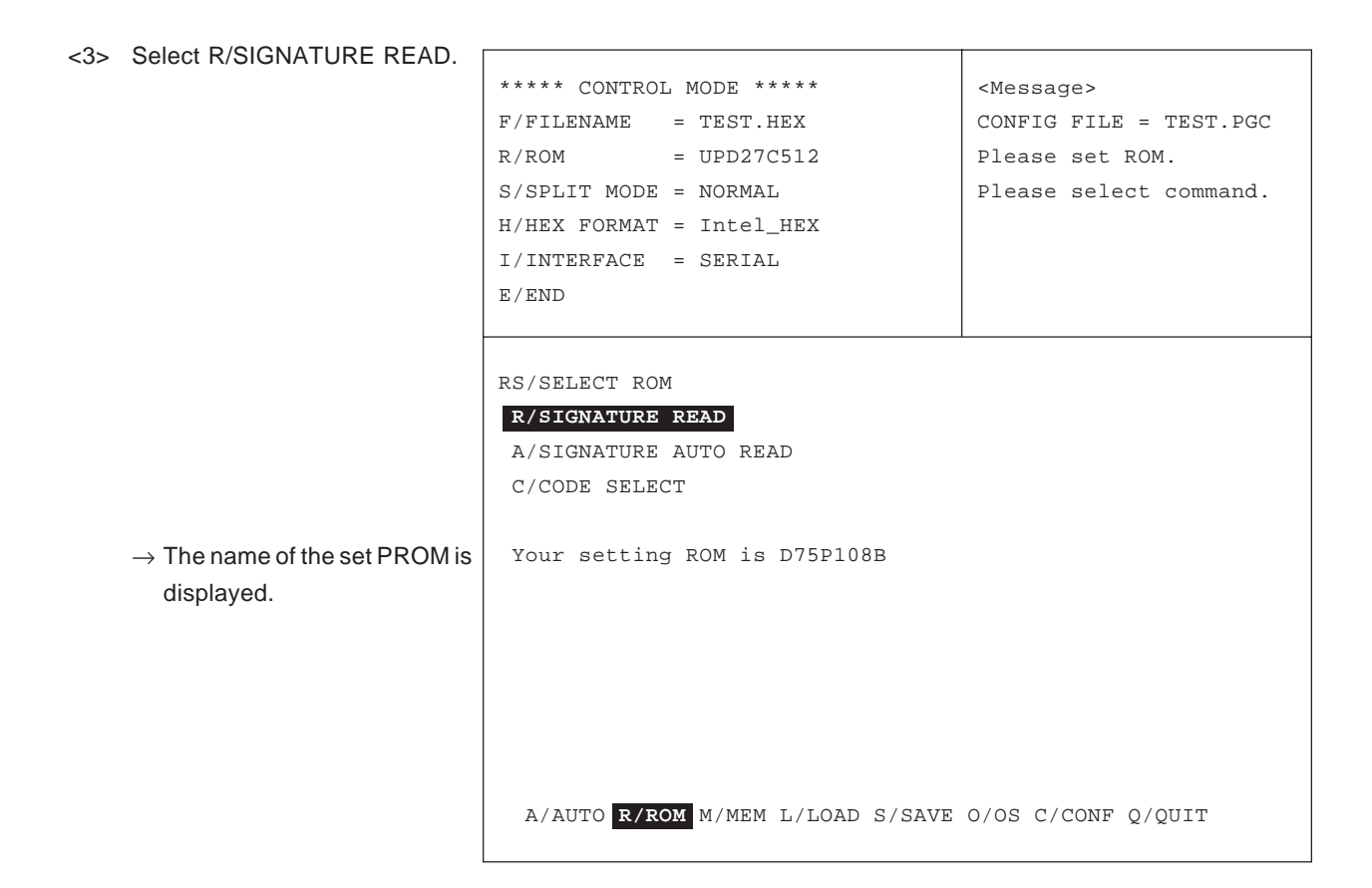

<4> Select R/ROM.

| **** CONTROL MODE *****          | <message></message>    |
|----------------------------------|------------------------|
| F/FILENAME = TEST.HEX            | CONFIG FILE = TEST.PGC |
| R/ROM = UPD27C512                | Please select command. |
| S/SPLIT MODE = NORMAL            |                        |
| H/HEX FORMAT = Intel_HEX         |                        |
| I/INTERFACE = SERIAL             |                        |
| E/END                            |                        |
|                                  |                        |
|                                  |                        |
|                                  |                        |
|                                  |                        |
|                                  |                        |
|                                  |                        |
|                                  |                        |
|                                  |                        |
|                                  |                        |
|                                  |                        |
|                                  |                        |
|                                  |                        |
|                                  |                        |
|                                  |                        |
| A/AUTO R/ROM M/MEM L/LOAD S/SAVE | O/OS C/CONF Q/QUIT     |
|                                  |                        |

| <5> | Select Z/ZERO CHECK (BLANK<br>CHECK). | ***** CONTROL MODE *****<br>F/FILENAME = TEST.HEX | <message><br/>CONFIG FILE = TEST.PGC</message> |
|-----|---------------------------------------|---------------------------------------------------|------------------------------------------------|
|     |                                       | R/ROM = UPD27C512                                 |                                                |
|     |                                       | S/SPLIT MODE = NORMAL                             |                                                |
|     |                                       | H/HEX FORMAT = Intel_HEX                          |                                                |
|     |                                       | I/INTERFACE = SERIAL                              |                                                |
|     |                                       | E/END                                             |                                                |
|     |                                       |                                                   |                                                |
|     |                                       | R/DATA READ                                       |                                                |
|     |                                       | S/SELECT ROM                                      |                                                |
|     |                                       | V/VERIFY (MASTER ROM TO PG_BUFFER)                |                                                |
|     |                                       | W/WRITE (PG_BUFFER TO ROM)                        |                                                |
|     |                                       | Z/ZERO CHECK (BLANK CHECK)                        |                                                |
|     |                                       |                                                   |                                                |
|     |                                       |                                                   |                                                |
|     |                                       |                                                   |                                                |
|     |                                       |                                                   |                                                |
|     |                                       |                                                   |                                                |
|     |                                       |                                                   |                                                |
|     |                                       |                                                   |                                                |
|     |                                       | A/AUTO <b>R/ROM</b> M/MEM L/LOAD S/SAVE           | O/OS C/CONF Q/QUIT                             |

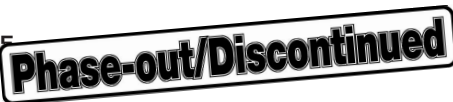

|                                        | ***** CONTROL MODE *****                    | <message></message>    |
|----------------------------------------|---------------------------------------------|------------------------|
|                                        | F/FILENAME = TEST.HEX                       | CONFIG FILE = TEST.PGC |
|                                        | R/ROM = UPD27C512                           | Please select command. |
|                                        | S/SPLIT MODE = NORMAL                       |                        |
|                                        | H/HEX FORMAT = Intel_HEX                    |                        |
|                                        | I/INTERFACE = SERIAL                        |                        |
|                                        | E/END                                       |                        |
|                                        |                                             |                        |
|                                        | RZ/ZERO CHECK (BLANK CHECK)                 |                        |
|                                        |                                             |                        |
| $\rightarrow$ If the ROM contents have | ROM erase OK!                               |                        |
| been erased. "ROM erase                |                                             |                        |
| OK!" is displayed.                     |                                             |                        |
|                                        |                                             |                        |
|                                        |                                             |                        |
|                                        |                                             |                        |
|                                        |                                             |                        |
|                                        |                                             |                        |
|                                        |                                             |                        |
|                                        |                                             |                        |
|                                        | A ATTTO P / POW M / MEM I / I OAD C / CATTE | OVOS C/CONE OVOUTT     |
|                                        | A/AUIU A/ KOM M/ MEM L/LUAD S/SAVE          | U/US C/COMF Q/QUII     |

<6> Select R/ROM.

| ***** CONTROL MODE ***** | <message></message>    |
|--------------------------|------------------------|
| F/FILENAME = TEST.HEX    | CONFIG FILE = TEST.PGC |
| R/ROM = UPD27C512        | Please select command. |
| S/SPLIT MODE = NORMAL    |                        |
| H/HEX FORMAT = Intel_HEX |                        |
| I/INTERFACE = SERIAL     |                        |
| E/END                    |                        |
|                          |                        |
|                          |                        |
|                          |                        |
|                          |                        |
|                          |                        |
|                          |                        |
|                          |                        |
|                          |                        |
|                          |                        |
|                          |                        |

Phase-out/Discontinued

| <7> Select W/\<br>TO ROM) | WRITE (PG_BUFFER | <pre>***** CONTROL MODE ***** F/FILENAME = TEST.HEX R/ROM = UPD27C512 S/SPLIT MODE = NORMAL H/HEX FORMAT = Intel_HEX I/INTERFACE = SERIAL E/END</pre> | <message><br/>CONFIG FILE = TEST.PGC</message> |
|---------------------------|------------------|----------------------------------------------------------------------------------------------------|------------------------------------------------|
|                           |                  | R/DATA READ<br>S/SELECT ROM<br>V/VERIFY (MASTER ROM TO PG_BUFFER)<br>W/WRITE (PG_BUFFER TO ROM)<br>Z/ZERO CHECK (BLANK CHECK)                         |                                                |
|                           |                  | A/AUTO <b>R/ROM</b> M/MEM L/LOAD S/SAVE                                                                                                    | 0/OS C/CONF Q/QUIT                             |

<8> Select "START" and press the \*\*\*\*\* CONTROL MODE \*\*\*\*\* <Message> ↓ key if parameters are to be F/FILENAME = TEST.HEX CONFIG FILE = TEST.PGC changed. = UPD27C512 R/ROM S/SPLIT MODE = NORMAL H/HEX FORMAT = Intel\_HEX I/INTERFACE = SERIAL E/END RW/WRITE (PG\_BUFFER TO ROM) ROM START ADDRESS = 00000 ROM END ADDRESS = 01FFF PG\_BUFFER START ADDRESS = 00000 = NN BE BO WE WO 00 01 02 03 SPLIT MODE START

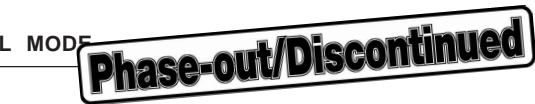

<9> Writing complete

|            | Magaza                                             |
|------------|----------------------------------------------------|
|            | <message></message>                                |
|            | CONFIG FILE = TEST.PGC                             |
|            | Please select command.                             |
|            |                                                    |
|            |                                                    |
|            |                                                    |
|            |                                                    |
|            |                                                    |
|            |                                                    |
| OM)        |                                                    |
| = 00000    |                                                    |
| = 01FFF    |                                                    |
| = 00000    |                                                    |
|            |                                                    |
| = NN BE BO | D WE WO 00 01 02 03                                |
|            |                                                    |
|            |                                                    |
|            |                                                    |
|            |                                                    |
|            |                                                    |
|            |                                                    |
|            |                                                    |
| OAD S/SAVE | O/OS C/CONF Q/QUIT                                 |
|            | OM)<br>= 00000<br>= 01FFF<br>= 00000<br>= NN BE BO |

 $\rightarrow$  Check sum display

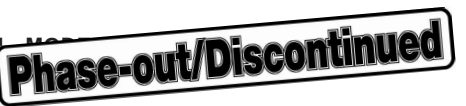

# A.6 PG Buffer $\rightarrow$ Silicon Signature Non-Compatible Product^Note Write

Г

Note Refer to the "PG-1500 User's Manual" for the silicon signature non-compatible products.

<1> Select R/ROM.

| ***** CONTROL MODE *****         | <message></message>    |
|----------------------------------|------------------------|
| F/FILENAME = TEST.HEX            | CONFIG FILE = TEST.PGC |
| R/ROM = UPD27C512                | Please select command. |
| S/SPLIT MODE = NORMAL            |                        |
| H/HEX FORMAT = Intel_HEX         |                        |
| I/INTERFACE = SERIAL             |                        |
| E/END                            |                        |
|                                  |                        |
|                                  |                        |
|                                  |                        |
|                                  |                        |
|                                  |                        |
|                                  |                        |
|                                  |                        |
|                                  |                        |
|                                  |                        |
|                                  |                        |
|                                  |                        |
|                                  |                        |
|                                  |                        |
|                                  |                        |
|                                  |                        |
| A/AUTO R/ROM M/MEM L/LOAD S/SAVE | O/OS C/CONF Q/QUIT     |

<2> Select S/SELECT ROM.

| ***** CONTROL MODE ***** | <message></message>    |
|--------------------------|------------------------|
| F/FILENAME = TEST.HEX    | CONFIG FILE = TEST.PGC |
| R/ROM = UPD27C512        |                        |
| S/SPLIT MODE = NORMAL    |                        |
| H/HEX FORMAT = Intel_HEX |                        |
| I/INTERFACE = SERIAL     |                        |
| E/END                    |                        |
|                          |                        |

Т

Phase-out/Discontinued

# R/DATA READ

V/VERIFY (MASTER ROM TO PG\_BUFFER) W/WRITE (PG\_BUFFER TO ROM) Z/ZERO CHECK (BLANK CHECK)

| <3> | Select C/CODE SELECT.                  |                  |             |           |                     |                   |
|-----|----------------------------------------|------------------|-------------|-----------|---------------------|-------------------|
|     |                                        | **** CONTROL M   | IODE ****   |           | <message></message> |                   |
|     |                                        | F/FILENAME =     | TEST.HEX    |           | CONFIG FI           | LE = TEST.PGC     |
|     |                                        | R/ROM =          | UPD27C512   |           | Set ROM.            |                   |
|     |                                        | S/SPLIT MODE =   | NORMAL      |           |                     |                   |
|     |                                        | H/HEX FORMAT =   | Intel_HEX   |           |                     |                   |
|     |                                        | I/INTERFACE =    | SERIAL      |           |                     |                   |
|     |                                        | E/END            |             |           |                     |                   |
|     |                                        |                  |             |           |                     |                   |
|     |                                        |                  |             |           |                     |                   |
|     |                                        | RS/SELECT ROM    |             |           |                     |                   |
|     |                                        | R/SIGNATURE RE   | AD          |           |                     |                   |
|     |                                        | A/SIGNATURE AU   | TO READ     |           |                     |                   |
|     |                                        | C/CODE SELECT    |             |           |                     |                   |
|     |                                        |                  |             |           |                     |                   |
| -   | ightarrow ROM code number list is dis- | ROM SELECT       |             |           |                     |                   |
|     | played.                                | 10C4=uPD27256A   | (VPP=12.5V) | (F/N) 10  | 04=uPD27256         | (VPP=21V) (N)     |
|     |                                        | 1064=uPD27C256A  | (VPP=12.5V) | (F/N) 102 | A4=uPD27C256        | (VPP=21V) (N)     |
|     |                                        | 1025=uPD27C512   | (VPP=12.5V) | (F/N) 10  | 86=uPD27C1000       | (VPP=12.5V) (N)   |
|     |                                        | 1016=uPD27C1000A | (VPP=12.5V) | (P/N) 10- | 46=uPD27C1001       | (VPP=12.5V) (N)   |
|     |                                        | 10D6=uPD27C1001A | (VPP=12.5V) | (P/N) 10  | 26=uPD27C1024       | (VPP=12.5V) (N)   |
|     |                                        | 10B6=uPD27C1024A | (VPP=12.5V) | (P/N) 100 | C7=uPD27C2001       | (VPP=12.5V) (P/N) |
|     |                                        | 10C8=uPD27C4001  | (VPP=12.5V) | (N) 102   | A8=uPD27C4096       | (VPP=12.5V) (N)   |
|     |                                        | Please input co  | de No.=     |           |                     |                   |
|     |                                        | A/AUTO R/ROM     | M/MEM L/LO  | AD S/SAVI | E O/OS C/CON        | IF Q/QUIT         |

- <4> Input code number of corresponding general-purpose PROM.
- <5> Select N (Normal).

| ***** CONTROL MODE *****           | <message></message>               |
|------------------------------------|-----------------------------------|
| F/FILENAME = TEST.HEX              | CONFIG FILE = TEST.PGC            |
| R/ROM = UPD27C512                  | Please select command.            |
| S/SPLIT MODE = NORMAL              |                                   |
| H/HEX FORMAT = Intel_HEX           |                                   |
| I/INTERFACE = SERIAL               |                                   |
| E/END                              |                                   |
|                                    |                                   |
| RS/SELECT ROM                      |                                   |
| R/SIGNATURE READ                   |                                   |
| A/SIGNATURE AUTO READ              |                                   |
| C/CODE SELECT                      |                                   |
|                                    |                                   |
| ROM SELECT                         |                                   |
| 10C4=uPD27256A (VPP=12.5V) (F/N)   | 1004=uPD27256 (VPP=21V) (N)       |
| 1064=uPD27C256A (VPP=12.5V) (F/N)  | 10A4=uPD27C256 (VPP=21V) (N)      |
| 1025=uPD27C512 (VPP=12.5V) (F/N)   | 1086=uPD27C1000 (VPP=12.5V) (N)   |
| 1016=uPD27C1000A (VPP=12.5V) (P/N) | 1046=uPD27C1001 (VPP=12.5V) (N)   |
| 10D6=uPD27C1001A (VPP=12.5V) (P/N) | 1026=uPD27C1024 (VPP=12.5V) (N)   |
| 10B6=uPD27C1024A (VPP=12.5V) (P/N) | 10C7=uPD27C2001 (VPP=12.5V) (P/N) |
| 10C8=uPD27C4001 (VPP=12.5V) (N)    | 10A8=uPD27C4096 (VPP=12.5V) (N)   |
| Please input code No.=1064 🖵       |                                   |
| Please input program mode (Page    | /Fast/Normal)=N                   |
| A/AUTO R/ROM M/MEM L/LOAD S/S      | AVE O/OS C/CONF Q/QUIT            |

Phase-out/Discontinued

<6> SELECT R/ROM.

| **** CONTROL MODE *****          | <message></message>    |
|----------------------------------|------------------------|
| F/FILENAME = TEST.HEX            | CONFIG FILE = TEST.PGC |
| R/ROM = UPD27C512                | Please select command. |
| S/SPLIT MODE = NORMAL            |                        |
| H/HEX FORMAT = Intel_HEX         |                        |
| I/INTERFACE = SERIAL             |                        |
| E/END                            |                        |
|                                  |                        |
|                                  |                        |
|                                  |                        |
|                                  |                        |
|                                  |                        |
|                                  |                        |
|                                  |                        |
|                                  |                        |
|                                  |                        |
|                                  |                        |
|                                  |                        |
|                                  |                        |
|                                  |                        |
| A/AUTO R/ROM M/MEM L/LOAD S/SAVE | O/OS C/CONF Q/QUIT     |

**Phase-out/Discontinued** 

<7> Select Z/ZERO CHECK (BLANK CHECK).

| ***** CONTROL MODE *****           | <message></message>    |
|------------------------------------|------------------------|
| F/FILENAME = TEST.HEX              | CONFIG FILE = TEST.PGC |
| R/ROM = UPD27C512                  |                        |
| S/SPLIT MODE = NORMAL              |                        |
| H/HEX FORMAT = Intel_HEX           |                        |
| I/INTERFACE = SERIAL               |                        |
| E/END                              |                        |
|                                    |                        |
|                                    |                        |
| C/CELECT DOM                       |                        |
| S/SELECI KOM                       |                        |
| V/VERIFY (MASTER ROM TO PG_BUFFER) |                        |
| W/WRITE (PG_BUFFER TO ROM)         |                        |
| Z/ZERO CHECK (BLANK CHECK)         |                        |
|                                    |                        |
|                                    |                        |
|                                    |                        |
|                                    |                        |
|                                    |                        |
|                                    |                        |
|                                    |                        |
|                                    |                        |
| A/AUTO R/ROM M/MEM L/LOAD S/SAVE   | O/OS C/CONF Q/QUIT     |

|                                                                             | <pre>***** CONTROL MODE ***** F/FILENAME = TEST.HEX R/ROM = UPD27C512 S/SPLIT MODE = NORMAL H/HEX FORMAT = Intel_HEX I/INTERFACE = SERIAL E/END</pre> | <message><br/>CONFIG FILE = TEST.PGC<br/>Please select command.</message> |
|-----------------------------------------------------------------------------|----------------------------------------------------------------------------------------------------|---------------------------------------------------------------------------|
| → If the ROM contents have<br>been erased, "ROM erase<br>OK!" is displayed. | RZ/ZERO CHECK (BLANK CHECK)<br>ROM erase OK!                                                                                                    |                                                                           |
|                                                                             | A /AUTO T /DOM M /MEM I /LOAD C /CAVE                                                                                                    | 0/05 0/00NE 0/011FF                                                       |
|                                                                             | A/AUIO K/ROM M/MEM L/LOAD S/SAVE                                                                                                    | OLOB CICOME QIQUII                                                        |

<8> Select R/ROM.

| ***** CONTROL MODE *****         | <message></message>    |
|----------------------------------|------------------------|
| F/FILENAME = TEST.HEX            | CONFIG FILE = TEST.PGC |
| R/ROM = UPD27C512                | Please select command. |
| S/SPLIT MODE = NORMAL            |                        |
| H/HEX FORMAT = Intel_HEX         |                        |
| I/INTERFACE = SERIAL             |                        |
| E/END                            |                        |
|                                  |                        |
|                                  |                        |
|                                  |                        |
|                                  |                        |
|                                  |                        |
|                                  |                        |
|                                  |                        |
|                                  |                        |
|                                  |                        |
|                                  |                        |
|                                  |                        |
|                                  |                        |
|                                  |                        |
|                                  |                        |
| A/AUTO R/ROM M/MEM L/LOAD S/SAVE | O/OS C/CONF Q/QUIT     |
|                                  |                        |

Phase-out/Discontinued

<9> Select W/WRITE (PG\_BUFFER TO ROM).

| ***** CONTROL MODE *****                | <message></message>    |
|-----------------------------------------|------------------------|
| F/FILENAME = TEST.HEX                   | CONFIG FILE = TEST.PGC |
| R/ROM = UPD27C512                       | Please set ROM.        |
| S/SPLIT MODE = NORMAL                   |                        |
| H/HEX FORMAT = Intel_HEX                |                        |
| I/INTERFACE = SERIAL                    |                        |
| E/END                                   |                        |
|                                         |                        |
| R/DATA READ                             |                        |
| S/SELECT ROM                            |                        |
| V/VERIFY (MASTER ROM TO PG_BUFFER)      |                        |
| W/WRITE (PG_BUFFER TO ROM)              |                        |
| Z/ZERO CHECK (BLANK CHECK)              |                        |
|                                         |                        |
|                                         |                        |
|                                         |                        |
|                                         |                        |
|                                         |                        |
|                                         |                        |
|                                         |                        |
|                                         |                        |
|                                         |                        |
| A/AUTO <b>R/ROM</b> M/MEM L/LOAD S/SAVE | 0/0S C/CONF Q/QUIT     |

**Phase-out/Discontinued** 

<10> Select "START" and press the key if parameters are to be changed.

|   | **** CONTROL MODE *****          | <message></message>    |
|---|----------------------------------|------------------------|
| С | F/FILENAME = TEST.HEX            | CONFIG FILE = TEST.PGC |
|   | R/ROM = UPD27C512                |                        |
|   | S/SPLIT MODE = NORMAL            |                        |
|   | H/HEX FORMAT = Intel_HEX         |                        |
|   | I/INTERFACE = SERIAL             |                        |
|   | E/END                            |                        |
|   |                                  |                        |
|   | DW/WDITE (DC BIIFFFD TO DOM)     |                        |
|   | ROM START ADDRESS = 00000        |                        |
|   | DOM END ADDRESS - 07FFF          |                        |
|   | ROM END ADDRESS = 07FFF          |                        |
|   | PG_BUFFER START ADDRESS = 00000  |                        |
|   |                                  | NEWO 00 01 02 02       |
|   | SPIII MODE - NN BE BO            | WE WO UU UI UZ US      |
|   | START                            |                        |
|   |                                  |                        |
|   |                                  |                        |
|   |                                  |                        |
|   |                                  |                        |
|   |                                  |                        |
|   | A/AUTO R/ROM M/MEM L/LOAD S/SAVE | O/OS C/CONF Q/QUIT     |
|   |                                  |                        |

```
<11> Writing complete
                                ***** CONTROL MODE *****
                                                                     <Message>
                                F/FILENAME = TEST.HEX
                                                                     CONFIG FILE = TEST.PGC
                                R/ROM
                                            = UPD27C512
                                                                     Please select command.
                                S/SPLIT MODE = NORMAL
                                H/HEX FORMAT = Intel_HEX
                                I/INTERFACE = SERIAL
                                E/END
                                RW/WRITE (PG_BUFFER TO ROM)
                                 ROM START ADDRESS = 00000
                                 ROM END ADDRESS
                                                         = 07FFF
                                 PG_BUFFER START ADDRESS = 00000
                                 SPLIT MODE
                                                          = NN BE BO WE WO 00 01 02 03
                                Now, data writing!
                                Data complete
    \rightarrow Check sum display
                                Check sum: 78D6
                                  A/AUTO R/ROM M/MEM L/LOAD S/SAVE O/OS C/CONF Q/QUIT
```

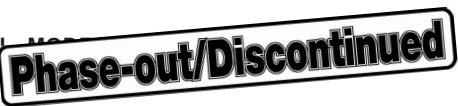

## A.7 Verification of Contents of PG Buffer and PROM

<1> Select R/ROM.

| ***** CONTROL MODE *****                | <message></message>    |
|-----------------------------------------|------------------------|
| F/FILENAME = TEST.HEX                   | CONFIG FILE = TEST.PGC |
| R/ROM = UPD27C512                       | Please select command. |
| S/SPLIT MODE = NORMAL                   |                        |
| H/HEX FORMAT = Intel_HEX                |                        |
| I/INTERFACE = SERIAL                    |                        |
| E/END                                   |                        |
|                                         |                        |
|                                         |                        |
| A/AUTO <b>R/ROM</b> M/MEM L/LOAD S/SAVE | 0/0S C/CONF Q/QUIT     |

<2> Select S/SELECT ROM.

| ***** CONTROL MODE ***** | <message></message>    |
|--------------------------|------------------------|
| F/FILENAME = TEST.HEX    | CONFIG FILE = TEST.PGC |
| R/ROM = UPD27C512        | Please set ROM.        |
| S/SPLIT MODE = NORMAL    |                        |
| H/HEX FORMAT = Intel_HEX |                        |
| I/INTERFACE = SERIAL     |                        |
| E/END                    |                        |
|                          |                        |

Phase-out/Discontinued

#### R/DATA READ S/SELECT ROM

V/VERIFY (MASTER ROM TO PG\_BUFFER) W/WRITE (PG\_BUFFER TO ROM) Z/ZERO CHECK (BLANK CHECK)

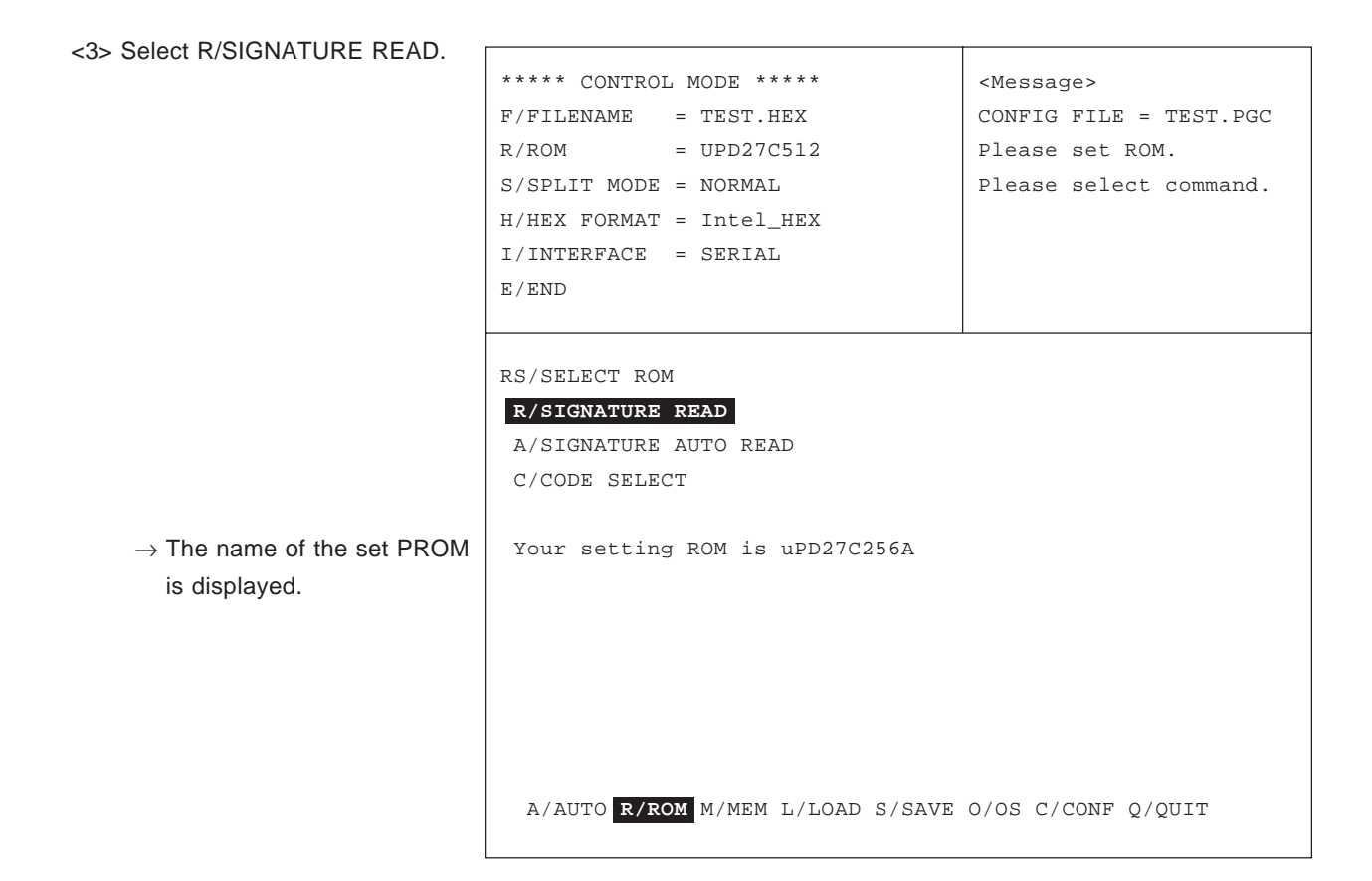

<4> Select R/ROM.

| **** CONTROL MODE *****          | <message></message>    |
|----------------------------------|------------------------|
| F/FILENAME = TEST.HEX            | CONFIG FILE = TEST.PGC |
| R/ROM = UPD27C512                | Please select command. |
| S/SPLIT MODE = NORMAL            |                        |
| H/HEX FORMAT = Intel_HEX         |                        |
| I/INTERFACE = SERIAL             |                        |
| E/END                            |                        |
|                                  |                        |
|                                  |                        |
|                                  |                        |
|                                  |                        |
|                                  |                        |
|                                  |                        |
|                                  |                        |
|                                  |                        |
|                                  |                        |
|                                  |                        |
|                                  |                        |
|                                  |                        |
|                                  |                        |
|                                  |                        |
| A/AUTO R/ROM M/MEM L/LOAD S/SAVE | O/OS C/CONF Q/QUIT     |
|                                  |                        |

Phase-out/Discontinued

<5> Select V/VERIFY (MASTER ROM TO PG\_BUFFER).

| R | ***** CONTROL MODE *****           | <message></message>    |
|---|------------------------------------|------------------------|
|   | F/FILENAME = TEST.HEX              | CONFIG FILE = TEST.PGC |
|   | R/ROM = UPD27C512                  |                        |
|   | S/SPLIT MODE = NORMAL              |                        |
|   | H/HEX FORMAT = Intel_HEX           |                        |
|   | I/INTERFACE = SERIAL               |                        |
|   | E/END                              |                        |
|   |                                    |                        |
|   | R/DATA READ                        |                        |
|   | S/SELECT ROM                       |                        |
|   | V/VERIFY (MASTER ROM TO PG_BUFFER) |                        |
|   | W/WRITE (PG_BUFFER TO ROM)         |                        |
|   | Z/ZERO CHECK (BLANK CHECK)         |                        |
|   |                                    |                        |
|   |                                    |                        |
|   |                                    |                        |
|   |                                    |                        |
|   |                                    |                        |
|   |                                    |                        |
|   |                                    |                        |
|   | A/AUTO R/ROM M/MEM L/LOAD S/SAVE   | O/OS C/CONF Q/QUIT     |
|   |                                    |                        |

<6> Select "START" and press the [] key if parameters are to be changed.

```
***** CONTROL MODE *****
                                  <Message>
F/FILENAME = TEST.HEX
                                  CONFIG FILE = TEST.PGC
R/ROM
           = UPD27C512
S/SPLIT MODE = NORMAL
H/HEX FORMAT = Intel_HEX
I/INTERFACE = SERIAL
E/END
RV/VERIFY (MASTER ROM TO PG_BUFFER)
ROM START ADDRESS = 00000
ROM END ADDRESS
                       = 07FFF
PG_BUFFER START ADDRESS = 00000
SPLIT MODE
                       = NN BE BO WE WO 00 01 02 03
START
 A/AUTO R/ROM M/MEM L/LOAD S/SAVE O/OS C/CONF Q/QUIT
```

```
<7> Verify complete
                                ***** CONTROL MODE *****
                                                                    <Message>
                                F/FILENAME = TEST.HEX
                                                                    CONFIG FILE = TEST.PGC
                                R/ROM
                                            = UPD27C512
                                                                    Please select command.
                                S/SPLIT MODE = NORMAL
                                H/HEX FORMAT = Intel_HEX
                                I/INTERFACE = SERIAL
                                E/END
                                RV/VERIFY (MASTER ROM TO PG_BUFFER)
                                 ROM START ADDRESS = 00000
                                 ROM END ADDRESS
                                                         = 07FFF
                                 PG_BUFFER START ADDRESS = 00000
                                                         = NN BE BO WE WO 00 01 02 03
                                 SPLIT MODE
                                Now, data reading!
                                Data complete
    \rightarrow Check sum display
                                Check sum: 78D6
                                  W/AUTO R/ROM M/MEM L/LOAD S/SAVE O/OS C/CONF Q/QUIT
```

г

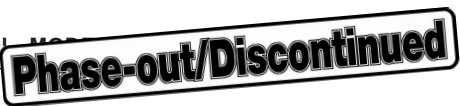

#### A.8 PG Buffer $\rightarrow$ File Data Save

<1> Select S/SAVE.

| ***** CONTROL MODE *****         | <message></message>    |
|----------------------------------|------------------------|
| F/FILENAME = TEST.HEX            | CONFIG FILE = TEST.PGC |
| R/ROM = UPD27C512                | Please select command. |
| S/SPLIT MODE = NORMAL            |                        |
| H/HEX FORMAT = Intel_HEX         |                        |
| I/INTERFACE = SERIAL             |                        |
| E/END                            |                        |
|                                  |                        |
|                                  |                        |
|                                  |                        |
|                                  |                        |
|                                  |                        |
|                                  |                        |
|                                  |                        |
|                                  |                        |
|                                  |                        |
|                                  |                        |
|                                  |                        |
|                                  |                        |
|                                  |                        |
|                                  |                        |
|                                  |                        |
| A/AUTO R/ROM M/MEM L/LOAD S/SAVE | O/OS C/CONF Q/QUIT     |
|                                  |                        |

<2> Select "START" and press the key if parameters are to be changed.

<3> Save complete

```
***** CONTROL MODE *****
                                   <Message>
F/FILENAME = TEST.HEX
                                   CONFIG FILE = TEST.PGC
R/ROM
            = UPD27C512
S/SPLIT MODE = NORMAL
H/HEX FORMAT = Intel_HEX
I/INTERFACE = SERIAL
E/END
FILENAME = TEST2.HEX
HEX FORMAT
                       = Intel_HEX Motorola_S Tektronix_HEX
PG_BUFFER START ADDRESS = 00000
PG_BUFFER END ADDRESS = 7FFFF
START
  A/AUTO R/ROM M/MEM L/LOAD S/SAVE O/OS C/CONF Q/QUIT
```

```
***** CONTROL MODE *****
                                   <Message>
F/FILENAME = TEST.HEX
                                   CONFIG FILE = TEST.PGC
            = UPD27C512
R/ROM
                                   Please select command.
S/SPLIT MODE = NORMAL
H/HEX FORMAT = Intel_HEX
I/INTERFACE = SERIAL
E/END
FILENAME = TEST2.HEX
HEX FORMAT
                       = Intel_HEX Motorola_S Tektronix_HEX
PG_BUFFER START ADDRESS = 00000
PG_BUFFER END ADDRESS = 7FFFF
Save Complete
 A/AUTO R/ROM M/MEM L/LOAD S/SAVE O/OS C/CONF Q/QUIT
```